# Panou interactiv **Optoma**

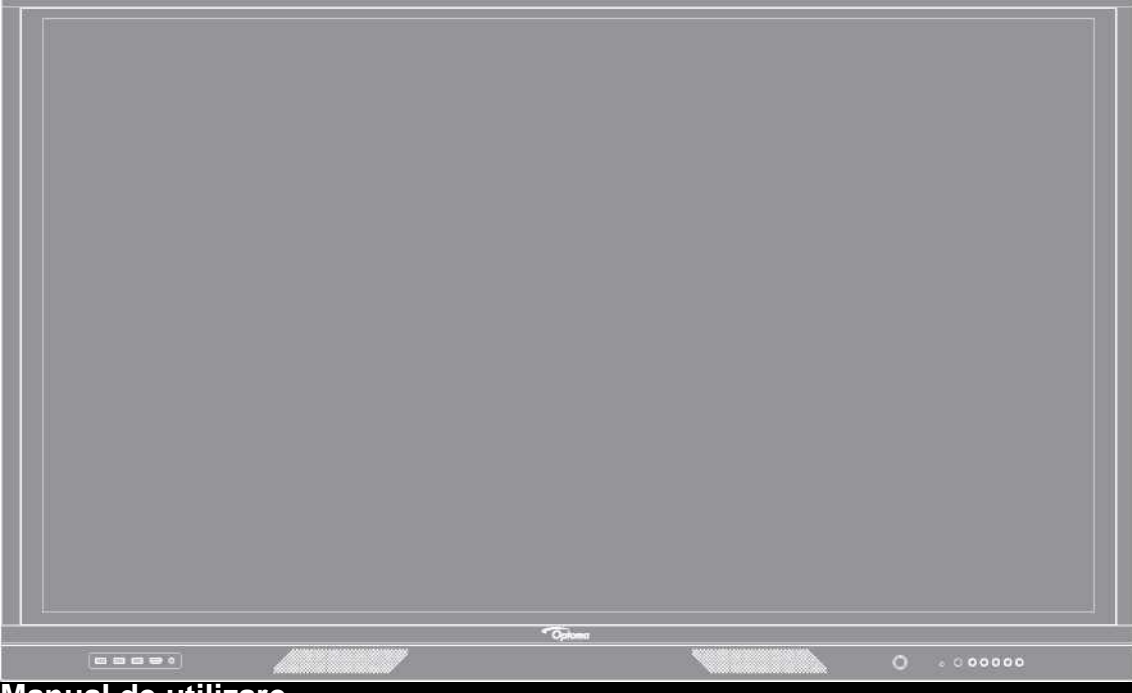

Manual de utilizare

## CUPRINS SIGURANTĂ

| SIGURANȚĂ                                                    | 5        |
|--------------------------------------------------------------|----------|
| Instrucțiuni de siguranță                                    | 5        |
| Copyright                                                    | 6        |
| Declaratie de declinare a responsabilitătii                  | 6        |
| ,<br>Recunoasterea mărcii comerciale                         | 6        |
| ,<br>Declaratie FCC                                          | 6        |
| Avertizare ECC                                               | 6        |
| Declaratie de conformitate pentru tările LIF                 | 7        |
| WEEE                                                         | 7        |
| ENERGY STAR                                                  | 7        |
| INTRODUCERE                                                  | ,<br>8   |
| Continutul pachetului                                        | 8        |
| Accesorii standard                                           |          |
| Accesorii optionale                                          | 9        |
| Prezentare generală a produsului                             | 10       |
| Vedere frontală                                              | 10       |
| Vedere din spate                                             | 11       |
| Telecomandă                                                  | 12       |
| CONFIGURARE ȘI INSTALARE                                     | 14       |
| Instalare de montare pe perete                               | 14       |
| Specificații pentru montarea pe perete                       | 14       |
| Instalarea unui mini computer extern                         | 17<br>10 |
| I Itilizarea telecomenzii                                    | 10<br>21 |
| Instalarea / înlocuirea bateriilor telecomenzii              | 21       |
| Gama de operare a telecomenzii                               | 22       |
| Conexiuni                                                    | 23       |
| Conectarea la alimentare                                     | 23       |
| Conectarea dispozitivelor externe                            | 23       |
| UTILIZAREA DISPOZITIVULUI                                    | 28       |
| Pornirea / oprirea                                           | 28       |
| Asistentul de configurare                                    | 29       |
| OPERAȚII DE BAZA                                             | 31       |
| Moniul de configurare                                        | 31       |
| Selectarea unei surse de intrare                             | 33       |
| Reglarea nivelului de iluminare din spate                    | 33       |
| Activarea functiei de lumină albastră scăzută                | 34       |
| Reglarea nivelului de volum                                  | 34       |
| Configurarea setărilor OSD                                   | 35       |
| Configurarea setărilor de imagine                            | 35       |
| Configurarea setărilor de afișare                            | 36       |
| Configurarea setărilor de semnal (numai pentru intrarea VGA) | 37       |
| Configurarea setărilor audio                                 | 37       |
| Vizualizarea informațiilor despre dispozitiv                 | 38       |
| Configurarea setărilor avansate                              | 39       |
| Personalizarea sistemului                                    | 40       |
| Contigurarea setărilor de rețea                              | 41       |
|                                                              | 43       |
| Configurarea setarilor de securitate                         | 45       |

| Configurarea setărilor sistemului                     | 47  |
|-------------------------------------------------------|-----|
| Bara de instrumente laterală                          | 51  |
| Vizualizarea sarcinilor recente                       | 52  |
| Aplicația Team Share                                  | 53  |
| Aplicația de adnotare                                 | 58  |
| Înghețarea ecranului                                  | 59  |
| Înregistrare ecran                                    | 60  |
| Bara de instrumente de adnotare plutitoare            | 60  |
| UTILIZAREA APLICARILOR                                | 61  |
| TapCast Pro                                           | 62  |
| Tabelul de compatibilitate a aplicațiilor TapCast Pro | 62  |
| Dispozitiv mobil                                      | 62  |
| Calcutor                                              |     |
| Setări avansate TapCast Pro                           | 66  |
| Manager fisiere                                       | 68  |
| Gestionarea fisierelor                                | 68  |
| Stocare în Cloud                                      | 70  |
| Redarea fisierelor multimedia                         | 71  |
| ,<br>Blocare ecran                                    | 75  |
| Chrome                                                | 75  |
| Joan on TV                                            | 76  |
| INFORMAȚII SUPLIMENTARE                               | 80  |
| Dimensiuni                                            | 80  |
| 65 inci80                                             |     |
| 75 inci                                               |     |
| 86 inci82                                             |     |
| Lista de sincronizare acceptată                       | 83  |
| Lista funcțiilor protocolului RS232                   | 84  |
| Alocări pin RS232                                     | 84  |
| Conexiune de control RS232 RJ45                       | 84  |
| Comanda SET                                           | 85  |
| Comanda GET                                           | 87  |
| Indicator LED                                         | 89  |
| Depanare                                              | 90  |
| Mentenantă                                            | 91  |
| Curățarea ecranului                                   | .91 |
| Curățarea cadrului frontal                            | .91 |
| Birouri globale Optoma                                | .92 |

## SIGURANȚĂ

Vă rugăm să respectați toate avertismentele, precauțiile și întreținerea conform recomandărilor din acest manual de utilizare.

## Instrucțiuni de siguranță

Utilizați numai accesorii / accesorii specificate de producător.

• Nu blocați orificiile de ventilație. Pentru a asigura funcționarea fiabilă a dispozitivului și pentru a vă proteja de supraîncălzire, se recomandă instalarea dispozitivului într-o locație care nu blochează ventilația. Nu puneți dispozitivul într-o carcasă, cum ar fi o carcasă sau un dulap care restricționează fluxul de aer.

• Nu utilizați dispozitivul lângă apă sau umezeală. Pentru a reduce riscul de incendiu și / sau electrocutare, nu expuneți dispozitivul la ploaie sau umezeală.

• Nu instalați în apropierea surselor de căldură, cum ar fi radiatoare, încălzitoare, sobe sau orice alt aparat, cum ar fi amplificatoare, care emit căldură.

• Nu lăsați obiecte sau lichide să intre în dispozitiv. Acestea pot atinge porturile de tensiune periculoase sau

scurtcircuita piesele care ar putea duce la incendiu sau electrocutare.

• Nu așezați dispozitivul pe o suprafață instabilă. Dispozitivul se poate prăbuși, provocând răniri sau dispozitivul se poate deteriora.

- Nu configurați dispozitivul în locuri unde ar putea fi supus vibrațiilor sau șocurilor.
- Nu utilizați niciun obiect dur sau ascuțit pentru a acționa ecranul tactil.

• Nu utilizați dispozitivul dacă a fost deteriorat fizic sau abuzat. Vătămarea / abuzul fizic ar fi (dar nelimitându-se la):

- Dispozitivul a fost scăpat.
- Cablul sau priza de alimentare au fost deteriorate.
- S-a vărsat lichid pe dispozitiv.
- Dispozitivul a fost expus la ploaie sau umezeală.
- Ceva a căzut în dispozitiv sau ceva este slăbit în interior.

• Nu încercați să reparați singur dispozitivul. Deschiderea sau scoaterea capacelor vă poate expune la tensiuni periculoase sau alte pericole. Vă rugăm să apelați Optoma înainte de a trimite dispozitivul pentru reparații.

 Deconectați ștecherul de la priza de curent alternativ dacă dispozitivul nu este utilizat pentru o perioadă lungă de timp.

• Scoateți bateriile de pe telecomandă înainte de depozitare. Dacă bateriile sunt lăsate în telecomandă pentru perioade lungi de timp, acestea se pot scurge.

Înainte de a curăța dispozitivul, opriți și scoateți ștecherul din priză.

• Utilizați o cârpă moale uscată cu detergent ușor pentru a curăța carcasa afișajului. Nu utilizați detergenți abrazivi, ceruri sau solvenți pentru a curăța dispozitivul.

• Consultați carcasa dispozitivului pentru marcaje legate de siguranță.

• Dispozitivul trebuie reparat numai de personalul de service corespunzator.

## Copyright

Această publicație, inclusiv toate fotografiile, ilustrațiile și software-ul, este protejată conform legilor internaționale privind drepturile de autor, cu toate drepturile rezervate. Nici acest manual și niciunul dintre materialele conținute în acesta nu pot fi reproduse fără acordul scris al autorului.

### © Copyright 2020

## Declarație de declinare a responsabilității

Informațiile din acest document pot fi modificate fără notificare prealabilă. Producătorul nu face nicio declarație sau garanție cu privire la conținutul prezentului document și renunță în mod specific la orice garanții implicite de comercializare sau adecvare pentru un anumit scop. Producătorul își rezervă dreptul de a revizui această publicație și de a face modificări din când în când în conținutul acesteia, fără obligația producătorului de a notifica oricărei persoane cu privire la această revizuire sau modificări.

### Recunoașterea mărcii comerciale

Kensington este o marcă comercială înregistrată în SUA a ACCO Brand Corporation, cu înregistrări emise și

aplicații în așteptare în alte țări din întreaga lume.

HDMI, sigla HDMI și High-Definition Multimedia Interface sunt mărci comerciale sau mărci comerciale înregistrate

ale HDMI Licensing LLC în Statele Unite și în alte țări.

Google, sigla Google și Google Drive sunt mărci comerciale sau mărci comerciale înregistrate ale Google LLC.

OneDrive este o marcă comercială și o marcă a Microsoft Corporation.

Toate celelalte nume de produse utilizate în acest manual sunt proprietățile proprietarilor respectivi și sunt

### recunoscute. Declarație FCC

Acest echipament a fost testat și s-a constatat că respectă limitele pentru un dispozitiv digital de clasa B, în conformitate cu partea 15 din regulile FCC. Aceste limite sunt concepute pentru a oferi o protecție rezonabilă împotriva interferențelor dăunătoare într-o instalație rezidențială.

Acest echipament generează, utilizează și poate radia energie de frecvență radio și, dacă nu este instalat și utilizat în conformitate cu instrucțiunile, poate provoca interferențe dăunătoare comunicațiilor radio. Cu toate acestea, nu există nicio garanție că nu vor apărea interferențe într-o anumită instalație. Dacă acest echipament provoacă interferențe dăunătoare recepției de radio sau televiziune, care poate fi determinată prin oprirea și pornirea echipamentului, utilizatorul este încurajat să încerce să corecteze interferența prin una sau mai multe dintre următoarele măsuri:

- Reorientați sau relocați antena de recepție.
- Măriți distanța dintre echipament și receptor.
- Conectați echipamentul la o priză de pe un circuit diferit de cel la care este conectat receptorul.
- Consultați distribuitorul sau un tehnician cu experiență în radio / TV pentru ajutor.

### **Avertizare FCC**

Acest dispozitiv respectă partea 15 din regulile FCC. Operarea este supusă următoarelor două condiții:

(1) acest dispozitiv nu poate provoca interferențe dăunătoare și

(2) acest dispozitiv trebuie să accepte orice interferență primită, inclusiv interferențe care pot provoca o funcționare

nedorită.

Observație: utilizatori canadieni

Acest aparat digital de clasa B este conform cu CAN ICES-3 (B) / NMB-3 (B) canadian.

### (text în limba franceză)

## Declarație de conformitate pentru țările UE

Directiva EMC 2014/30 / UE (inclusiv modificările)

Directiva 2014/35 / UE de joasă tensiune

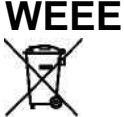

### Instructiuni de eliminare

Nu aruncați acest dispozitiv electronic în coșul de gunoi atunci când îl aruncați. Pentru a minimiza poluarea și pentru a asigura cea mai mare protecție a mediului global, vă rugăm să o reciclați.

## ENERGY STAR

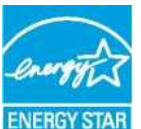

ENERGY STAR este un program voluntar al Agenției SUA pentru Protecția Mediului, care ajută companiile și persoanele să economisească bani și să ne protejeze climatul printr-o eficiență energetică superioară. Produsele care câștigă ENERGY STAR previn emisiile de gaze cu efect de seră îndeplinind criteriile stricte de eficiență energetică sau cerințele stabilite de Agenția SUA pentru Protecția Mediului. Următorul logo apare pe toate modelele certificate ENERGY STAR:

Acest produs se califică pentru ENERGY STAR în setarea "Mod de prezentare" și aceasta este setarea în care se vor realiza economii de energie. Schimbarea setărilor de imagine în modul Standard sau activarea altor caracteristici va crește consumul de energie care ar putea depăși limitele necesare pentru a se califica pentru calificarea ENERGY STAR. Consultați EnergyStar.gov pentru mai multe informații despre programul Energy Star.

**Conținutul pachetului** Despachetați cu atenție și verificați dacă aveți articolele enumerate mai jos în accesoriile standard. Este posibil ca unele dintre articolele din accesoriile opționale să nu fie disponibile în funcție de model, specificații și regiunea de achiziție. Vă rugăm să verificați cu locul de achiziție. Unele accesorii pot varia de la o regiune la alta.

Cardul de garanție este furnizat numai în anumite regiuni specifice. Vă rugăm să consultați distribuitorul pentru informații detaliate.

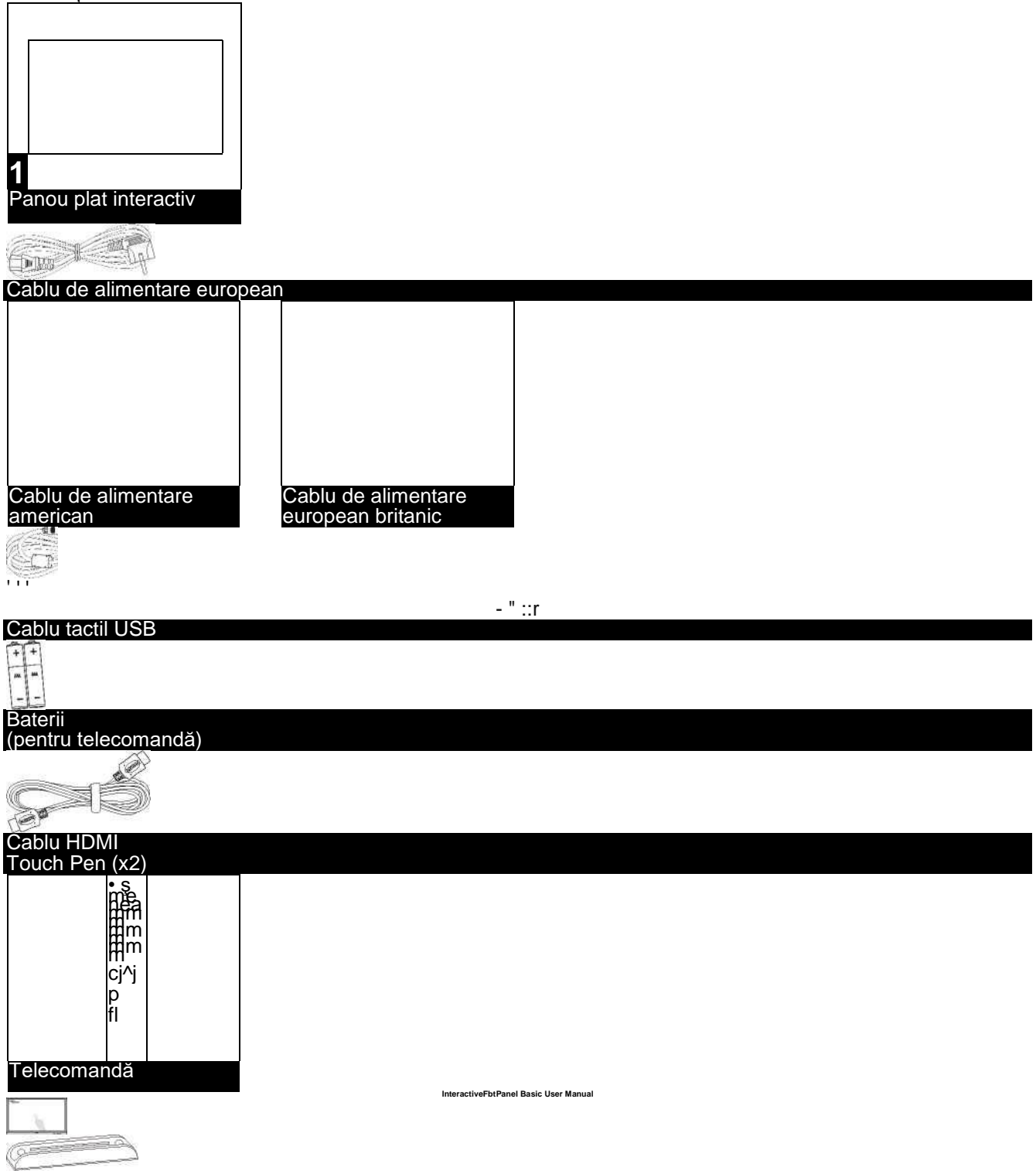

20 PP

Suport Mini PC Manual de utilizare de bază Suport Touch Pen

Accesorii standard Notă: Pentru informații despre garanție, vă rugăm să accesați <u>www.optoma.com</u>. Accesorii opționale

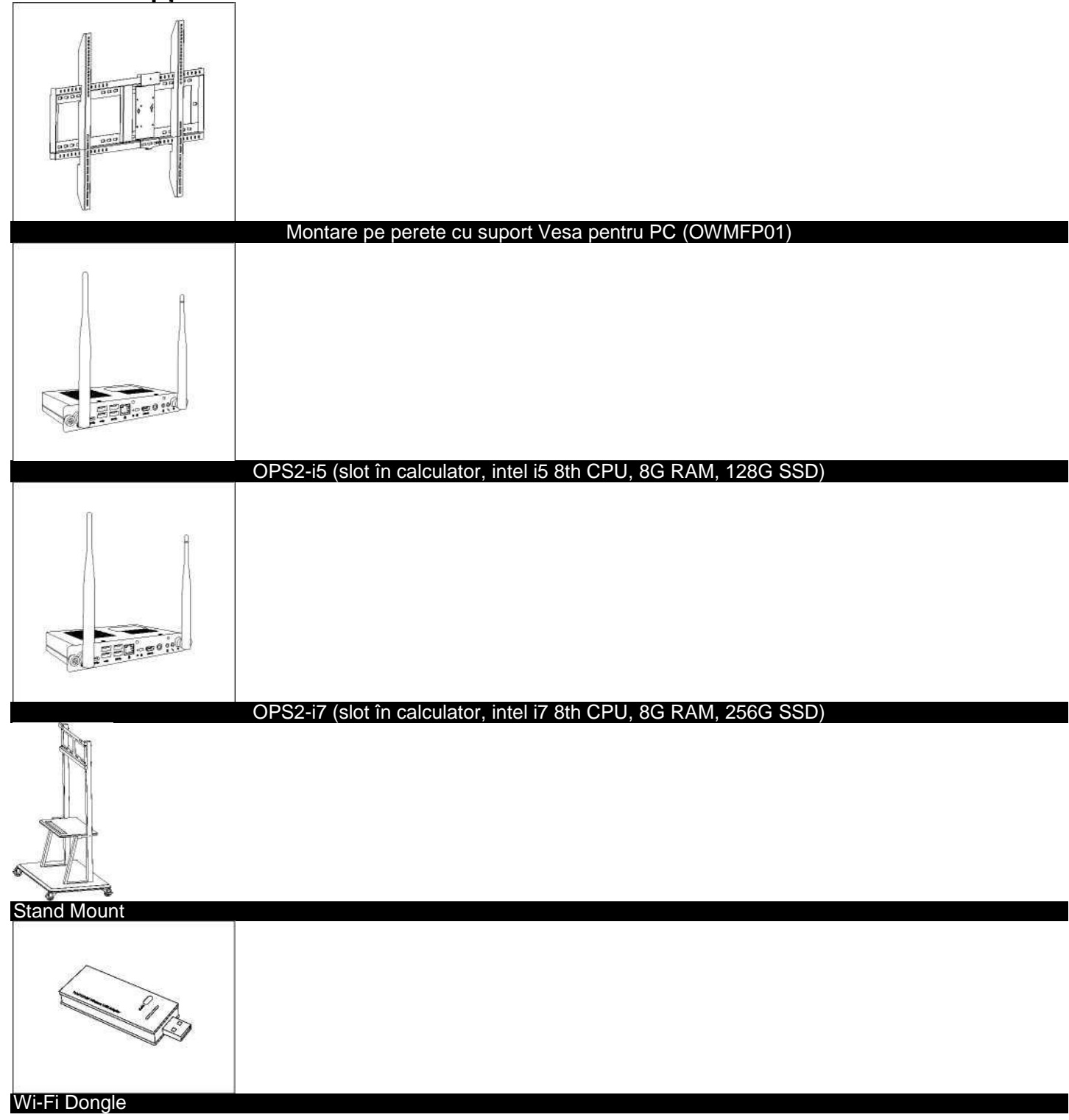

## Prezentarea produsului

|          | ====                                 |          | 0 |  |
|----------|--------------------------------------|----------|---|--|
|          |                                      | 8 9 ^ fn |   |  |
| Nr. crt. | Obiect                               |          |   |  |
| 1.       | Ecran tactil                         |          |   |  |
| 2.       | USB 2.0                              |          |   |  |
| 3.       | USB 2.0                              |          |   |  |
| 4.       | USB TOUCH                            |          |   |  |
| 5.       | Față HDMI                            |          |   |  |
| 6.       | MIC in                               |          |   |  |
| 7.       | Buton de alimentare cu indicator LED |          |   |  |
| INr. crt | Object                               |          |   |  |
| 8.       | Senzor de lumină                     |          |   |  |
| 9.       | Receptor IR                          |          |   |  |
| 10       | Butonul Acasă                        |          |   |  |
| 10.      | Butonul Inapoi                       |          |   |  |
| 12       | Buton meniu Configurare              |          |   |  |
| 13.      | Butonul de reducere a volumului      |          |   |  |
| 14.      | Butonul de creștere a volumului      |          |   |  |

## Vedere din față

Notă: Porturile USB 2.0 frontale sunt porturi USB cu canal complet. Porturile USB pot fi utilizate indiferent de sursa de intrare aleasă.

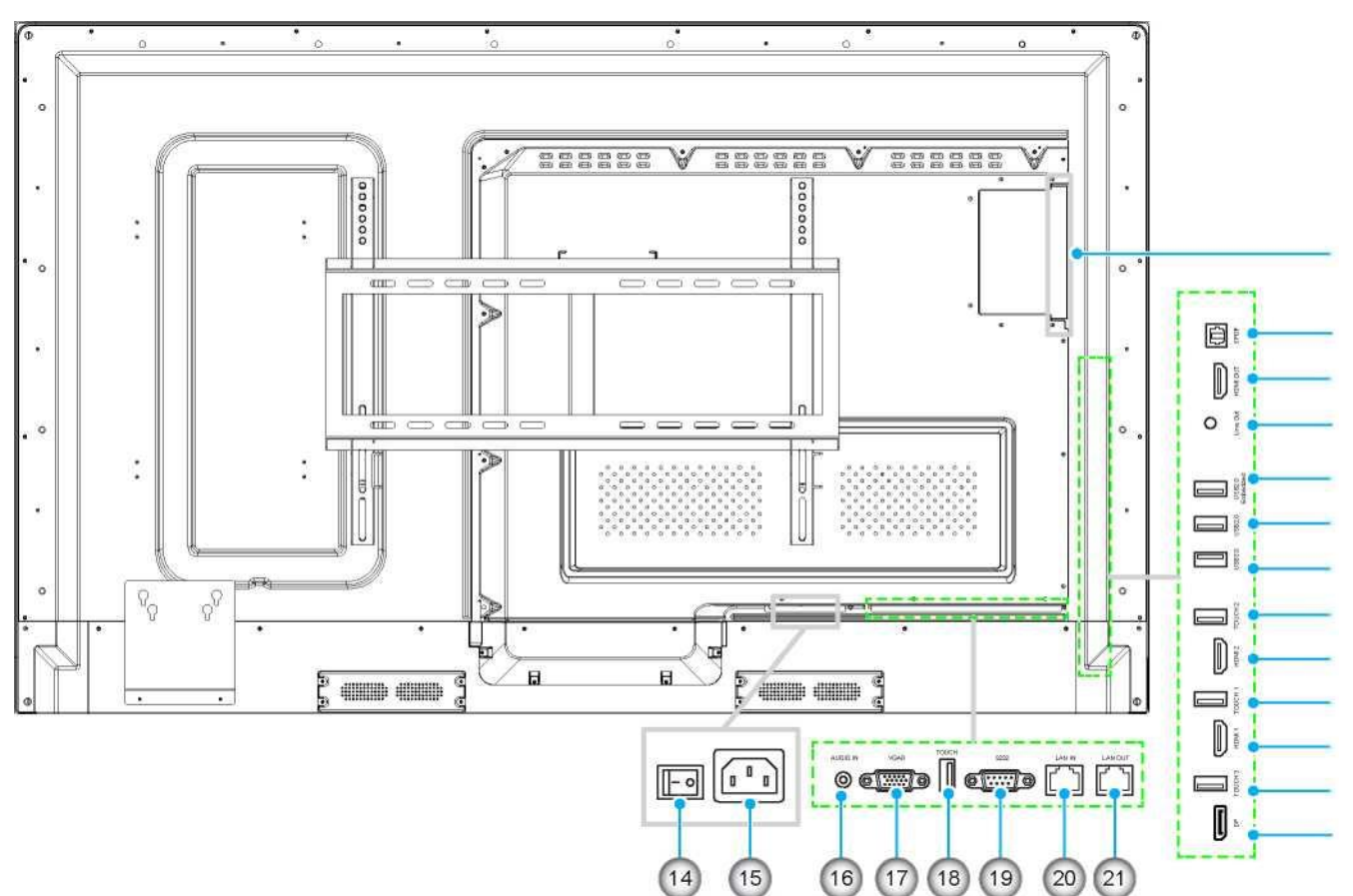

| Y    |                     |
|------|---------------------|
| Nr.  |                     |
| crt. | Obiect              |
| 1.   | slot OPS            |
| 2.   | SPDIF               |
| 3.   | HDMI Out            |
| 4.   | Line Out            |
| 5.   | USB 2.0 implementat |
| 6.   | USB 2.0             |
| 7.   | USB 3.0             |
| 8.   | Touch 2             |
| 9.   | HDMI 2              |
| 10   | Touch 1             |
| 11   | HDMI 1              |
| No.  | Item                |
| 12.  | Touch DP            |
| 13.  | DP                  |
| 14.  | Intrerupător        |
| 15.  | Priză AC In         |
| 16.  | Audio In            |

# **Q 0000000000**

## INTRODUCTION

| 17. | VGA     |
|-----|---------|
| 18. | Touch   |
| 19. | RS232   |
| 20. | LAN IN  |
| 21. | LAN OUT |
|     |         |

2

## Vedere din spate

Notă: Porturile USB 3.0 laterale sunt porturi USB cu canal complet. Porturile USB pot fi utilizate indiferent de sursa de intrare aleasă.

## Remote Control

| 6                                                                                                    |                                          |                                                                                                    |
|----------------------------------------------------------------------------------------------------|------------------------------------------|----------------------------------------------------------------------------------------------------|
| »                                                                                                    |                                          |                                                                                                    |
| 9                                                                                                    |                                          |                                                                                                    |
| 14<br>20                                                                                                    |                                          |                                                                                                    |
| 22<br>23                                                                                                    |                                          |                                                                                                    |
| CD<br>Power                                                                                                    |                                          |                                                                                                    |
| ⊔nr                                                                                                    |                                          |                                                                                                    |
| 8                                                                                                    |                                          |                                                                                                    |
| J<br>Capture<br>5                                                                                                    |                                          |                                                                                                    |
| 7<br>V                                                                                                    | _                                        |                                                                                                    |
| Sound only                                                                                                    |                                          |                                                                                                    |
| $\bigcirc$                                                                                                    |                                          |                                                                                                    |
| $\Theta$                                                                                                    |                                          |                                                                                                    |
| 11<br>+                                                                                                    |                                          |                                                                                                    |
|                                                                                                    |                                          |                                                                                                    |
|                                                                                                    |                                          |                                                                                                    |
|                                                                                                    | 1                                        |                                                                                                    |
| ;FRONT j  <br><u>2   j VGAj</u><br>©*<br>24                                                                                                    | 1                                        |                                                                                                    |
| ;FRONT j  <br><u>2   j VGAj</u><br>©<br>24<br>D.Mode Sc. Lock<br>D.Mode Sc. Lock<br>D. aï-                                                                                                    | 1                                        |                                                                                                    |
| ;FRONT j  <br>2 1 j VGAj<br>2 1 j VGAj<br>2 1 j | 1                                        |                                                                                                    |
| ;FRONT j  <br>[2] j VGAi<br>©*<br>24<br>□ Mode Sc. Lock<br>□ N AÏ-<br>Menu Settino<br>17<br>25<br>26<br>28<br>27                                                                                                    | 1                                        |                                                                                                    |
| <i>i</i> →FRONT i                                                                                                    | 1                                        |                                                                                                    |
|                                                                                                    | <sup>1</sup> I                           | Descriere<br>Pornico / oprico                                                                                                    |
| FRONT J  <br>2   J VGAj<br>2   J VGAj<br>C *<br>21 VGAj<br>C *<br>22   MGA Sc Lock<br>On All-<br>Menu Settino<br>25<br>26<br>28<br>27<br>29<br>Nr. crt.<br>1.                                                                                                    | Buton                                    | Descriere<br>Pornire / oprire                                                                                                    |
| FRONT []     FRONT []     21] VGA1     C     21 VGA1     C     C     21     C     C                                                                                                    | Buton                                    | Descriere<br>Pornire / oprire<br>Dezactivează / Dezactivează sun                                                                                   |
| FRONT []                                                                                                    | 1  <br>Buton<br>0<br>0-9                 | Descriere<br>Pornire / oprire<br>Dezactivează / Dezactivează sun<br>Introdu numărul                                                                |
| FRONT ; []     21 ; VGA;     21 ; VGA;     21 ; VGA;     21 ; VGA;     21 ; VGA;     21 ; VGA;     21 ; CA;     21 ; CA;     21 ; CA;     21 ; CA;     21 ; CA;     22 ; CA;     22 ;                                                                                                    | Buton<br>0<br>0-9<br>A                   | Descriere<br>Pornire / oprire<br>Dezactivează / Dezactivează sun<br>Introdu numărul<br>Accesați pagina principală                                  |
| FRONT ;                                                                                                    | <sup>1</sup>  <br>Buton<br>0<br>0-9<br>A | Descriere<br>Pornire / oprire<br>Dezactivează / Dezactivează sun<br>Introdu numărul<br>Accesați pagina principală<br>Reveniți la Anterior / Ieșire |

| Nr. crt. | Buton      | Descriere                                                                            |
|----------|------------|--------------------------------------------------------------------------------------|
| 7.       | F*i<br>BO  | Faceți o captură de ecran                                                            |
| 8.       |            | Sus/jos/stânga/dreapta                                                               |
| 9.       |            | Confirmați / OK                                                                      |
| 10.      | т          | Activați modul numai sunet                                                           |
| 11.      | £te W      | Înghețați ecranul curent, faceți clic din nou pentru a ieși din funcția de înghețare |
| 12.      | ■0)        | Reglați volumul sunetului                                                            |
| 13.      |            | Reglați luminozitatea (10-255)                                                       |
| 14       |            | Accesați pagina de selecție a sursei                                                 |
| 15.      | 0          | Vizualizați aplicațiile care rulează în prezent                                      |
| 16       | *          | Deschideți Managerul de fișiere                                                      |
| 17.      | •          | Vizualizați toate aplicațiile preinstalate                                           |
| 18.      | PC         | Comutați sursa la computer intern                                                    |
| 19.      | DP         | Comutați sursa la portul de afișare                                                  |
| 20.      | HDMI FRONT | Comutați Sursa la HDMI Front                                                         |
| 21.      | HDMI 1     | Comutați sursa la HDMI 1                                                             |
| 22.      | HDMI 2     | Comutați sursa la HDMI 2                                                             |
| 23.      | HDMI VGA   | Comutați sursa la VGA                                                                |
| 24.      |            | Afișare ecran de auto-corecție (pentru sursa semnalului VGA)                         |
| 25       |            | Deschideți aplicația Browser                                                         |
| 26.      |            | Comutați pe modul de iluminare din spate                                             |
| 27.      | а          | Porniți / ieșiți din funcția de blocare a ecranului                                  |
| 28       | =          | Deschideți meniul Sursă externă                                                      |
| 29.      |            | Deschideți Setările sistemului                                                       |

Notă: Dacă modulul PC nu este instalat în slotul OPS, toate tastele legate de computer nu vor avea nicio funcție.

Instalare montare pe perete

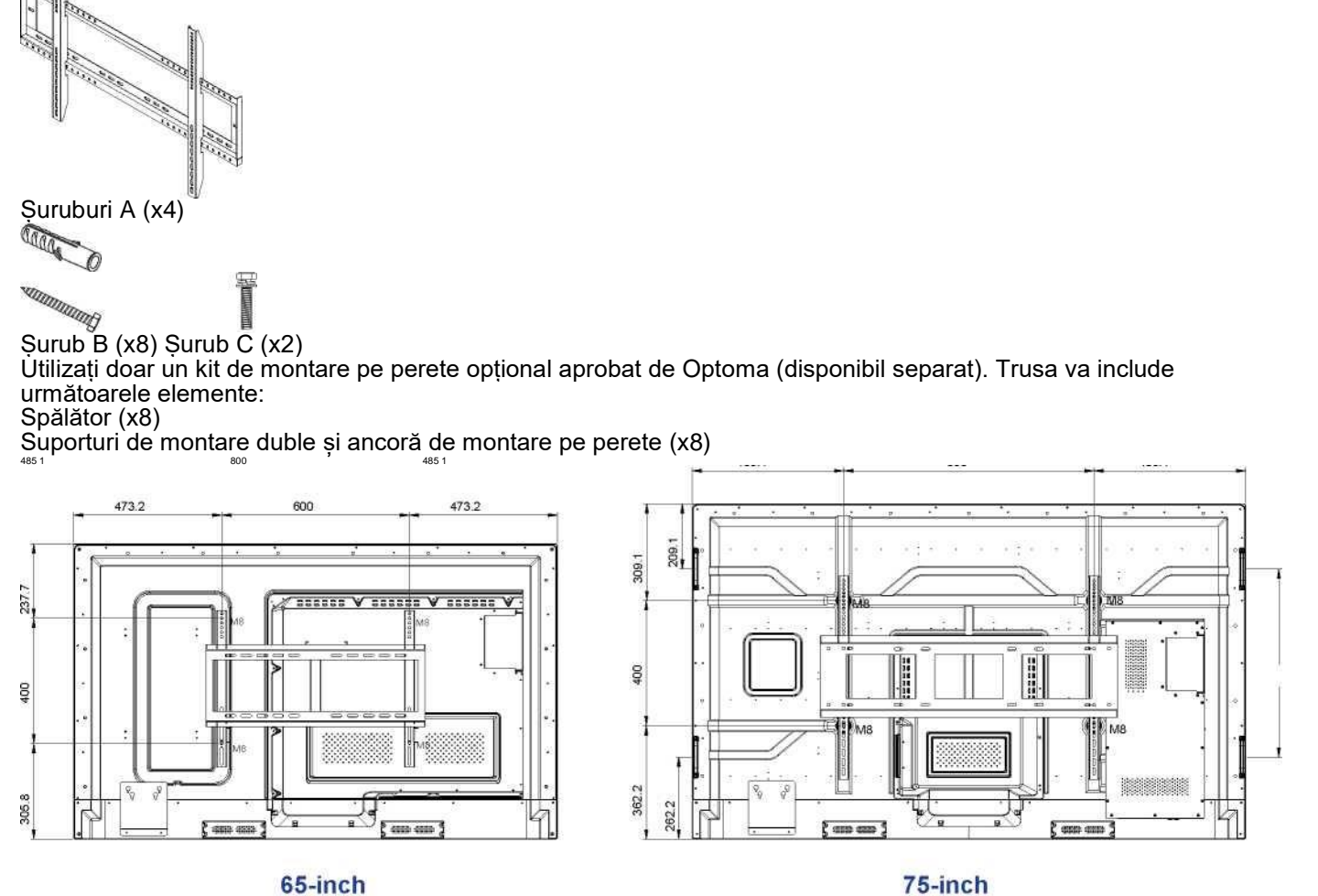

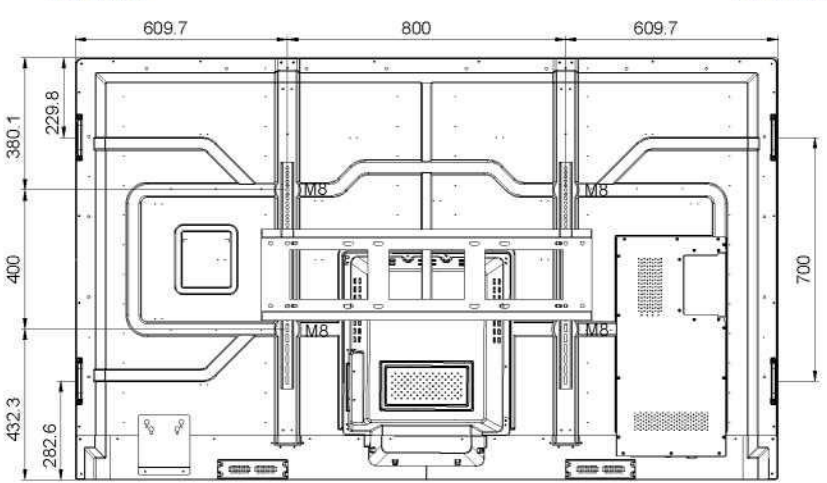

### 86-inch Specificații pentru montarea pe perete

| Denumire Model        | Grila VESA           | Tipul și lungimea șurubului |
|-----------------------|----------------------|-----------------------------|
| 65 inci               | 600 x 400 mm         | M8*25L                      |
| 75 inci               | 800 x 400 mm         | M8*25L                      |
| 86 inci               | 800 x 400 mm         | M8*25L                      |
| Dentry, a meaning ICD | wa wavele waverward! |                             |

Pentru a monta IFP pe perete, parcurgeți pașii următori:

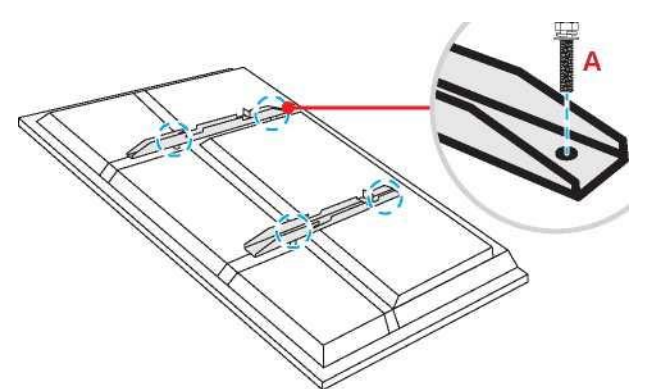

1. Instalați suporturile duble de montare pe partea din spate a IFP. Apoi fixați consolele cu patru șuruburi (A).

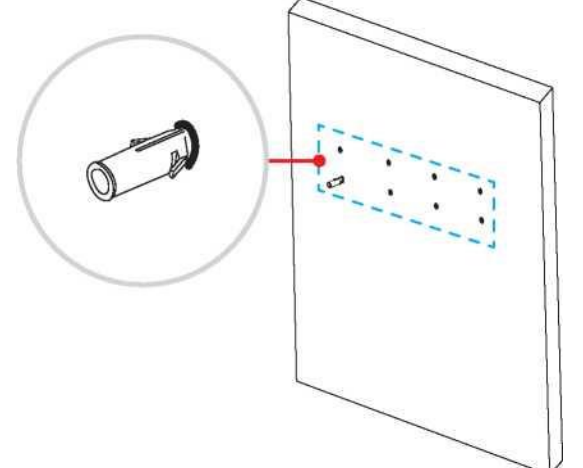

2. Găuriți opt găuri mici pe locul de montare și introduceți ancorele în găuri.

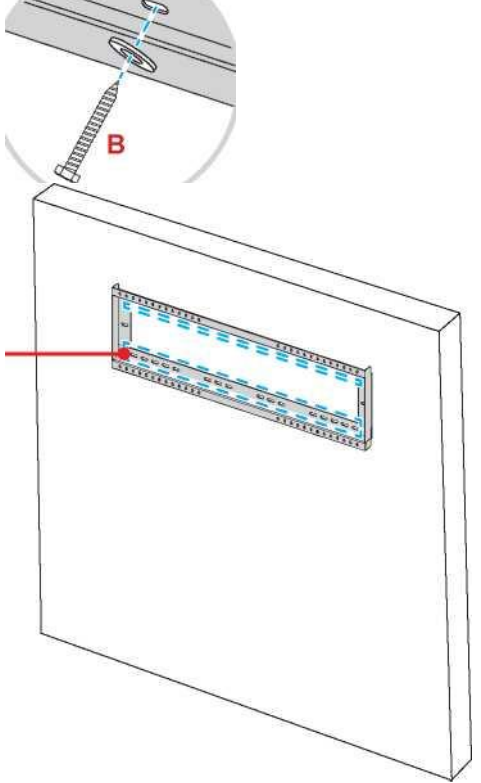

3. Poziționați suportul de perete pe perete, apoi fixați suportul de perete cu opt șuruburi (B) prin șaibe în ancorele instalate pe perete.

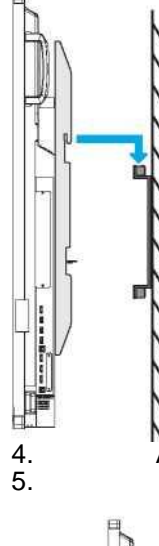

Aliniați și fixați consolele de montare duale pe suportul de perete.

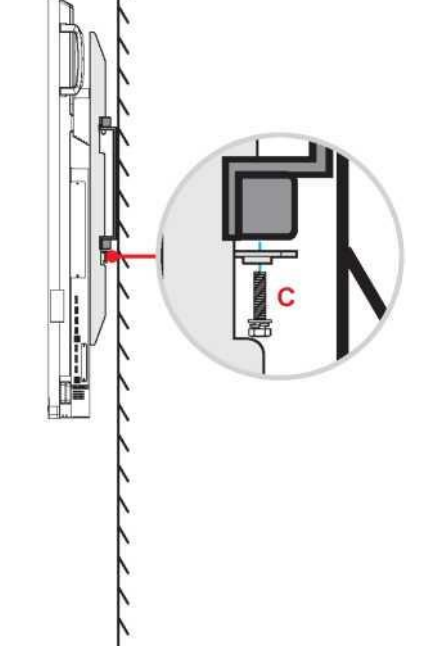

Fixați suporturile de montaj duale și suportul de perete cu două șuruburi (C). Notă:

• Capacitatea maximă de încărcare a kitului de montare pe perete: 160 kg (352 lbs).

• Suportul de perete trebuie instalat în peretele de beton pentru a asigura fermitatea instalării. Dacă peretele de beton nu este disponibil, vă recomandăm să folosiți un suport în loc. Vă rugăm să consultați pagina 18.

• Șuruburile trebuie să fie bine fixate; totuși, pentru a evita deteriorarea suporturilor de montare, a suportului de perete sau a IFP, nu strângeți prea mult șuruburile.

• Instalarea trebuie efectuată numai de către tehnicieni calificați. Instalarea necorespunzătoare poate provoca căderea IFP sau defecțiuni.

### Instalarea unui mini calculator extern

Instalați suportul mini PC pe partea din spate a IFP, apoi completați una dintre următoarele pentru a instala mini computerul:

- Instalați șuruburile pe mini calculator, apoi aliniați și conectați mini calculatorul la suportul mini PC.
- Aliniați și instalați mini calculatorul la suportul mini calculatorului. Apoi fixați-l cu patru șuruburi.

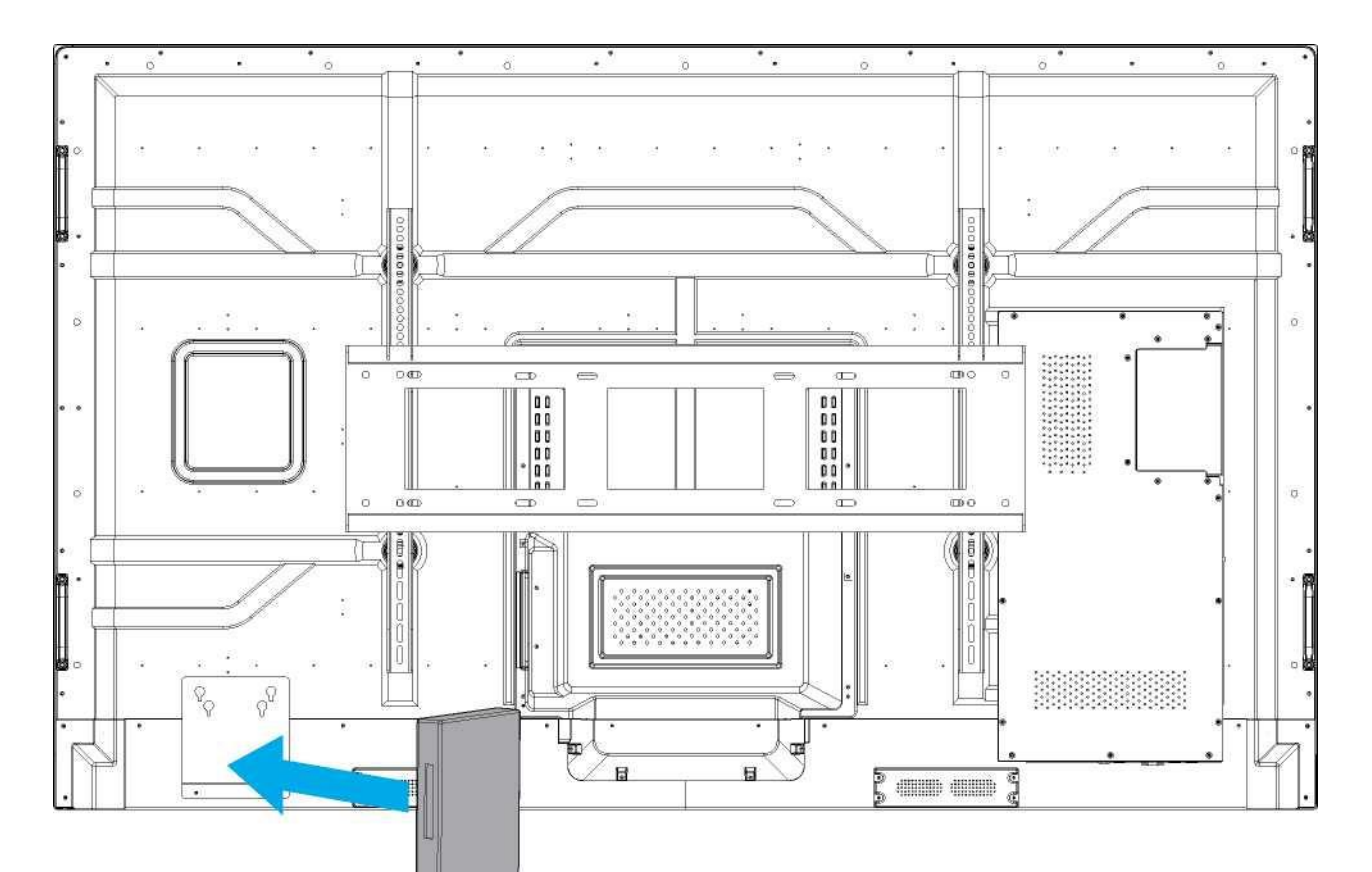

## Instalare montare suport (opțional)

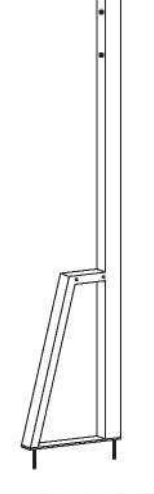

Stand pole (x2)

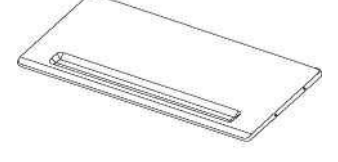

Pen tray (x1)

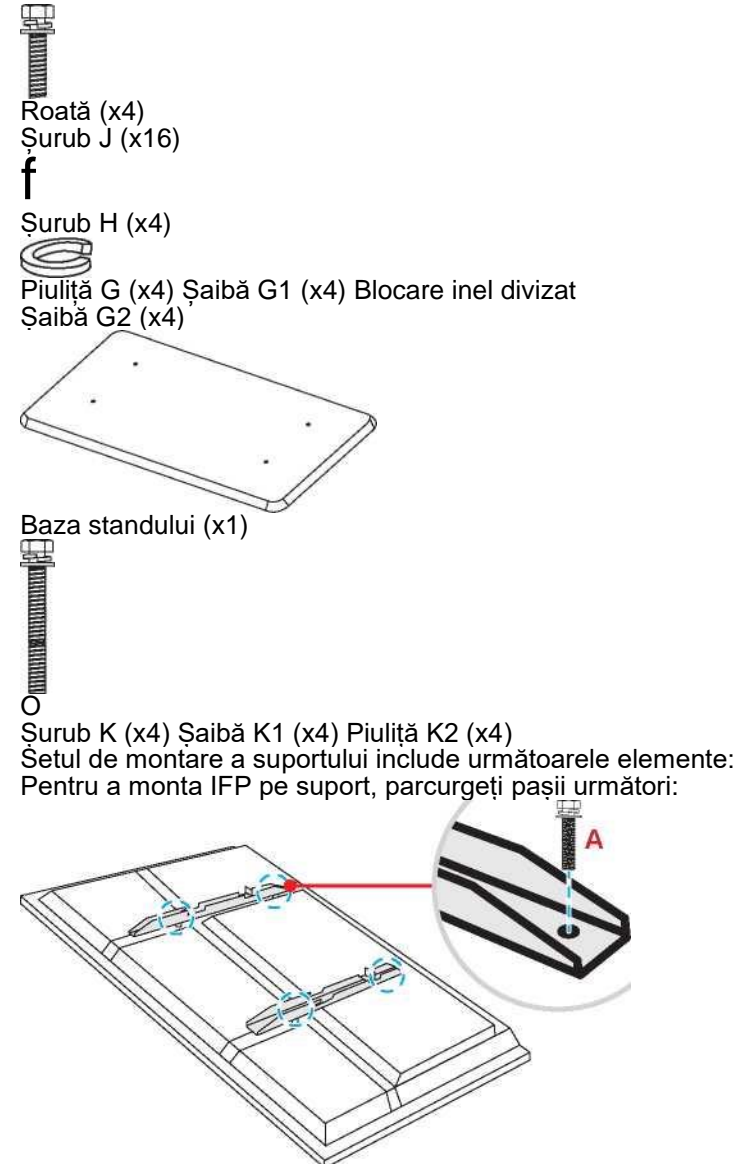

- 1. Instalați suporturile duble de montare pe partea din spate a IFP. Apoi fixați consolele cu patru șuruburi (A).
- Notă: Suporturile de montare duble, montarea pe perete și șuruburile (A) sunt incluse în setul de montare pe perete. Consultați "Instalarea pe perete" la pagina 14.
- 2. Răsuciți baza suportului astfel încât să vedeți găurile șuruburilor pentru roată, apoi instalați roata pe fanta și fixați-o cu patru șuruburi (J).

Repetați aceeași procedură pentru a instala celelalte trei roți.

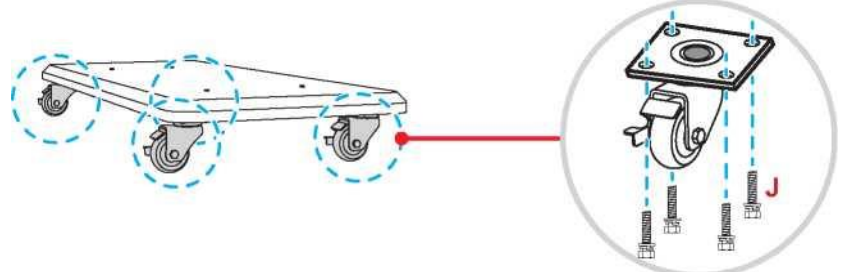

3. Așezați baza suportului pe suprafața stabilă, apoi instalați stâlpul suportului pe fanta și fixați ambele suporturi cu două piulițe (G) prin șaibe (G2 și G1).

Repetați aceeași procedură pentru a instala un alt stâlp.

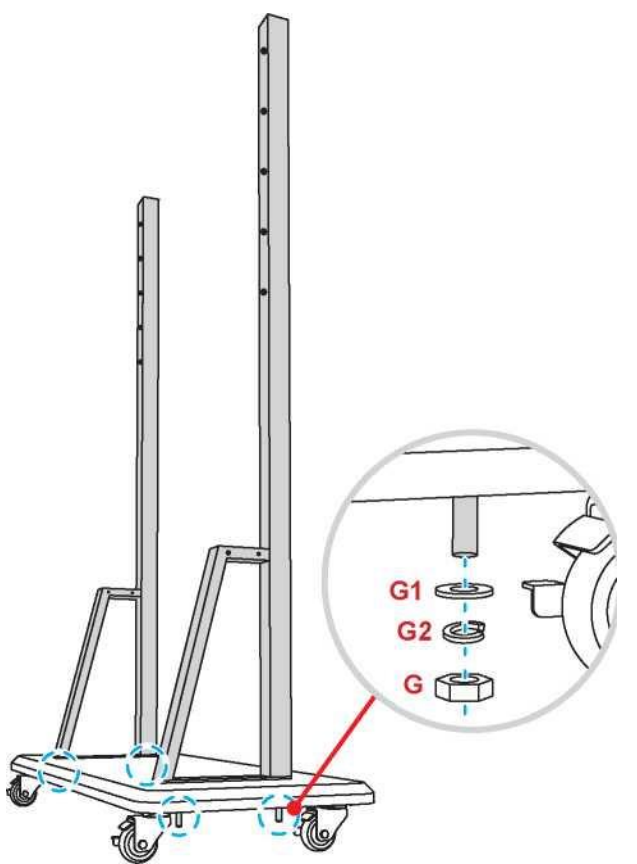

4. Aliniați tava stiloului cu orificiile șuruburilor de pe partea centrală a stâlpilor, apoi fixați tava stiloului cu patru șuruburi (H).

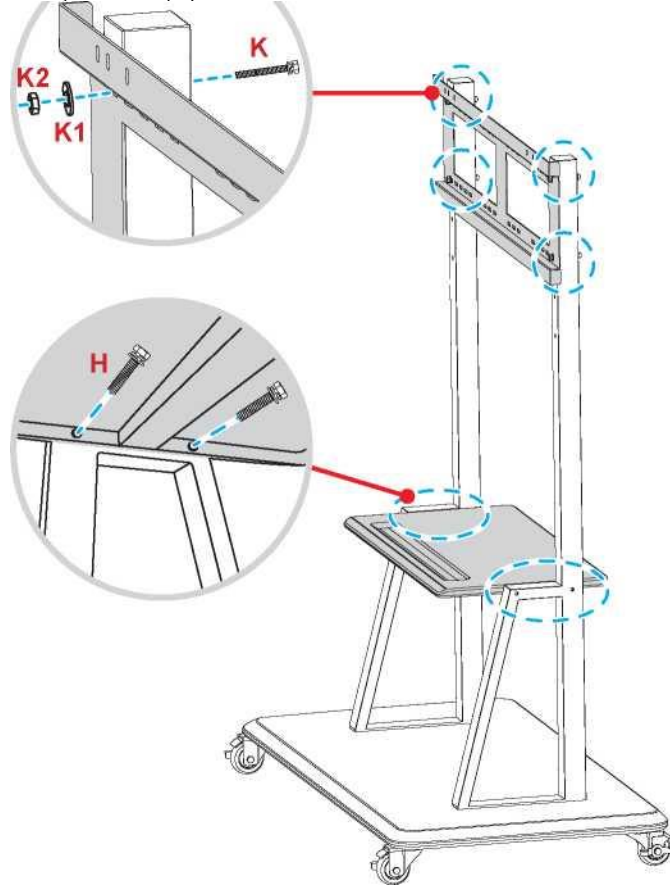

5. Instalați suportul de perete pe partea superioară a stâlpilor, apoi introduceți șuruburile (K) prin orificiile șuruburilor din partea din spate a stâlpilor.

6. Aşezați șaibele (K1) și piulițele (K2) în șuruburi, apoi strângeți piulițele (K2) pentru a fixa suportul de perete în

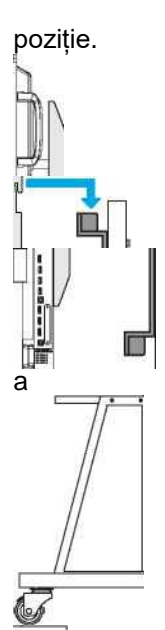

Aliniați și fixați consolele de montare duale la suportul de perete instalat pe stâlpii suportului. Utilizarea telecomenzii Instalarea / înlocuirea bateriilor telecomenzii

Două baterii AAA sunt furnizate pentru telecomandă. IMPORTANT! Înlocuiți numai cu baterii de același tip sau

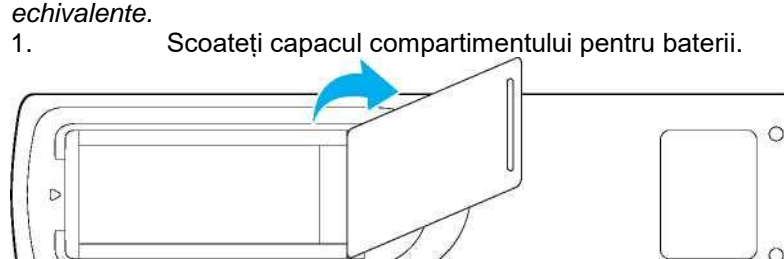

Introduceți cele două baterii cu polaritatea corectă (+/-) așa cum se arată în interiorul 2. compartimentului pentru baterii.

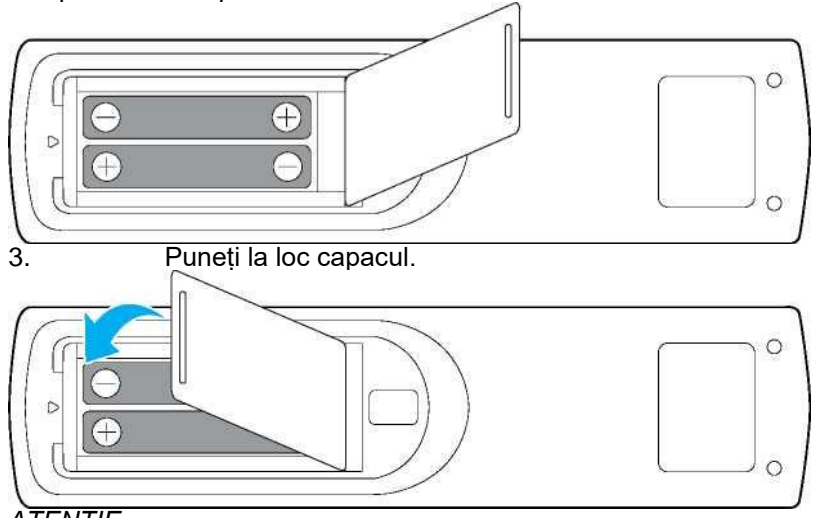

### ATENTIE

Utilizarea necorespunzătoare a bateriilor poate duce la scurgeri sau explozii chimice. Asigurați-vă că urmați instrucțiunile de mai jos.

- Nu amestecați baterii de diferite tipuri. Diferite tipuri de baterii au caracteristici diferite.
- Nu amestecați bateriile vechi și cele noi. Amestecarea bateriilor vechi cu cele noi poate scurta durata de viață a bateriilor noi sau poate provoca scurgeri chimice în bateriile vechi.

 Scoateți bateriile de îndată ce se descarcă. Substanțele chimice care se scurg din bateriile care vin în contact cu pielea pot provoca erupții cutanate. Dacă aveți și orice scurgere chimică, ștergeți bine cu o cârpă.

• Bateriile furnizate împreună cu acest produs pot avea o speranță de viață mai mică din cauza condițiilor de depozitare.

• Dacă nu utilizați telecomanda pentru o perioadă lungă de timp, scoateți bateriile.

• Când aruncați bateriile, trebuie să urmați instrucțiunile din zona sau țara dvs..

### Gama de operare a telecomenzii

Când utilizați telecomanda, asigurați-vă că o îndreptați la ± 30 ° către receptorul IR de pe IFP. Distanța dintre telecomandă și fereastra senzorului IR nu trebuie să depășească 8 metri.

• Asigurați-vă că nu există obstacole între telecomandă și fereastra senzorului IR de pe IFP care ar putea obstrucționa fasciculul infraroșu.

• Asigurați-vă că transmițătorul IR al telecomenzii nu este utilizat direct în lumina soarelui sau în lămpile fluorescente.

• Dacă telecomanda este aproape de lămpile fluorescente de tip invertor, poate deveni în orice moment ineficientă.

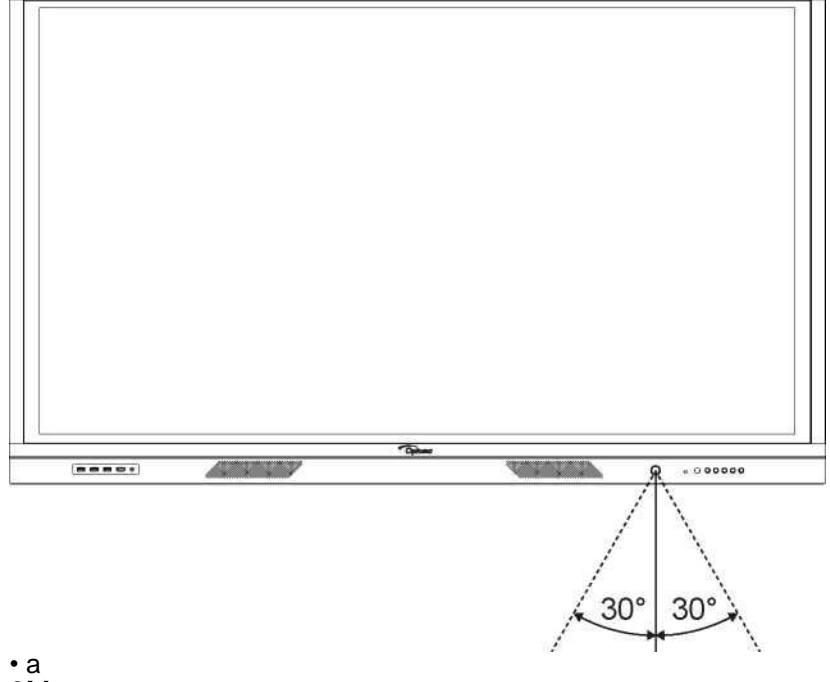

Dacă telecomanda și IFP se află la o distanță foarte mică, telecomanda ar putea deveni ineficientă.

### Conexiuni Conectarea la alimentare

1. Conectați un capăt al cablului de alimentare la priza de alimentare CA de pe IFP.

2. Conectați celălalt capăt al cablului de alimentare la o priză sau la o sursă de alimentare.

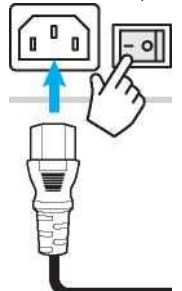

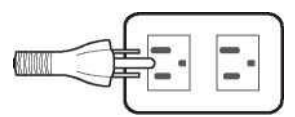

1.

Setați comutatorul de alimentare pe PORNIT (I). IFP va intra automat în modul de așteptare.

### Conectarea dispozitivelor externe

IMPORTANT! Pentru a utiliza funcția de ecran tactil, asigurați-vă că conectați un capăt al cablului USB la portul USB B de pe IFP și celălalt capăt al cablului la portul USB A de pe dispozitiv.

### Conexiune de intrare HDMI

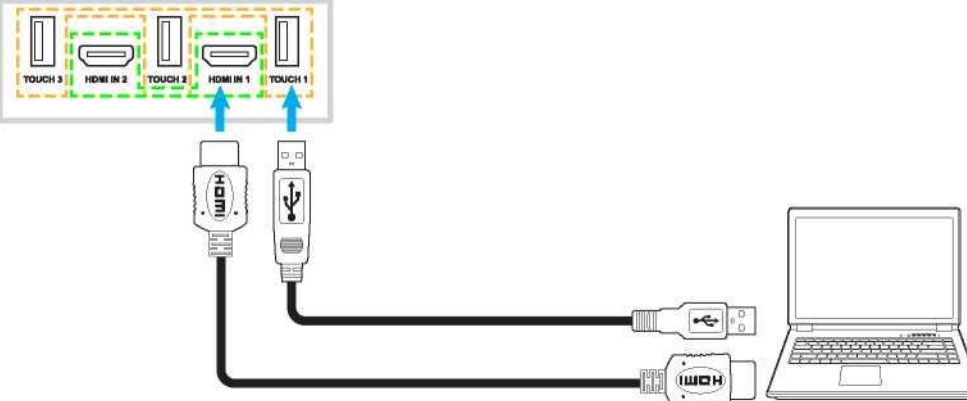

· Conectati calculatorul la IFP folosind un cablu HDMI.

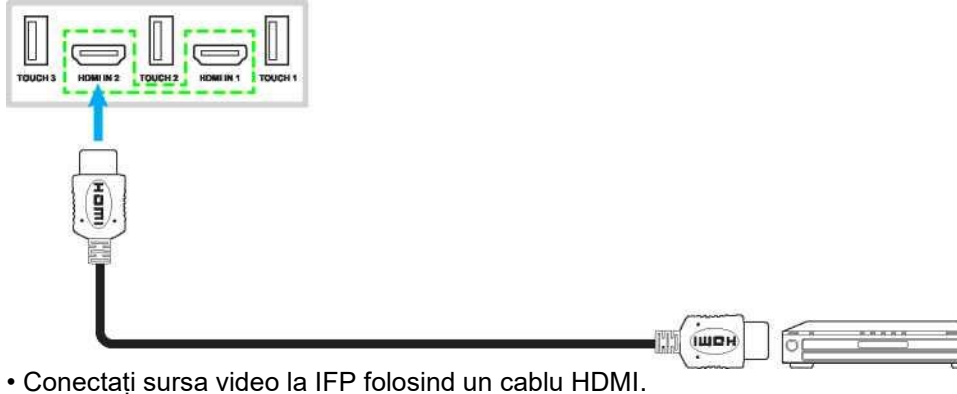

Conectați computerul la IFP utilizând un cablu VGA.

Notă: Pentru intrarea audio, conectați un capăt al unui cablu audio la mufa de intrare audio de pe IFP și celălalt capăt al cablului la mufa audio de pe calculator.

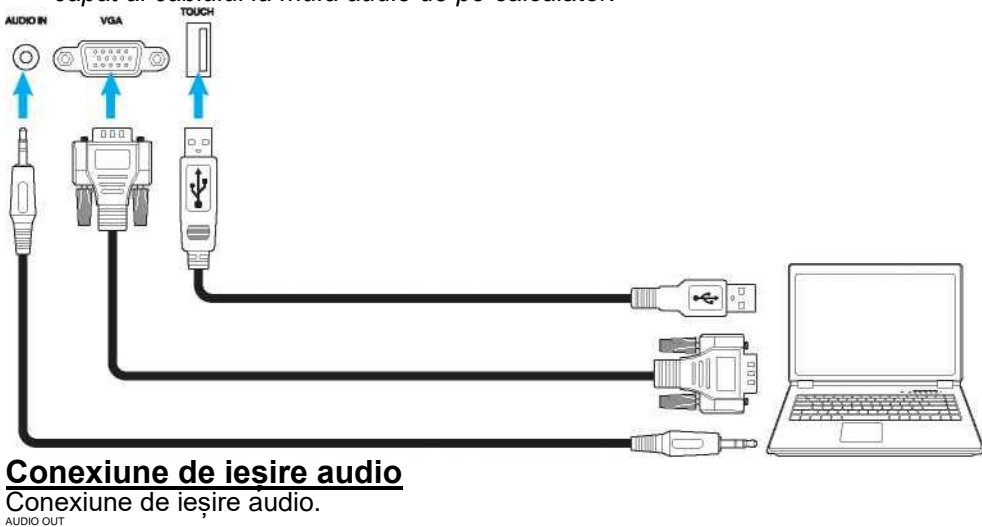

C

t

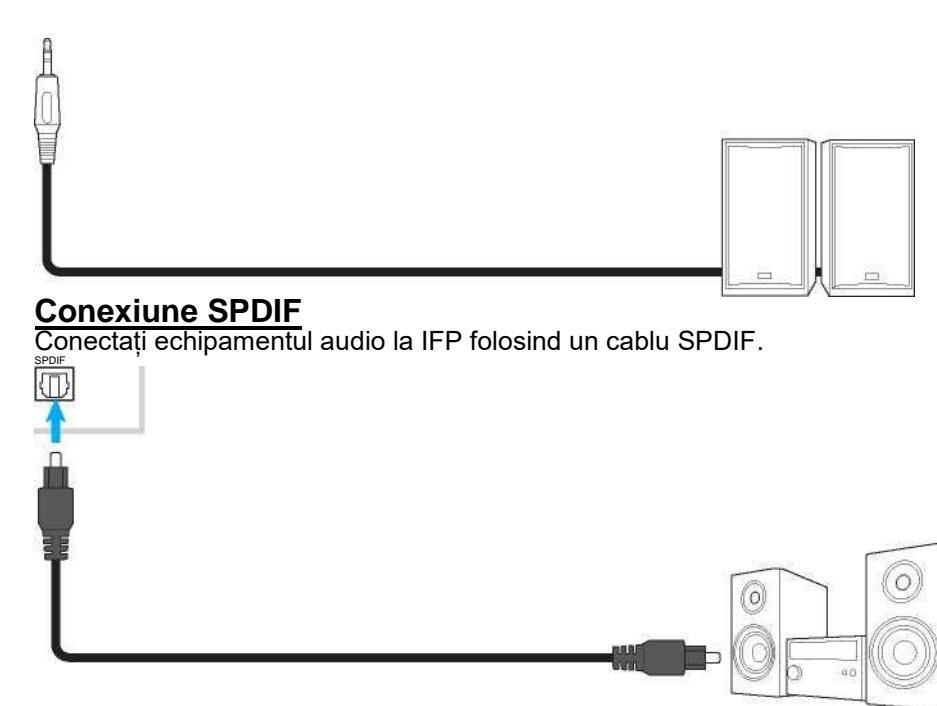

### Conexiune de ieşire HDMI

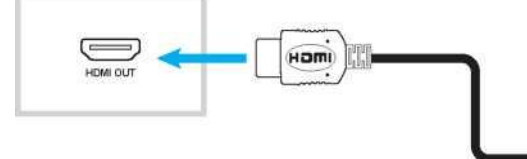

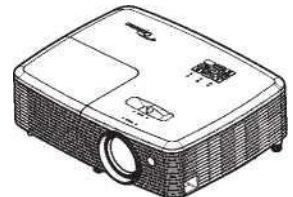

<u>Conexiune USB</u> Conectați dispozitivul periferic USB la IFP folosind un cablu USB. Notă: Pentru conexiunea USB flash drive, pur și simplu conectați-l la unul dintre porturile USB disponibile.

.....

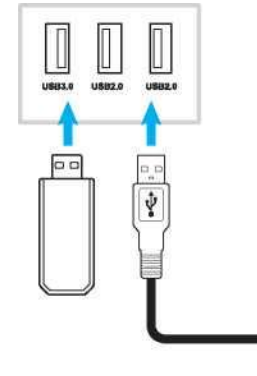

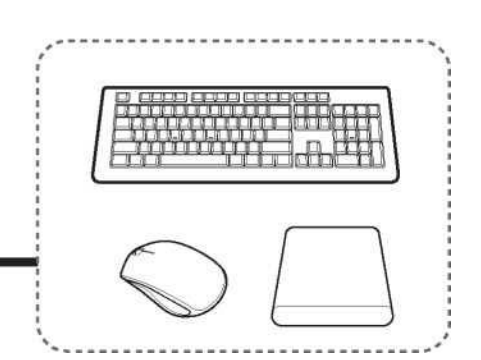

Conectați computerul la IFP utilizând un cablu RS232.

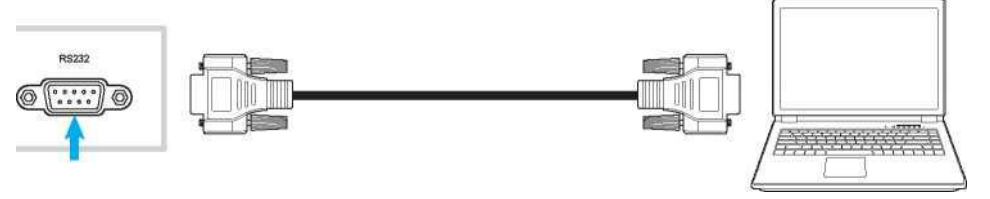

### Afișează conexiunea

-

Conectați mini PC-ul la IFP folosind un cablu de afișare.

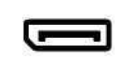

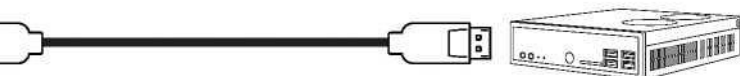

Conectați-vă proiectorul la portul de ieșire HDMI de pe IFP. **Conexiune LAN** 

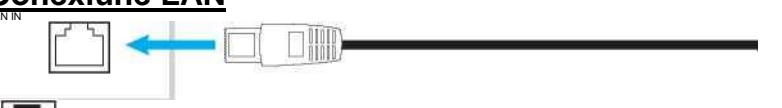

Conectați-vă routerul la IFP folosind un cablu Ethernet.

Notă: Pentru a configura setările de rețea, consultați "Configurarea setărilor de rețea" la pagina 41.

### Conexiune Wi-Fi

Pentru conexiunea Wi-Fi, trebuie să instalați un dongle Wi-Fi pe slotul portului USB de pe partea IFP. Dongle-ul Wi-Fi poate primi semnalul într-o zonă în care există o rețea Wi-Fi. Pentru a instala dongle-ul Wi-Fi, parcurgeți pașii următori:

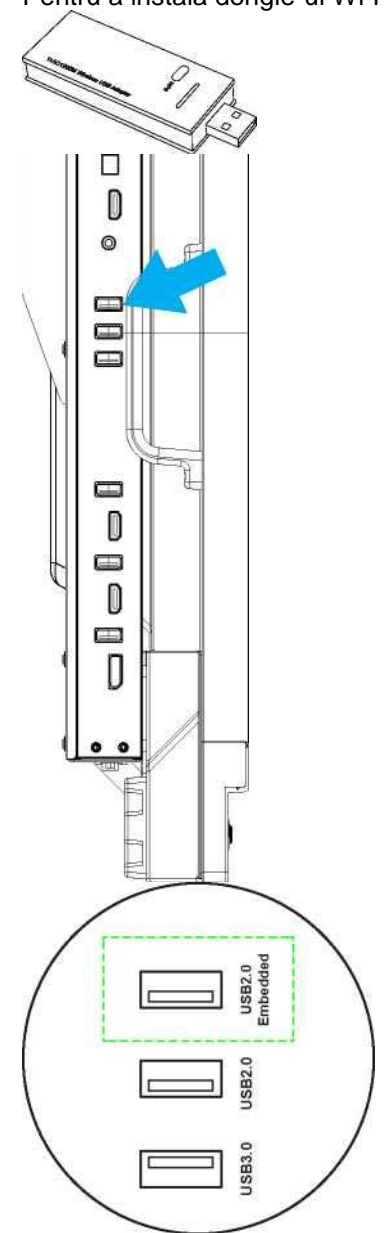

Conectați WIFI USB dongle la portul USB 2.0 încorporat, acesta poate primi semnalul în zona în care există rețea WIFI. WIFI. Notă: *Pentru a configura setările Wi-Fi, consultați "Configurarea setărilor de rețea" la pagina 41.* 

Conexiune la suportul stiloului tactilPentru a instala un suport pentru stilou tactil, parcurgeți pașii următori:1.Atașați suportul magnetic pentru stilou tactil în partea frontală a ecranului.

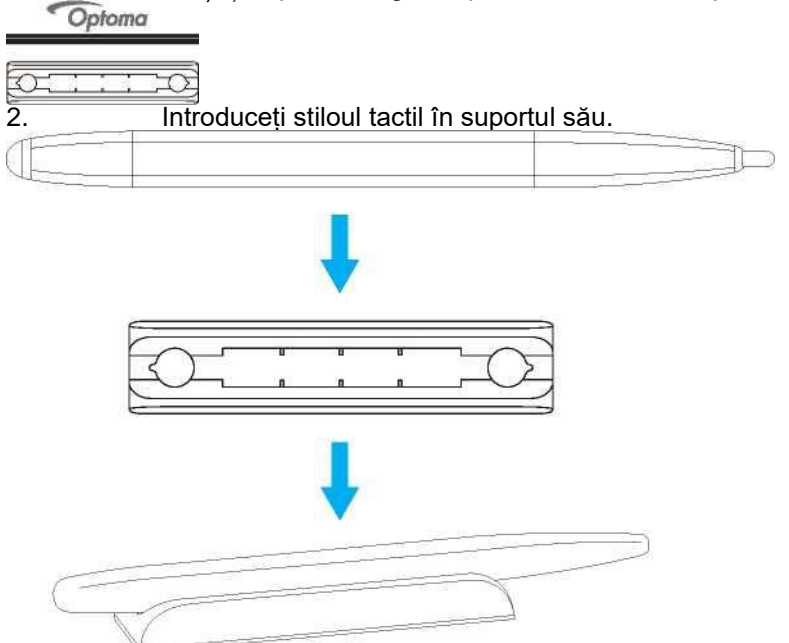

## UTILIZAREA DISPOZITIVULUI

## Pornirea / Oprirea. Pornirea

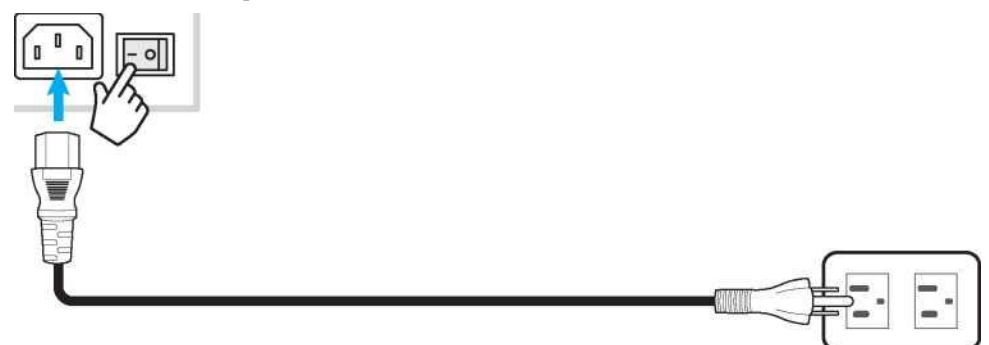

Notă: După conectarea corectă a cablului de alimentare, asigurați-vă că comutatorul de alimentare este setat pe ON (I).

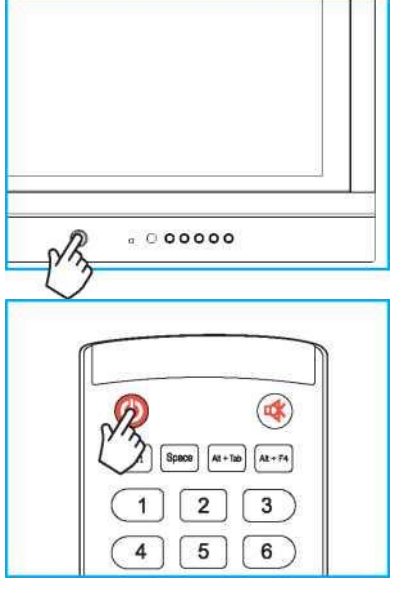

Apăsați butonul de alimentare pentru a porni IFP. Indicatorul LED devine alb, indicând că este gata de utilizare.

Notă: De asemenea, puteți apăsa butonul de pe telecomandă pentru a porni IFP-ul.

### Oprire

| Shutdo  | wn                  |              |             |      |
|---------|---------------------|--------------|-------------|------|
| Your P  | C is still running. | the system v | ill shut do | whin |
|         |                     |              |             |      |
| 10 seco | onas                |              |             |      |
| 10 sec  | onas                |              |             |      |

Apăsați butonul de pornire timp de 3 secunde pentru a opri IFP-ul. Apăsați OK la prompt pentru a-l opri imediat sau așteptați 10 secunde până când IFP se oprește automat.

Când indicatorul luminos LED devine roșu, acest lucru indică faptul că IFP a intrat în modul de așteptare. Notă:

• De asemenea, puteți apăsa butonul ® de pe telecomandă pentru a opri IFP-ul.

• IFP consumă încă energie atunci când este în modul de așteptare. Se recomandă să deconectați cablul de alimentare de la priză dacă IFP nu va fi utilizat pentru o perioadă lungă de timp.

## Asistentul de configurare

Asistentul de configurare va apărea pe ecran când porniți IFP-ul pentru prima dată.

Notă: Acest IFP este echipat cu un ecran sensibil la atingere. Puteți pur și simplu să atingeți ecranul tactil pentru a

vă opera IFP-ul. 1. Selectați limba pentru meniul de afișare pe ecran (OSD).

## UTILIZAREA DISPOZITIVULUI

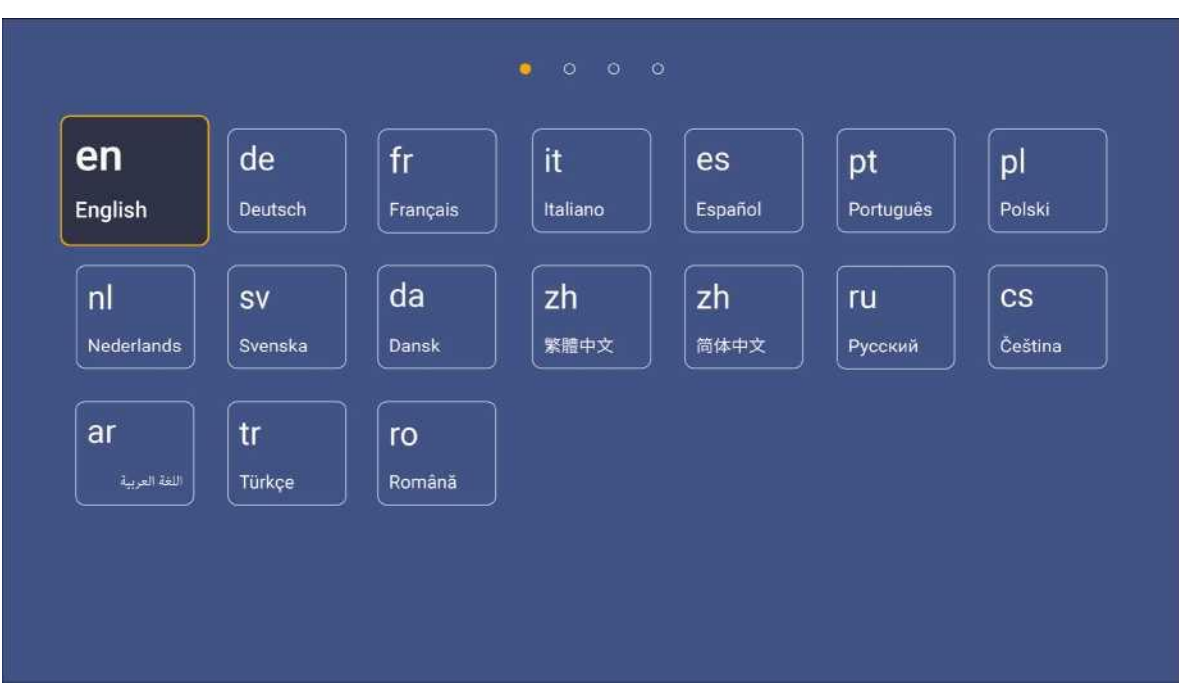

2. Dacă doriți să vă conectați IFP la Internet, selectați una dintre rețelele disponibile și apăsați *Connect*. Altfel, selectați *Skip*.

IMPORTANT!

 Pentru a vă conecta la o rețea fără fir, asigurați-vă că dongle-ul Wi-Fi este conectat corect la portul USB 2.0 Embedded. Consultați pagina 26.

Dacă vă conectați la o rețea securizată, va trebui să introduceți parola numai la prima conectare.

| Wi-Fi                                        | Mil Connect your device                                                                                                    |
|----------------------------------------------|----------------------------------------------------------------------------------------------------|
| Refresh                                      | ° to the internet                                                                                                    |
| ^ NetworkDisplay                             | a                                                                                                    |
| ^ Sam Wang '-S' Optoma-staff '-S? Optoma-LAB | A FOTA (Firmware Over The Air) dialog prompt may appear upon completion of this quick start wizard. Please upgrade the system firmware as<br>instructed by the FOTA A dialog prompt. This will ensure the device is up to date with the latest and greatest features and functionality, fi ' |
| ^ 0ptoma-LAB2                                | fi                                                                                                    |
| ^ Optoma-LAB2                                | a                                                                                                    |
| ^ Optoma-LAB2                                | a                                                                                                    |
| 7 Optoma-LAB2                                | a                                                                                                    |
| Add New Network                              |                                                                                                    |
|                                              |                                                                                                    |
| 3. Configurați setă                          | rile legate de dată și oră. Selectați Next pentru a continua.                                                                                                    |
|                                              |                                                                                                    |

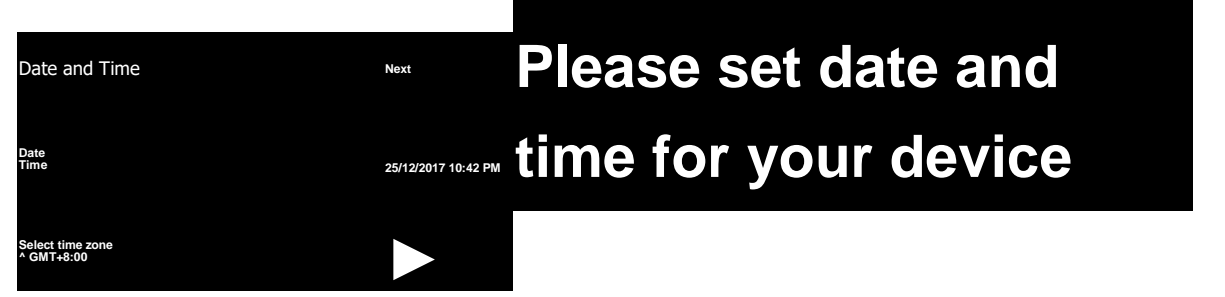

## UTILIZAREA DISPOZITIVULUI

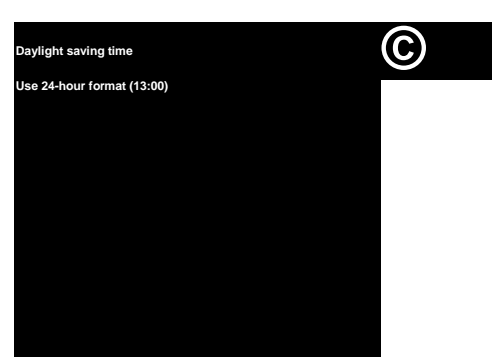

 ReaPoliticile legale ale Optoma, inclusiv Termenii şi condiţiile de utilizare, Politica de confidenţialitate şi Politica privind cookie-urile. Apăsaţi Agree pentru a finaliza configurarea. IFP este acum gata de utilizare.

| Legal<br>Terms and Conditions of Use | c^ol Our policy                                                                                                    |  |
|--------------------------------------|----------------------------------------------------------------------------------------------------|--|
| Privacy Policy<br>Cookies Policy     | Please read our legal policy before you start<br>Read our Terms and Conditions of Use, Privacy Policy and Cookies Policy to learn<br>about our practices. |  |
|                                      |                                                                                                    |  |

26 English

**Prezentare generală a ecranului de pornire** Ecranul principal este afișat de fiecare dată când porniți IFP. Afișare fără fir cod PIN de la TapCast Pro Comenzile rapide pentru data și ora curente pentru aplicații

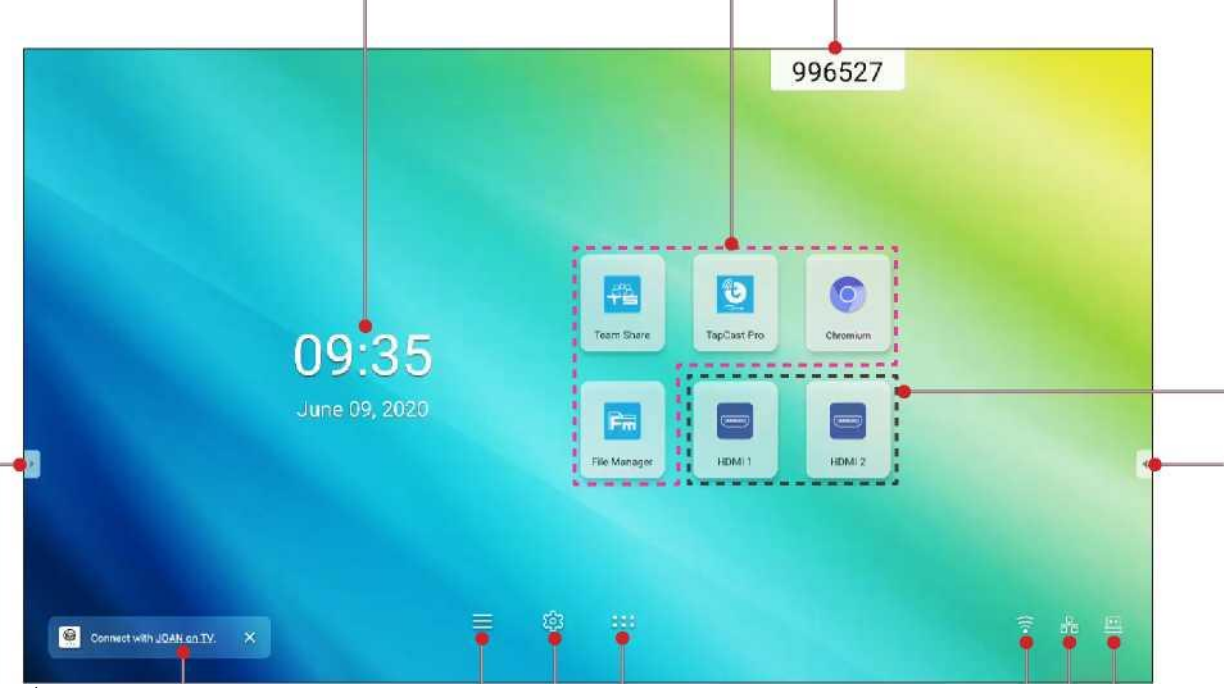

Input

Comenzi rapide de intrare Comandă rapidă a barei de instrumente ascunse Comandă rapidă a barei de instrumente ascunse

Listă aplicații

Conexiune cu JOAN Comandă rapidă meniu OSD

Starea conexiunii WiFi (apare numai când este stabilită conexiunea WiFi)

Starea conexiunii LAN

Setari avansate comandă rapidă de meniu (apare doar când dispozitivul este conectat la LAN) Flash Drive USB (apare doar când unitatea flash USB este conectată la portul USB)

Pentru a naviga pe ecranul de pornire, puteți face următoarele:

- Selectati o optiune: pur si simplu atingeti elementul dorit.
- Reglați setarea: trageți glisorul spre stânga sau spre dreapta.
- Deschideți bara de instrumente ascunsă: atingeți j] sau <în partea stângă / dreapta a ecranului.</li>

Notă:

Dacă nu se specifică altfel, această secțiune descrie operațiile IFP folosind gestul tactil.

• Ca alternativă, puteți utiliza telecomanda pentru a opera IFP.

### Meniul de configurare

Pe orice ecran, trageți partea de jos a ecranului în sus pentru a deschide meniul Configurare.

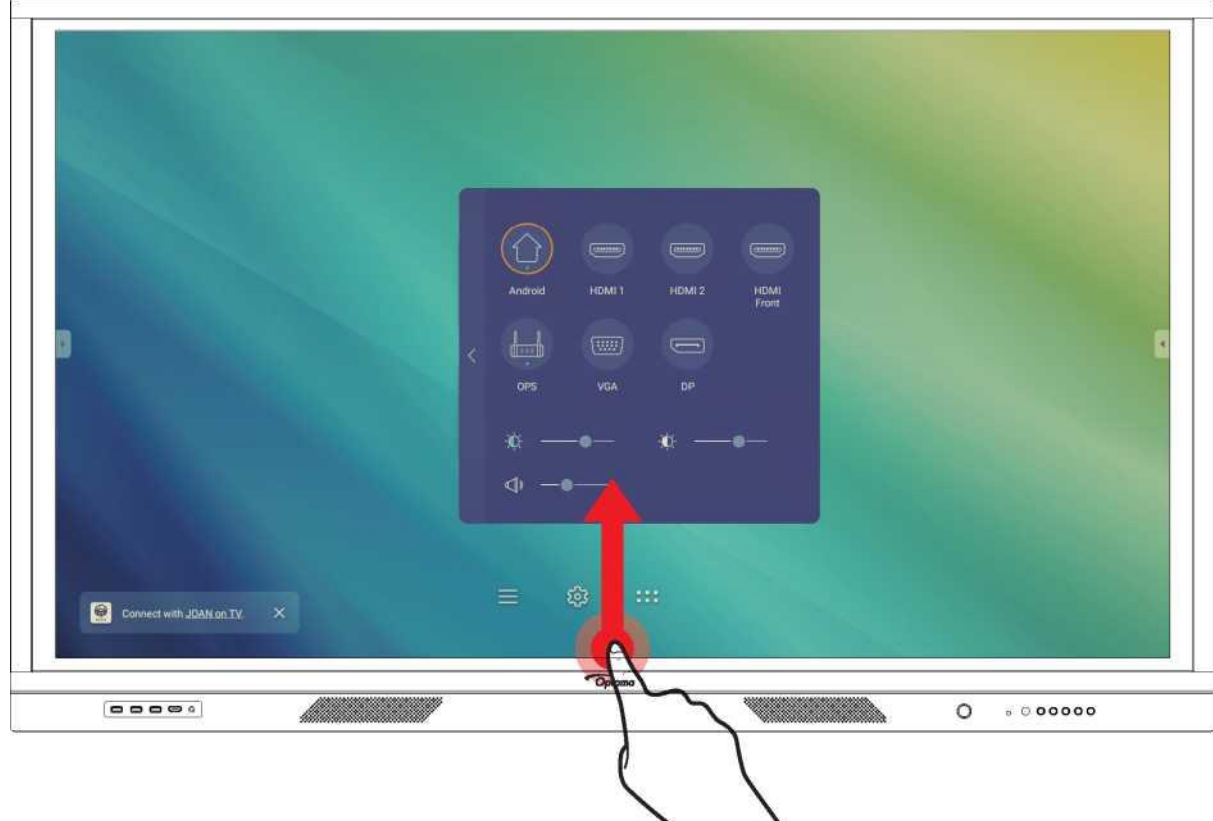

Meniul Configurare face parte din meniul OSD. Pentru a vizualiza alte elemente din meniul OSD, atingeți Q din partea stângă a meniului Configurare.

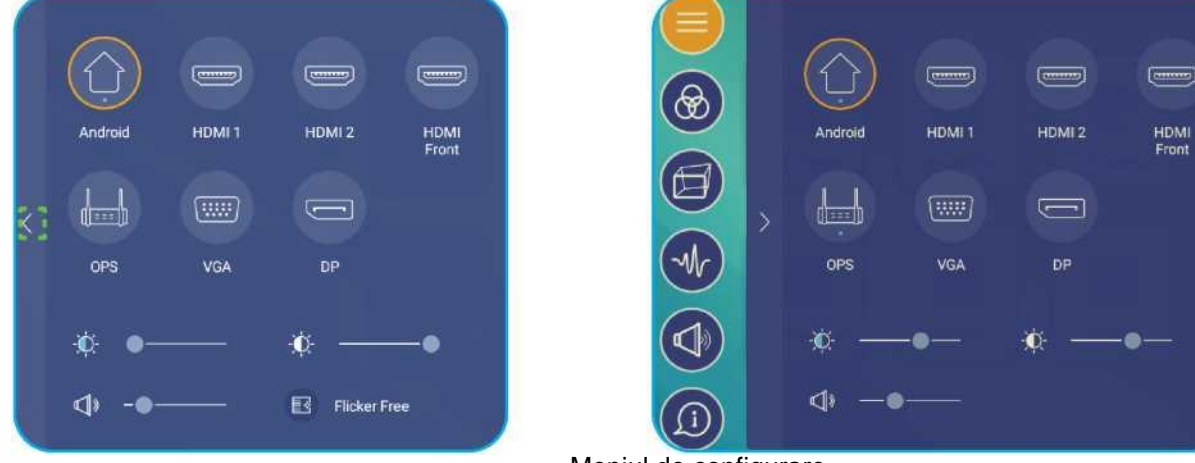

Meniul OSD

Meniul de configurare

### Selectarea unei surse de intrare

În meniul Configurare, sursa de intrare disponibilă este indicată de pictograma Pentru a schimba sursa de intrare, pur și simplu atingeți sursa de intrare dorită.

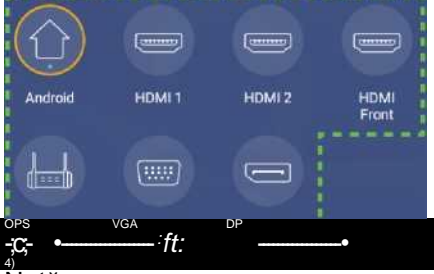

### " Notă:

Pentru mai multe informații despre conexiunile dispozitivului, consultați secțiunea "Conexiuni". Opțiunea OPS este disponibilă numai dacă modulul PC este instalat corect în slotul OPS al IFP

### Réglarea nivelului de iluminare din spate

În meniul Configurare, trageți bara glisantă spre dreapta / stânga pentru a regla nivelul de iluminare din spate. Notă: Pentru o experiență de vizionare confortabilă, puteți activa funcția Flicker Free. Opțiunea Flicker Free este

vizibilă pe ecran numai dacă nivelul de iluminare din spate este setat la 100%.

Notă: Flicker Free înseamnă că dispozitivul nu are pâlpâire vizibilă și invizibilă în intervalul 0-3000Hz.

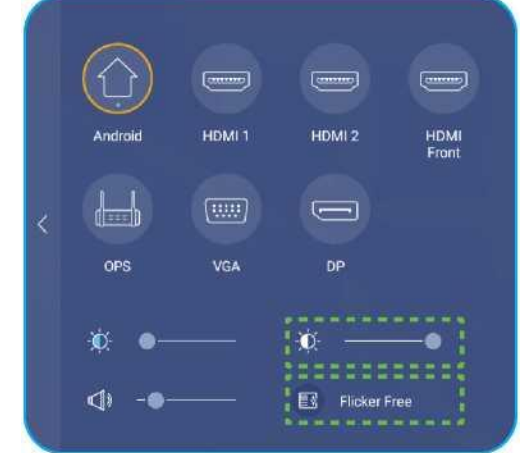

### Activarea funcției de lumină albastră scăzută

IMPORTANT! Studiile au arătat că, la fel cum razele ultraviolete pot provoca leziuni oculare, razele de lumină albastră cu undă scurtă de pe afișaje pot provoca tulpini oculare, leziuni ale retinei și pot afecta vederea în timp. Optoma Low Blue Light este o caracteristică de protecție a ochilor care poate reduce lumina albastră. În meniul Configurare, trageți bara glisantă spre dreapta / stânga pentru a regla nivelul scăzut al luminii albastre.

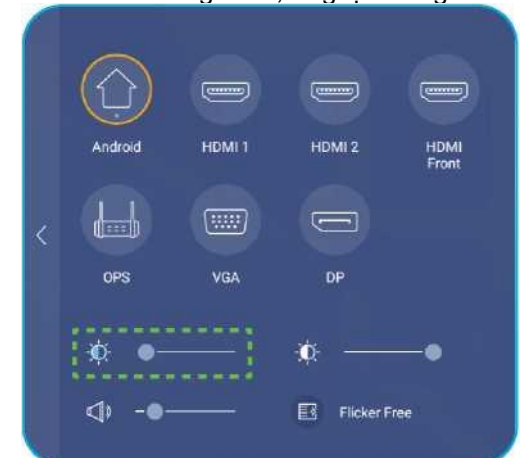

IMPORTANT! Pentru a vă proteja ochii împotriva utilizării prelungite a afișajului, vă recomandăm să faceți următoarele:

- Lăsați-vă ochii să se odihnească timp de 10 minute după 2 ore de utilizare continuă.
- Rotiți ochii în sus spre sprâncene și apoi rotiți ochii într-un cerc mare la fiecare câteva ore.
- Pentru fiecare 20 de minute de afisare pe ecran, priviţi în distanţă timp de 20 de secunde.
- Când ochii vă dor, închideți ochii pentru un minut.

### Reglarea nivelului de volum

În meniul Configurare, trageți bara glisantă spre dreapta / stânga pentru a regla nivelul volumului.

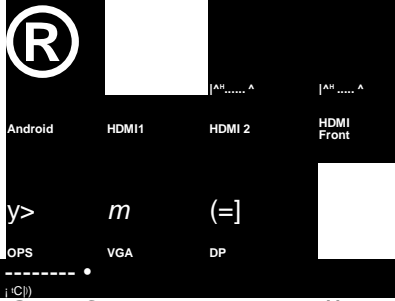

### Configurarea setărilor OSD

Pentru a deschide meniul OSD, efectuați oricare dintre următoarele acțiuni:

• Trageți partea de jos a ecranului în sus, apoi atingeți Q din partea stângă a meniului Configurare. Pentru mai multe informații, consultați "Meniul de configurare" la pagina 32.

Setări

Sub meniu

- Apăsați butonul Meniu de pe telecomandă.
- Apasați butonul Menu de pe telecoma
   Atingeți = pe ecranul de pornire.
- Alingeți pe ecra Meniul de configurare
- (consultați pagina 32)

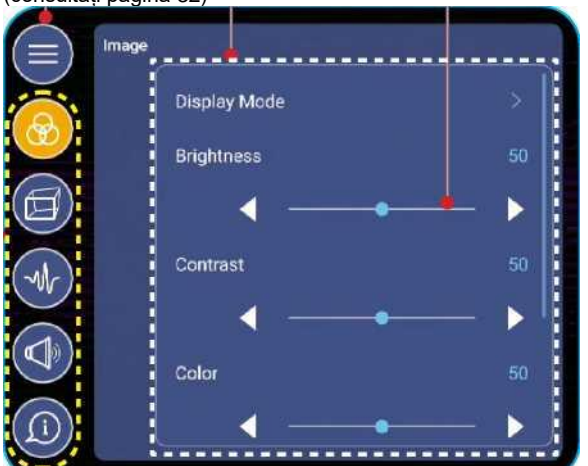

### Meniul principal

Notă:

• Pentru a configura setările meniului OSD, pur și simplu atingeți elementul dorit pe ecran și utilizați comenzile ecranului pentru a regla valoarea sau setați setarea.

- Pentru a trece de la submeniu la meniul principal, atingeți Înapoi.
- Pentru a închide meniul OSD, atingeți oriunde pe ecran în afara meniului OSD.

### Configurarea setărilor de imagine

|       | Display Mode | >  |
|-------|--------------|----|
|       | Brightness   | 50 |
| Ø     | ◀ ───        |    |
| (-Mr) | Contrast     | 50 |
| Ĩ     |              |    |
|       | Color        | 50 |
|       |              |    |

În meniul OSD, atingeți ® pentru a deschide meniul Imagine, apoi parcurgeți pașii următori:

• Apăsați *Display Mode* pentru a selecta una dintre opțiunile disponibile: Presentation, Bright, Cinema sau User. Notă:

• Funcția de redare USB în sursa Android acceptă, de asemenea, conținut HDR. Dacă redați un videoclip HDR de pe discul USB, Modul de afișare va trece automat la HDR.

• Setarea imaginii poate fi ajustată numai în intrările HDMI, VGA și OPS. Nu poate fi ajustat și va fi afișat în gri în

### sursa Android.

 Puteți personaliza setările imaginii ajustând luminozitatea, contrastul, culoarea sau temperatura culorii în funcție de preferințe. Selectați Reset pentru a reseta setările modului de afișare la valorile implicite.

- Apăsați **◄** pe *Brightness* pentru a regla nivelul de luminozitate al ecranului.
- Apăsați **◄** pe *Contrast* pentru a regla nivelul de contrast al ecranului.
- Apăsați ◀▶ pe Color pentru a regla nivelul culorii ecranului de la alb-negru la culoare complet saturată.
- Apăsati ◀▶ pe Color Temperature pentru a selecta una dintre optiunile disponibile: Standard, Warm sau

Cold.

· Apăsați Reset pentru a reseta setările modului de afișare la valorile implicite.

### Configurarea setărilor de afisare

În meniul OSD, atingeți pentru a deschide meniul Display, apoi parcurgeți pașii următori:

| Aspect Ratio      | >   |  |  |  |
|-------------------|-----|--|--|--|
| Pixel Shift (min) |     |  |  |  |
| <b>4</b> off      | •   |  |  |  |
| Backlight         | 100 |  |  |  |
| •                 | ►   |  |  |  |
| Low Blue Light    | 0   |  |  |  |
| 4                 | - ► |  |  |  |
|                   |     |  |  |  |

Apăsați Aspect Ratio pentru a selecta una dintre opțiunile disponibile: 16:9, 4:3 sau PTP (Pixel To Pixel).
Apăsați ◄► pe Pixel Shift (min) pentru a selecta una dintre opțiunile disponibile: Off, 2, 3, 5, 30 sau 60. Notă: Funcția Pixel Shift (min) ajută la prevenirea păstrării imaginii.

- Apăsați ◄► pe Backlight pentru a regla nivelul luminii de fundal.
   Notă: Lumina de fundal poate fi reglată și în meniul Configurare. Consultați pagina 33.
- Apăsati ◀► pe Low Blue Light pentru a regla nivelul luminii albastre.
- Notă: Low Blue Light poate fi ajustat și în meniul Configurare. Consultați "Activarea funcției de lumină albastră scăzută" la pagina 34.
- Apăsați ◀▶ pe Dynamic Black pentru a selecta una dintre opțiunile disponibile: Off, Based on Content sau Based on Ambient light.

### Configurarea setărilor semnalului (numai pentru intrarea VGA)

În meniul OSD, atingeți ^ pentru a deschide meniul Semnal, apoi parcurgeți pașii următori:

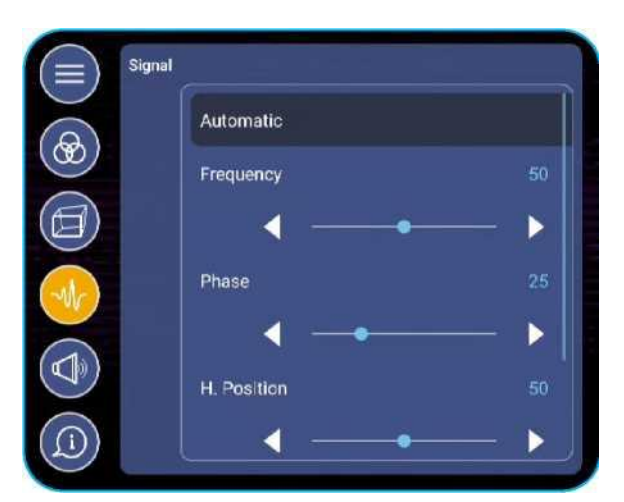

- Apăsați Automatic pentru a regla automat imaginea la frecvența, faza și poziția optimizată.
- Apăsați **◄** pe *Frequency* pentru a regla zgomotul vertical al imaginii.
- Apăsați **◄** pe *Phase* pentru a regla zgomotul orizontal al imaginii.
- Apăsați **◄** pe *H. Position* pentru a regla manual poziția orizontală a imaginii.
  - Apăsați **∢▶** pe *V. Position* pentru a regla manual poziția verticală a imaginii.

### Configurarea setărilor audio

În meniul OSD, atingeți @ pentru a deschide meniul Audio, apoi parcurgeți pașii următori:

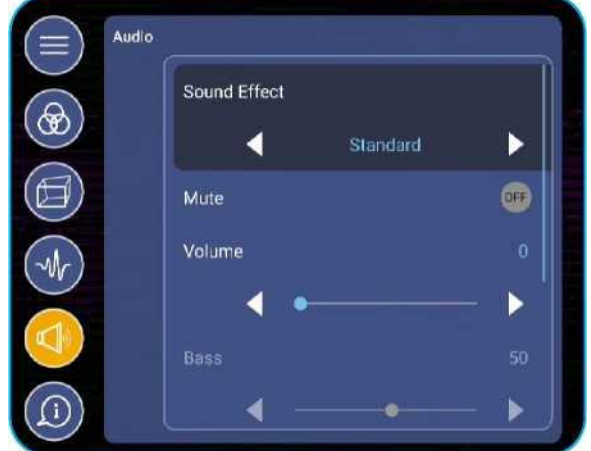

• Apăsați ◀▶ pe Sound Effect pentru a selecta una dintre opțiunile disponibile: Standard, Meeting, Class, Movie, sau User. Notă: Dacă setarea efectului de sunet este setată la Utilizator, puteți personaliza setările audio reglând nivelul de bas și înalte în funcție de preferințele dvs..

Apăsați *Mute* pentru a dezactiva sau dezactiva sunetul.

Notă: De asemenea, puteți dezactiva sau dezactiva sunetul apăsând butonul ^ de pe telecomandă.

- Apăsați **◄** pe *Volume* pentru a regla nivelul volumului.
- Apăsați **◄** pe *Bass* pentru a regla nivelul basului potrivit pentru camera dvs..
- Notă: Nivelul basului și nivelul Treble pot fi ajustate numai dacă Efectul de sunet este setat la Utilizator. În alte moduri de efect sonor, acest parametru este presetat și nu poate fi ajustat.
  - Apăsați ◀▶ pe Treble pentru a regla nivelul înalte care este potrivit pentru camera dvs..
  - Apăsați ◄► pe Balance pentru a regla nivelul de echilibru al sunetului potrivit pentru camera dvs..

### Vizualizarea informațiilor despre dispozitiv

În meniul OSD, atingeți © pentru a deschide meniul Informații, apoi parcurgeți pașii următori:

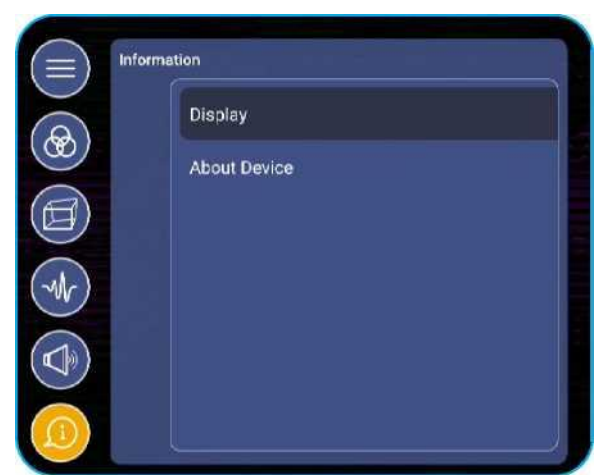

Apăsați *Display* pentru a vizualiza modul de afișare, sursa de intrare curentă, rezoluția, adâncimea culorii și formatul de culoare.
Apăsați *About Device* pentru a vizualiza numele modelului de reglementare, numărul de serie, versiunea firmware-ului și versiunea Android.

## Configurarea setărilor avansate

Sub menu Settings Main menu Settings Personalise Back < Wallpaper  $\rightarrow$ Home Shortcut Input Name <u></u> .

Pentru a deschide meniul Setări avansate, atingeți JoJ pe ecranul de întâmpinare. Notă: Setările avansate pot fi modificate numai în modul Android.

Notă: Pentru a configura Setările avansate, pur și simplu atingeți elementul dorit de pe ecran și utilizați comenzile ecranului pentru a regla valoarea sau setați setarea.

Pentru a trece de la submeniu la meniul principal, atingeți Înapoi.

Pentru a închide meniul Setări avansate, atingeți oriunde pe ecran în afara meniului Setări avansate.

### Personalizarea sistemului

În meniul Setări avansate, atingeți § pentru a deschide meniul Personalizare, apoi parcurgeți pașii următori: ersonalise Back

Wallpaper Wallpaper 01 Home Shortcut S3 Input Name

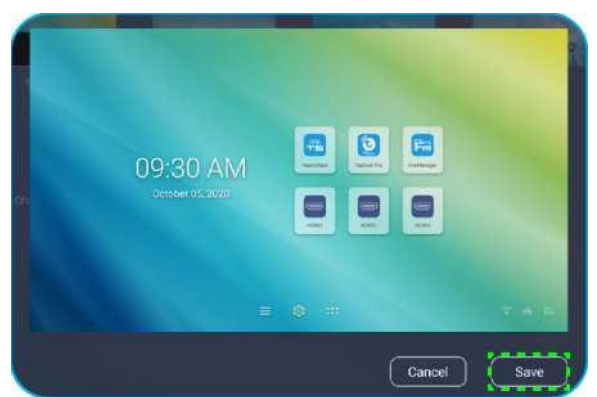

Apăsați *Wallpaper* și apoi selectați una dintre opțiunile de imagine disponibile dintre imaginile de fundal implicite sau dintr-o galerie de imagini (Alegeți din fișiere). Pentru a confirma imaginea de fundal, apăsați *Save*. Apăsați *Home Shortcut* pentru a personaliza comenzile rapide de pe ecranul de pornire. Atingeți comanda rapidă pe care doriți să o modificați. Apoi selectați o nouă comandă rapidă și confirmați selecția apăsând *Done*.

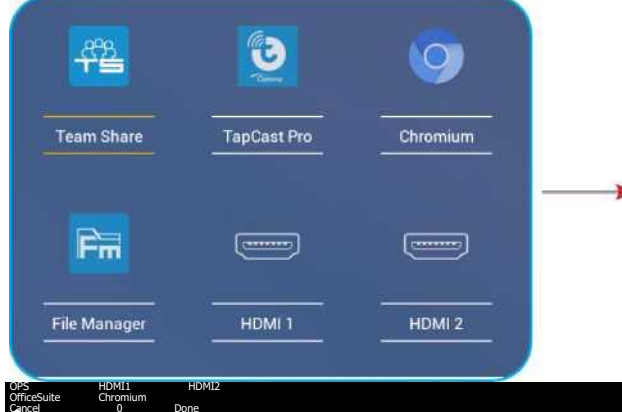

### ÍE El

 Apăsați Input Name pentru a redenumi intrarea. Apăsați pe numele de intrare pe care doriți să îl modificați, apoi tastați un nume nou și confirmați modificarea numelui atingând OK.

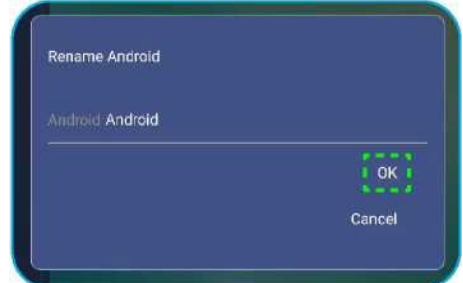

### Configurarea setărilor de retea

În meniul Setări avansate, atingeți U pentru a deschide meniul Rețea, apoi parcurgeți pașii următori:

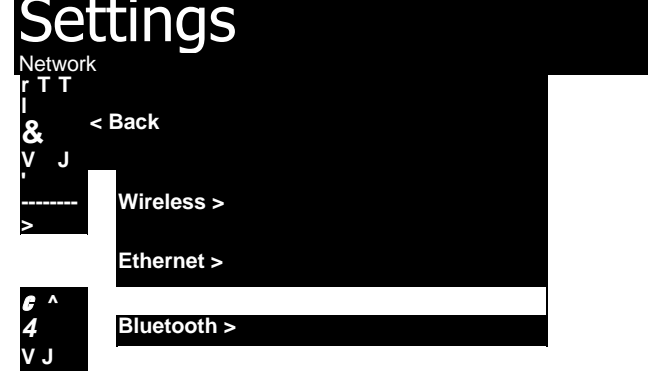

 Apăsați Wireless pentru a conecta IFP la rețeaua Wi-Fi și a vizualiza starea curentă a conexiunii. Asigurați-vă că funcția Wi-Fi este activată. În lista Available Networks, apăsați în rețeaua Wi-Fi preferată. Furnizați o parolă de acces, dacă este necesar.

IMPORTANT! Pentru a vă conecta la o rețea fără fir, asigurați-vă că dongle-ul Wi-Fi este instalat corect în portul încorporat USB 2.0. Pentru mai multe informații, consultați pagina 26.

| Network   Wireless          |   |  |  |  |  |  |
|-----------------------------|---|--|--|--|--|--|
| < Back                      |   |  |  |  |  |  |
| Wi-Fi                       | 0 |  |  |  |  |  |
| Available Networks          |   |  |  |  |  |  |
| Connected                   | ٥ |  |  |  |  |  |
|                             | ٥ |  |  |  |  |  |
| <b>?</b>                    | 0 |  |  |  |  |  |
| See All                     |   |  |  |  |  |  |
| Other Options               |   |  |  |  |  |  |
| Connect via WPS             |   |  |  |  |  |  |
| Connect via WPS (Enter PIN) |   |  |  |  |  |  |

Notă: În lista Other Options, puteți configura setări suplimentare de rețea fără fir, cum ar fi conectarea prin WPS, adăugarea unei rețele noi și configurarea setărilor de hotspot portabil.

 Apăsați Ethernet pentru a configura setările LAN și a vizualiza starea curentă a conexiunii. Introduceți setările proxy și setările IP (DHCP sau static). Apăsați Reset pentru a reseta toate setările de rețea la valorile implicite.

IMPORTANT! Pentru a vă conecta la o rețea cu fir, asigurați-vă că IFP este conectat la LAN. Pentru mai multe informații, consultați pagina 26.

| into                | rmații, co | onsultați pagina 26.                   |                                     |                                   |                       |            |            |       |  |
|---------------------|------------|----------------------------------------|-------------------------------------|-----------------------------------|-----------------------|------------|------------|-------|--|
| Network             | Ethernet   | , . <b>U</b>                           |                                     |                                   |                       |            |            |       |  |
| < Back<br>Status    |            | Connected                              |                                     |                                   |                       |            |            |       |  |
| IP Addre            | SS         | 10.0.20.183                            |                                     |                                   |                       |            |            |       |  |
| Mac Add             | ress       | D4;9E:3B:7F:03:0D                      |                                     |                                   |                       |            |            |       |  |
| Proxy Se            | ettings    | None                                   |                                     |                                   |                       |            |            |       |  |
| IP Setting          | gs         |                                        |                                     |                                   |                       |            |            |       |  |
| Reset               |            |                                        |                                     |                                   |                       |            |            |       |  |
| Confi<br>În men     | gurare     | a setărilor dis<br>nced Settings, apăs | sati <mark>§<sup>t0</sup> °P</mark> | <b>ului</b><br>pe meniul <i>L</i> | De <i>vice</i> , apoi | parcurgeti | pasii urmă | tori: |  |
| Set                 | ting       | S                                      |                                     |                                   |                       |            |            |       |  |
| Device              |            |                                        |                                     |                                   |                       |            |            |       |  |
| <b>&amp;</b><br>v J | < Back     |                                        |                                     |                                   |                       |            |            |       |  |
| r'                  | HDMI out   | Encryption Setting                     | ON                                  |                                   |                       |            |            |       |  |
| к- J                | Device ID  |                                        | 00                                  |                                   |                       |            |            |       |  |
| <i>r</i> \          | SAMBA S    | Service                                | >                                   |                                   |                       |            |            |       |  |
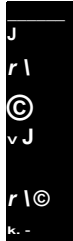

Storage Apps > Other Settings >

• apăsați Device ID pentru a atribui un ID nou IFP-ului. Pentru a confirma apăsați OK.

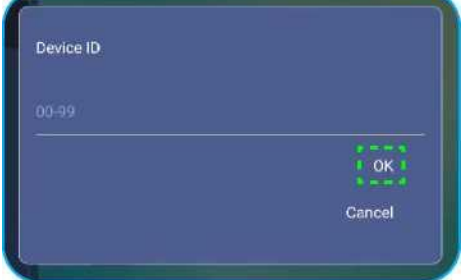

Notă: ID-ul dispozitivului este legat de ID-ul dispozitivului Optoma ProService.

 apăsați SAMBA Service pentru a activa sau dezactiva serviciul SAMBA și pentru a configura parametrii asociați. Notă: Când este activat, puteți partaja foldere în IFP-uri către alte dispozitive din aceeași rețea. Pentru a descărca date în IFP pe PC-uri, trebuie să stabiliți o conexiune prin adresa IP, apoi puteți seta o parolă pentru cont pentru securitate.

apăsați Storage pentru a vizualiza utilizarea stocării.
 Total space
 7.6 GB / 32 GB
 Available
 Available
 Audio
 0.8
 Apps
 Downloads
 0.9
 Pictures, videos
 14 MB

 apăsați Apps pentru a vizualiza informații despre aplicații, pentru a șterge datele și cache-ul aplicațiilor și pentru a opri forțat aplicațiile. Selectați o aplicație din listă pentru a-i vedea versiunea, a șterge datele (Șterge datele) și cache (Șterge memoria cache) și a vedea permisiunile. Pentru a opri forțat aplicația, apăsați Force stop.

| Device   Apps |                  |                   |             |
|---------------|------------------|-------------------|-------------|
|               | OfficeSure.      | Storage           |             |
| OfficeSuite   | App version 10.4 | 18720-18720 Total | 414 kB      |
|               | Storage          | HT4 KB App        |             |
| Screen Lock   | Permissions      | Data              |             |
|               | Force stop       | Cache             | 37 kB       |
| Visualizar    |                  |                   |             |
|               |                  |                   | Clear cache |
|               |                  |                   |             |

- apăsați *Other Settings* pentru a configura bara de instrumente laterală, bara de instrumente de adnotare plutitoare, sunetul tactil și setările de e-mail. Apăsați oricare dintre următoarele:
- ◄► pe Side Tool Bar Settings pentru a selecta una dintre locațiile disponibile în care bara de instrumente laterală este vizibilă: All channel, only Android sau Disable
- Floating Point pentru a activa sau a dezactiva bara de instrumente de adnotare plutitoare. Pentru mai multe

informații, consultați pagina 60.

- Touch Sound pentru a activa sau dezactiva feedback-ul audio atunci când apăsați elemente de pe ecran.
- Email pentru a configura setările de e-mail.

#### Configurarea setărilor de securitate

În meniul Advanced Settings, apăsați § pentru a deschide meniul Security, apoi parcurgeți pașii următori:

| Settings   |                 |          |
|------------|-----------------|----------|
|            | Security        |          |
| <u></u>    | < Back          |          |
|            | Password        | <u> </u> |
|            | Unknown Sources | •        |
|            |                 |          |
| $\bigcirc$ |                 |          |

- apăsați Password pentru a seta parola de blocare a ecranului sau parola de acces USB / Wi-Fi. Pentru a seta parolele, efectuați oricare dintre următoarele acțiuni:
- apăsați Screen Lock Password Settings și introduceți o nouă parolă de două ori la prompt. Pentru a confirma apăsați OK. Notă: Pentru a elimina parola de blocare a ecranului apăsați Clear Screen Lock Password (vizibil numai după ce parola este setată).

| New paseword            |  |  |
|-------------------------|--|--|
| Confirm new<br>password |  |  |

 Pentru a activa sau a dezactiva unitatea USB / Wi-Fi şi a seta parola de acces USB / Wi-Fi, procedați în felul următor:

 Apăsați butoanele Source + 5 + 9 + 8 + 0 de pe telecomandă și apoi introduceți în DEBUG MENU parola în câmpul *Input Password*. Când ați terminat, apăsați OK.

|           |                              | _         |
|-----------|------------------------------|-----------|
|           | Input usb password           |           |
|           | <u></u>                      |           |
|           |                              | CANCEL    |
|           |                              |           |
|           | \$                           | ¢)        |
|           | 123456                       | 7890 🗙    |
|           | qwertyu                      | uiop      |
|           | asdfgh                       | jkle      |
|           |                              | 1 m , . ? |
| Dună intr | oducerea parolei corecte, se |           |

| Dealer Menu       |      |
|-------------------|------|
| Active Standby    | Hide |
| Disable USB Drive |      |
|                   |      |
|                   |      |
|                   |      |

b) Apăsați >>> de lângă Disable USB/WIFI Drive pentru a activa sau dezactiva caracteristica respectivă. Pentru a activa, selectați ON când se cere sau, pentru a opri, selectați OFF.

| Disable USB Drive                                             | 476513                                        |
|---------------------------------------------------------------|-----------------------------------------------|
| USB Wifi Enable                                               |                                               |
| USB Disk Enable                                               |                                               |
|                                                               |                                               |
|                                                               |                                               |
| Dacă ați selectat ON, meniul Advanced Settings > Security > P | assword se deschide automati cu opțiunea USB/ |

Security | Password

< BACK

Screen Lock Password Settings USB/Wi-Fi Access Password

Wi-Fi Access Password vizibilă.

c) Apăsați *USB/Wi-Fi Access Password* și introduceți o nouă parolă de două ori. Pentru a confirma apăsați OK. Notă: *Pentru a elimina parola de acces, apăsați Clear USB/Wi-Fi Access Password (vizibil numai după ce parola este setată).* 

Apăsați Unknown Sources pentru a activa sau dezactiva instalarea de aplicații terțe.

#### Configurarea setărilor sistemului

În meniul Advanced Settings menu, apăsați [Q] pentru a deschide meniul System, apoi parcurgeți pașii următori:

| r<br>Settings<br>&<br>US?<br>System<br>< Back |         |  |  |
|-----------------------------------------------|---------|--|--|
|                                               |         |  |  |
| Date and Time                                 | >       |  |  |
| Language                                      | English |  |  |
| Keyboard                                      | >       |  |  |
| Startup and Shutdown Pov                      | ver >   |  |  |
| HDMICEC                                       |         |  |  |
| Power Mode (Standby)                          |         |  |  |
| <b>4</b> Ecc                                  | ).      |  |  |
| Update                                        | >       |  |  |

• apăsați Date and Time pentru a configura setările legate de dată și oră. Apăsați oricare dintre următoarele:

| ystem   Date and Time |            |
|-----------------------|------------|
| < Back                |            |
| Date                  | 12/06/2020 |
| Time                  | 11:33      |
| Select Time Zone      |            |
| < дмт                 | +08:00     |
| Daylight Saving Tim   | e OFF      |
| Use 24-hour format    | (13:00)    |

- Select Time Zone pentru a selecta fusul orar din zona dvs..
- Daylight Saving Time pentru a activa sau dezactiva ora de vară (dacă este cazul).
- Utilizați formatul de 24 de ore (13:00) pentru a activa sau dezactiva afișarea timpului în format de 24 de ore.
- apăsați Language pentru a selecta una dintre opțiunile de limbă disponibile: engleză, franceză, spaniolă, chineză tradițională, chineză simplificată, portugheză, germană, olandeză, poloneză, rusă, cehă, daneză, suedeză, italiană, turcă, arabă și română.

| System   Startup and Shutdown            |
|------------------------------------------|
| < Back                                   |
| Startup input source                     |
| 🚽 Last shutdown input 🕨                  |
| Standby after startup (black screen) OFF |
| Timer settings                           |
| Close Power Off Reminder 🥘               |
| Add new timer                            |
| 10 : 30 AM ~ 10 : 30 AM<br>Sun Mon       |

- Apăsați Keyboard pentru a vizualiza și gestiona tastaturile.
- Apăsați Startup and Shutdown pentru a configura setările legate de pornirea și închiderea IFP. Apăsați oricare dintre următoarele:
- **♦** pe *Startup input source* pentru a selecta una dintre opțiunile de intrare disponibile la pornire: Last shutdown input, Android, OPS, HDMI1, HDMI2, HDMI Front, Displayport sau VGA, DP.
  - Standby alter startup (black screen) pentru a activa sau dezactiva modul de asteptare după pornire.
- Timer settings > Close Power Off Reminder pentru a activa sau a dezactiva memento-ul de închidere când IFP este programat să se închidă.
- *Timer settings > Add new timer* pentru a seta un cronometru de pornire și oprire. Pentru a configura un program, procedați în felul următor:
- Pentru a activa temporizatorul de pornire şi / sau temporizatorul de oprire, bifaţi caseta de selectare de lângă casetele de selectare Startup timer şi Shutdown timer.
- b) Setați ora și selectați ziua (zilele) când doriți să porniți sau să închideți IFP.
- c) Apăsați Done pentru a salva programul.

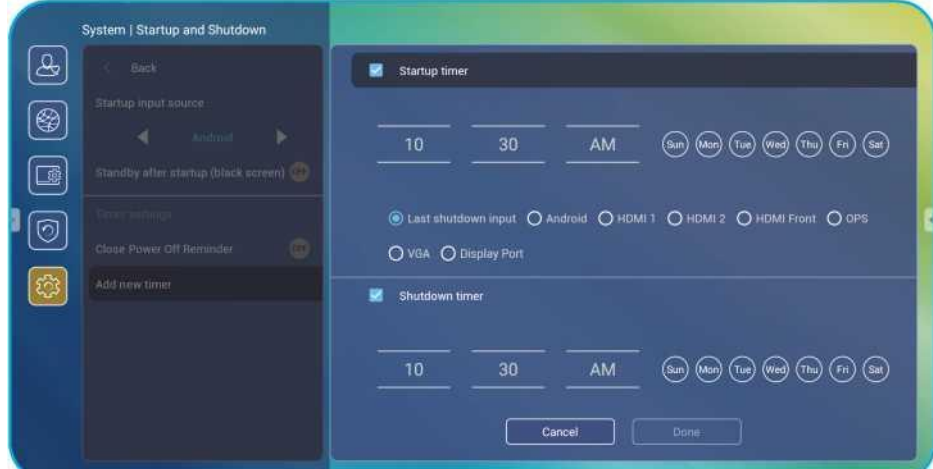

d) Bifați caseta de selectare de lângă noul program în meniul Advanced Settings > System > Startup and Shutdown pentru a activa programul.

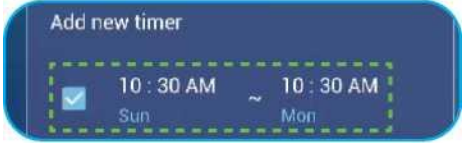

- apăsați *Power* pentru a configura setările de alimentare. Apăsați oricare dintre următoarele:
- Signal Power On pentru a activa sau dezactiva pornirea IFP atunci când este detectat un semnal de intrare.
- Direct Power On pentru a activa sau dezactiva pornirea IFP de la sursa de alimentare.
- Notă: Caracteristica de pornire directă ajută instalațiile care se bazează pe temporizatoarele de pornire.

◄► pe Auto Power Off (min.) pentru a selecta unul dintre intervalele de timp disponibile în minute pentru a opri automat IFP atunci când nu este găsită nicio sursă de intrare: Off (functia este dezactivată), 5, 10, 15, 20, 25, 30, 35, 40, 45, 50, 55 sau 60,

- Wake on LAN pentru a activa sau dezactiva de la distantă pornirea IFP prin LAN.

Notă: Wake on LAN nu poate funcționa și va deveni gri când Power Mode (Standby) este setat pe Active.

- Apăsați HDMICEC pentru a activa sau dezactiva oricare dintre opțiunile disponibile: Display on then player on, Display off then player off, Player on then display on sau Player off then display off.
- Apăsați ◀▶ pe Power Mode (Standby) pentru a selecta una dintre opțiunile disponibile: Eco or Active. By default, Active item is not visible. Pentru a activa optiunea Active, faceti următoarele:
- Apăsați butoanele Input + 5 + 9 + 8 + 0 de pe telecomandă. Se deschide DEBUG MENU. a)
- Apăsați HIDE de lângă Active Standby. Selectați SHOW. b)

| - | Dealer Menu       | 737765   |
|---|-------------------|----------|
|   | Active Standby    | s Show s |
|   | Disable USB Drive |          |

c) apăsați Exit pentru a ieși din DEBUG MENU.

Active option este vizibil în meniul Advanced Settings > System > Power Mode (Standby). Power Mode (Standby)

Active

Notă: Optoma ProService și LAN control remote power on functions vor funcționa numai atunci când Power Mode (Standby) este setat pe Active.

- Notă: Modul Active Standby consumă energie mai mare, deoarece sistemul oprește doar iluminarea din spate și placa principală încă lucrează pentru a asculta puterea la comandă LAN și Optoma ProService. Dacă nu aveți nevoie de alimentare la distanță, vă sugerăm să utilizați modul Eco Standby pentru a economisi mai multă energie.
- Notă: De asemenea, se recomandă să reveniți la Eco Standby mode și opriți IFP pentru o perioadă de timp. Acesta va ajuta sistemul IFP să elibereze memoria si încărcarea procesorului.
- apăsați Update pentru a configura opțiunile de actualizare. Apăsați oricare dintre următoarele:

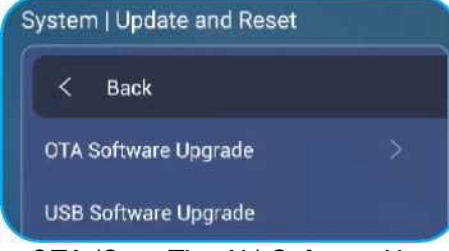

OTA (Over-The-Air) Software Upgrade pentru a activa sau dezactiva actualizarea software-ului pe Internet. Apăsati Auto pentru a permite sistemului să verifice automat actualizările de firmware de fiecare dată când IFP este pornit și conectat la Internet. Dacă opțiunea Auto este dezactivat, sistemul nu va verifica automat actualizarea firmware-ului. Pentru a verifica manual actualizările, apăsați Update.

Notă: Actualizarea software-ului prin Internet necesită o conexiune la rețea.

USB Software Upgrade pentru a actualiza software-ul de pe un disc flash USB.

Notă: Pentru a continua cu actualizarea software-ului, salvați mai întâi fișierul de actualizare pe discul flash USB, apoi conectati discul la un port USB disponibil de pe IFP. Deschideti Advanced Settings > System > Update > USB Software Upgrade și apăsați Start.

| Put firmware file in USB drive | and plug in the flat panel. |
|--------------------------------|-----------------------------|
|                                | Cancel                      |
|                                | [ Start ]                   |

Notă: Dacă actualizati firmware-ul IFP dintr-un spatiu de stocare USB, decomprimati mai întâi fisierul de actualizare și apoi copiati fișierul necomprimat în directorul rădăcină USB. Asigurati-vă că discul USB flash este formatat ca FAT32.

IMPORTANT! În timpul procesului de actualizare, fie OTA, fie dintr-o memorie USB, NU opriți IFP-ul și NU scoateți dongle-ul USB din IFP. Dacă faceți acest lucru, sistemul va fi deteriorat.

### Bara de instrumente laterală

Pentru a deschide bara de instrumente laterală. Puteți trage panoul pentru a-i schimba poziția pe ecran.

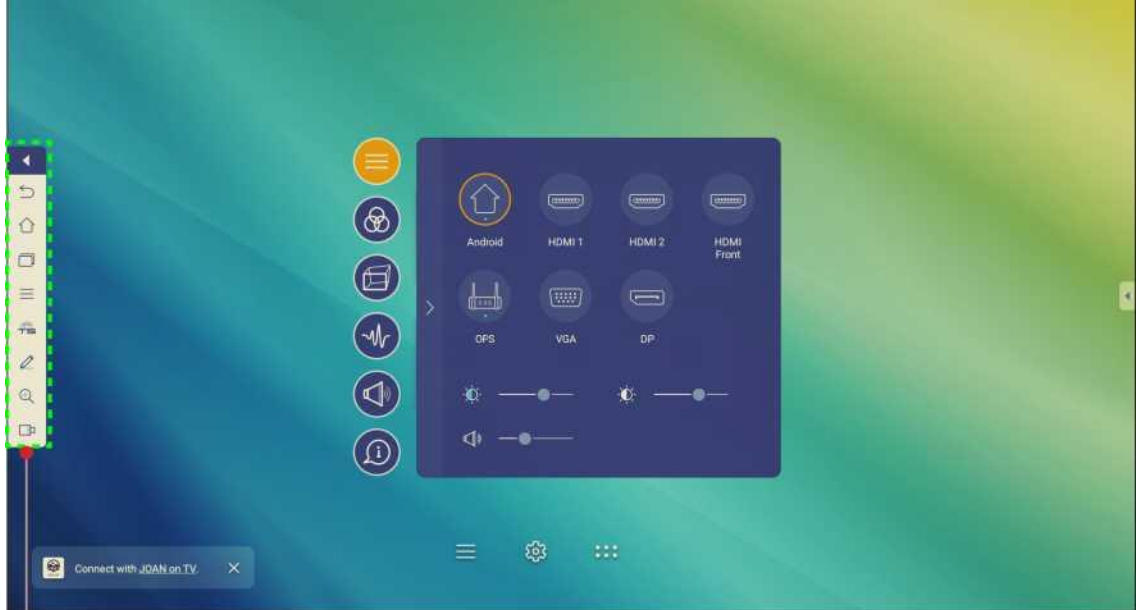

Side toolbar

Pentru a ascunde bara de instrumente, apăsați reveniți la ecranul anterior, apăsați ^ 3. return to Home screen, apăsați \ | \

vizualizați sarcinile recente, apăsați D. Pentru mai multe informații, consultați "Vizualizarea sarcinilor recente" la pagina 52.

Pentru a deschide meniul Setup, apăsați =. Pentru mai multe informații, consultați "Meniul de configurare" la pagina 32.

Pentru a deschide aplicația Team Share, apăsați -r \* à. Pentru mai multe informații, consultați "Aplicația Team Share" la pagina 53.

Pentru a deschide aplicația de adnotare, apăsați. Pentru mai multe informații, consultați "Aplicația de adnotare" la pagina 58.

Pentru a îngheța ecranul curent, apăsați CI .. Pentru mai multe informații, consultați "Înghețarea ecranului" la pagina 59.

Pentru a deschide funcția de înregistrare a ecranului, apăsați \ IJ. Pentru mai multe informații, consultați

"Înregistratorul ecranului" la pagina 60.

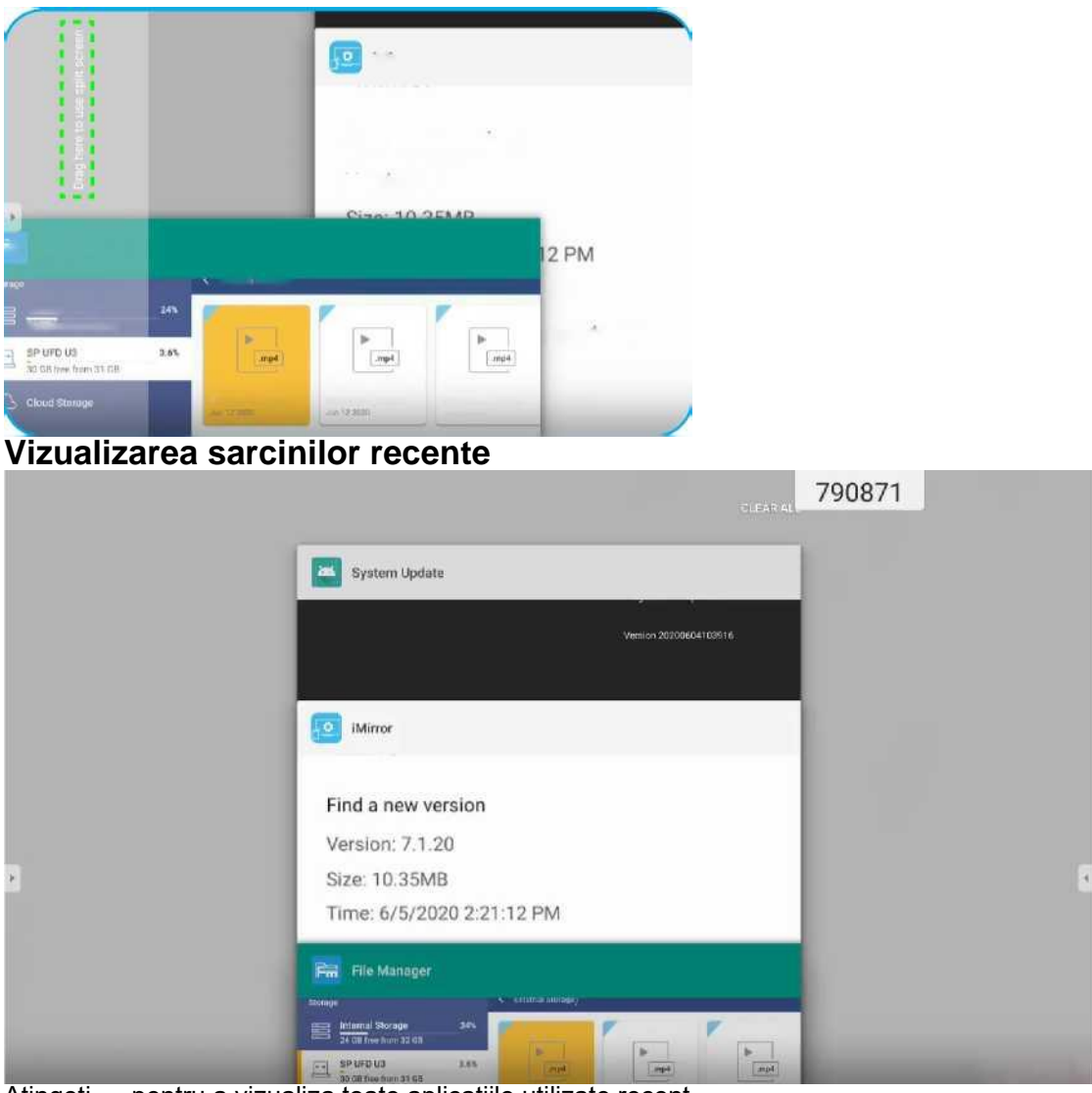

Atingeți --- pentru a vizualiza toate aplicațiile utilizate recent.

• Atingeți aplicația pe care doriți să o lansați.

- Pentru a elimina aplicația din listă, glisați-o spre stânga sau spre dreapta.
- • Pentru a șterge lista, glisați mai întâi lista în jos (dăcă este necesar), apoi apăsați CLEAR ALL.
- entru a utiliza ecranul divizat, apăsați și țineți apăsată aplicația dorită câteva secunde, apoi glisați fereastra aplicației spre stânga sau spre dreapta de *Drag here* pentru a utiliza ecranul împărțit pe coloane.

Find a new version version; 7,1.20

experience 20200612.175B33 20200612.175925 20200613.133727 Jun 13 2020

Notă: De asemenea, puteți vizualiza aplicațiile utilizate recent în bara de instrumente de adnotare plutitoare. Consultați "Bara de instrumente de adnotare plutitoare" la pagina 60.

#### **Aplicația Team Share**

Apăsați --- pentru a deschide aplicația Team Share. Puteți scrie, mâzgăli sau desena pe tabla virtuală.

|              |            |          | Welcome                |
|--------------|------------|----------|------------------------|
|              |            |          | Optoma whiteboard is a |
| eneral(4)    |            | _        |                        |
| anie 2007.77 |            |          |                        |
|              |            |          |                        |
|              | 02         | 83       |                        |
| erporate(4)  |            |          |                        |
|              | -          | <u> </u> |                        |
| VOT          | BCS Matrix | Timeline |                        |

1. În tab-ul New, selectați un fundal sau un sablon pentru conținutul dvs..

Notă: Pentru a deschide un proiect salvat anterior, apăsați Recent, selectați proiectul dorit și apoi apăsați Open.

| 2. | Apăsați Ci | reate și util | izați oricare | dintre activită | ițile descrise î | ìn tabelul de | mai jos: |
|----|------------|---------------|---------------|-----------------|------------------|---------------|----------|
|    |            |               |               |                 |                  |               |          |

| Element |                   | Descriere                                                                                                    |
|---------|-------------------|----------------------------------------------------------------------------------------------------|
| *       | Relocarea tablei  | Atingeți și trageți tabla sau atingeți lung pe ecran pentru a muta tabla în locația dvs.<br>preferată de pe ecran         |
| -       | Închiderea tablei | Închideți tabla. Tabla se reduce la o singură pictogramă. Apăsați pictograma pentru a<br>redeschide tabla.<br>De exemplu: |

Scrieți sau desenați o linie de formă liberă.

Atingeți pentru a selecta grosimea și culoarea liniei dorite.

\* • • .

r <u>C</u>

4\* а

IMPORTANT! Evitați să deteriorați tabla virtuală. Pentru scriere și desen, utilizați DOAR stiloul tactil furnizat sau degetele.

Λ

Notă:

Pentru a schimba culoara/paleta de culori apăsați £§3.

 Pixul tactil este furnizat cu vârf gros și vârf subțire. Aplicația poate detecta automat ce vârf utilizați și afișează opțiunile pe baza grosimii vârfului.

• Dacă folosiți degetele pentru a scrie sau desena pe tablă virtuală, atunci se consideră că utilizați un "pix gros". Ștergeți zonele din textele sau desenele scrise. Selectați dimensiunea radierei și trageți degetele peste zona pe care doriți să o eliminați.

#### Description

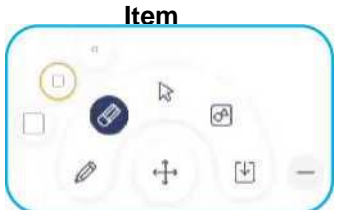

Notă: De asemenea, puteți utiliza palma pentru a șterge elementul de pe tablă.

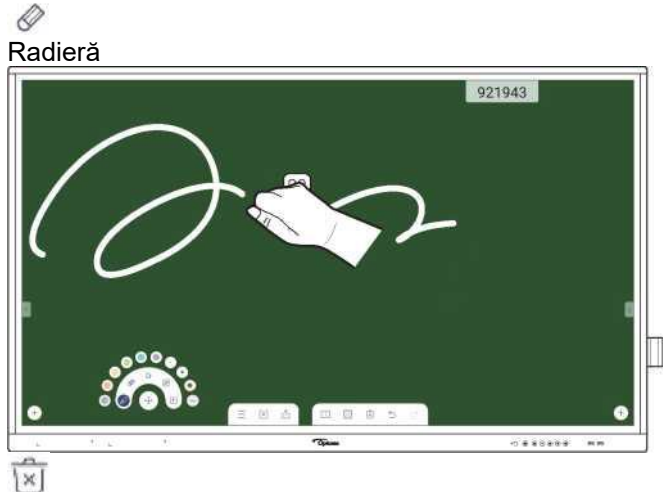

Șterge tot Ștergeți toate textele scrise și desenele de pe tablă virtuală.

Selectați un obiect de pe tablă. apăsați oricare dintre următoarele pentru a modifica zona selectată:

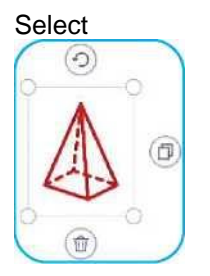

1) (punct de hotar) pentru a mări sau micșora.

rotire

duplicare

stergere

Desenați o formă geometrică.

Atingeți pentru a selecta forma 2D sau 3D dorită cu mai multe opțiuni de culoare.

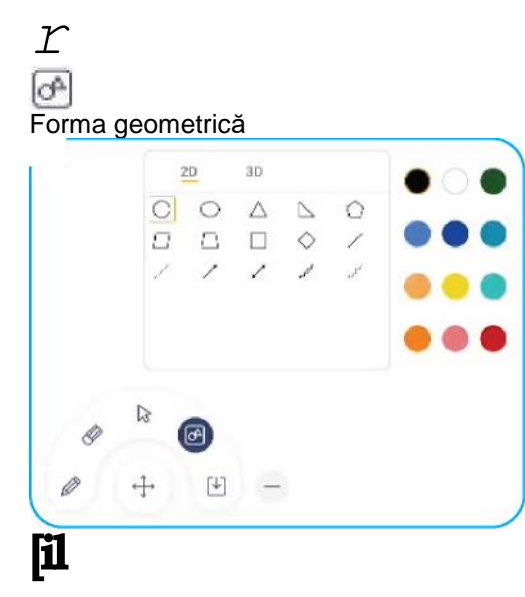

#### Description

Item Import file Importați imagini de pe diferite dispozitive de stocare, inclusiv stocare internă, stocare USB sau unitate cloud.

#### Menu

Atingeți oricare dintre următoarele opțiuni:

- New pentru a crea un fisier nou. •
- Open pentru a deschide un fișier în formatul \*.iwb. •
- Save pentru a salva conținutul curent ca fișier IWB. ٠

Pentru a deschide meniul Settings. Apoi activați sau dezactivați modul de scriere a salvării automate și protecției ochilor, verificați dacă există actualizări de software și gestionați conturile de stocare în cloud.

•? pentru a deschide tutorialul aplicației Team Share.

#### Export file

Selectați una dintre opțiunile disponibile pentru a exporta un fișier. Apăsați oricare dintre următoarele:

□ pentru a exporta fișierul într-un spațiu de stocare intern / extern sau în cloud.

Notă: Pentru mai multe informații despre gestionarea contului de stocare în cloud, consultați "Cloud Storage" la pagina 70.

• ^ pentru a partaja fişierul cu codul QR.

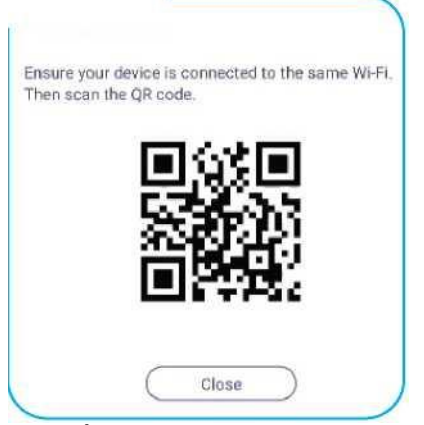

Notă: Înainte de a scana codul QR pentru a vizualiza fișierul, asigurați-vă că IFP și dispozitivul dvs. mobil sunt conectate la aceeași rețea Wi-Fi.

#### pentru a trimite fișierul prin e-mail.

Notă: Dacă doriti să trimiteți fișierul prin e-mail pentru prima dată, vi se solicită să configurați mai întâi setările de email.

Vizualizati si gestionati toate paginile implicate în proiectul curent. apăsati oricare dintre următoarele:

• pentru a adăuga o pagină.

• pentru a elimina o pagină.

#### 

#### Page manager

| * 1                                    | 2    | 2 |    |   | 3 |   | _ |
|----------------------------------------|------|---|----|---|---|---|---|
| · E                                    |      |   |    |   | + | ŵ | + |
| +<br>fundal<br>Opțiuni                 |      |   | (a | ₽ | ≏ |   | × |
| +<br>Anula<br>A reface<br>Adăugare pag | jină |   |    |   |   |   |   |

Selectati un fundal sau un sablon pentru continutul dvs..

| General | Corporate | Education |
|---------|-----------|-----------|
| 0       |           |           |
| None    | 01        |           |
|         |           |           |
| 02      | 03        |           |

Anulați ultima acțiune. Refaceți ultima acțiune. Adăugați o pagină nouă.

#### Aplicația Annotation

Apăsați > 0 pentru a deschide aplicația annotation.

| Google        | × +                        | 660691 |             |
|---------------|----------------------------|--------|-------------|
| ← → c @ ₽     | https://www.google.com/    |        | ☆ 🔍 🖬       |
|               | VRL Google                 |        | 111 Sign in |
| • • • • • • × | Google offered in: 中文 (繁祖) | ٩      |             |
| Taiwan        |                            |        |             |
|               | Location unavailable       |        |             |

În acest mod, puteți face următoarele:

• Apăsați --- să scrie și să deseneze pe ecran.

Notă: Puteți schimba culoarea stiloului atingând 0 în mod repetat.

- Apăsați pentru a evidenția elementul de pe ecran.
- Notă: Puteți schimba culoarea evidențiatorului atingând în mod repetat 0
- Pentru a șterge toate adnotările de pe ecran, atingeți
- Notă: De asemenea, puteți utiliza palma pentru a sterge zonele textelor scrise sau ale desenelor.
- Pentru a captura o captură de ecran a întregului ecran, apăsați 0
- Pentru a ieși din modul curent, apăsați X.
- Apăsați> C A. pentru a îngheța ecranul curent.

|     | Team Share   | TanCast Pro | Chromium |
|-----|--------------|-------------|----------|
|     |              |             |          |
| e × | File Manager | HDMI 1      | HDMI 2   |
|     |              |             |          |

În acest mod, puteți face următoarele:

 Pentru a mări, apăsați Q .. Apoi puteți să vă deplasați și să vă deplasați în jurul imaginii. Notă: Fiecare apăsați mărește mărirea.

• Pentru a micșora, apăsați Q ..

- Notă: De asemenea, puteți ciupi cu două degete pe ecran pentru a mări sau a micșora.
- Pentru a restabili imaginea la dimensiunea originală, apăsați Ol-
- Pentru a ieși din modul curent, apăsați X 🔒

### Înghețarea ecranului

Inregistrare ecran

Apăsați --- pentru a deschide funcția de înregistrare a ecranului

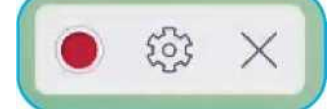

Această funcție vă ajută să înregistrați videoclipuri de pe ecranul IFP.

• Apăsați 9 pentru a începe înregistrarea ecranului. În timp ce înregistrați, apăsați III pentru a întrerupe înregistrarea sau pentru a opri înregistrarea, apoi selectați o locație unde să salvați înregistrarea și apăsați OK.

• Apăsați 3 pentru a configura setările de înregistrare: rezoluția video și calea implicită unde sunt salvate înregistrările.

Notă: În mod implicit, toate înregistrările sunt salvate în dosarul Înregistrare.

Apăsați X pentru a închide instrumentul de înregistrare.

### Bara de instrumente de adnotare plutitoare

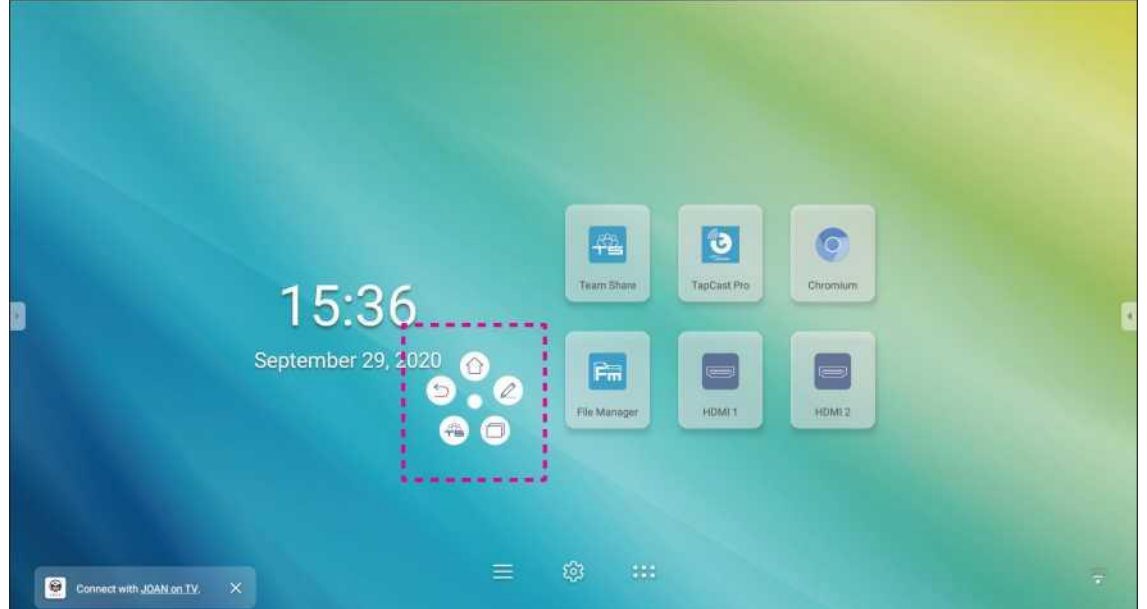

Atingeți ecranul cu cele două degete, la un centimetru unul de altul. Se deschide bara de instrumente de adnotare plutitoare.

Apăsați pentru a reveni la ecranul anterior.

Pentru a reveni la ecranul de pornire.

Pentru a deschide aplicația de adnotare.

Va deschide Team Share.

Apăsați pentru a vizualiza sarcinile recente.

Apăsați sarcina la care doriți să comutați sau apăsați pentru a închide bara de instrumente de adnotare și trageți

bara de instrumente de adnotare în locația preferată de pe ecran.

De pe ecranul de start, apăsați --- pentru a vizualiza lista de aplicații.

IMPORTANT! Sistemul de operare Android 8.0 încorporat nu este Android standard. Ca atare, Google Play nu este disponibil în lista de aplicații. Aplicația terță parte instalată ar putea să nu funcționeze corect dacă nu este concepută pentru IFP. Optoma nu va garanta că aceste aplicații auto-instalate funcționează.

Ecranele interactive interactive Optoma rulează un sistem de operare Android personalizat și nu acceptă serviciile Google Play. Este posibil ca sistemul de operare să nu fie compatibil cu toate aplicațiile Android terțe. Aplicațiile Android terțe pot varia în calitate și unele conțin chiar coduri rău intenționate, care ar putea compromite securitatea sistemului și ar putea invalida garanția produsului. Optoma nu face nicio declarație cu privire la calitatea, securitatea sau adecvarea oricărei aplicații terțe și compatibilitatea acestora cu ecranul plat interactiv Optoma. Optoma nu va avea nicio responsabilitate sau răspundere cu privire la orice daune, defecte, pierderi de funcționalitate sau probleme de securitate care apar ca rezultat direct sau indirect al instalării de aplicații terțe pe ecranul plat interactiv. Asistența Optoma pentru remedierea oricărei probleme care ar putea rezulta din instalarea aplicațiilor terțe va fi contra cost și poate fi limitată. Informațiile sunt corecte în momentul scrierii și pot fi modificate.

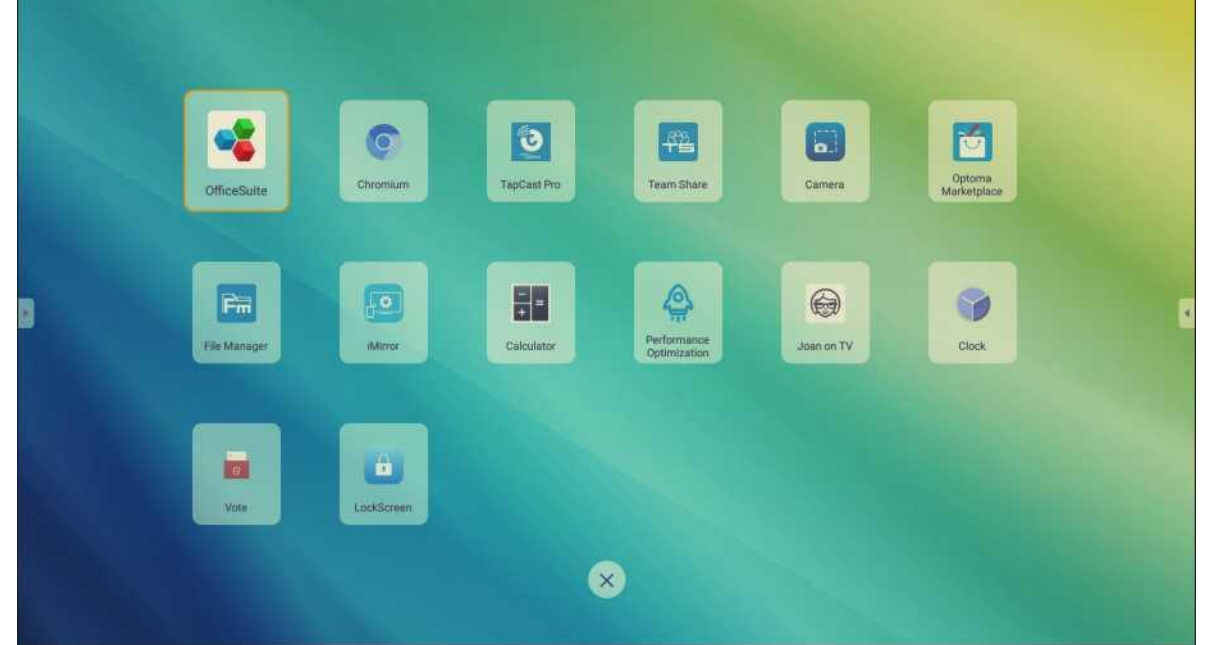

Notă: Pentru a instala o aplicație terță parte, trebuie să activați mai întâi setarea Surse necunoscute în meniul Setări avansate> Securitate. Consultați "Configurarea setărilor de securitate" la pagina 45.

### TapCast Pro

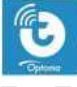

Tap TapCast Pro pentru a proiecta dispozitivul mobil sau afişajul computerului către IFP prin conexiune Wi-Fi sau LAN.

**IMPORTANT!** 

- IFP și dispozitivul mobil / computerul dvs. trebuie să fie conectate la aceeași rețea Wi-Fi sau LAN.
- În timpul operației, asigurați-vă că aveți acces la Internet.

### Tabelul de compatibilitate TapCast Pro App

| Sistemul de operare | Versiunea disponibilă    |
|---------------------|--------------------------|
| Windows             | Windows 7/8/10           |
| s<br>Mac            | OSX 10.8 sau mai recentă |
| s<br>iPhone         | iOS 9.0 sau mai recentă  |

| Android      | Android 5.0 sau mai recentă                                                                                                    |
|--------------|----------------------------------------------------------------------------------------------------|
| Chrome       | Chrome OS 65 sau mai recentă                                                                                                    |
| Dispozitiv n | nobil                                                                                                    |
|              | 408487                                                                                                    |
|              |                                                                                                    |
|              | Tapfasi Pro                                                                                                    |
|              | All View: http://t = 10000/screek                                                                                                    |
|              | TapCast-6735                                                                                                    |
|              | 17 A Perman Brand Buty                                                                                                    |
|              | JUDE 1/2 Deveload App<br>(There in what yiel inter(Int App<br>(There in what yiel inter(Int App                                                                                                    |
|              |                                                                                                    |
|              | eres gibter and the second second sec |
|              |                                                                                                    |
|              |                                                                                                    |
|              |                                                                                                    |

Când apare ecranul ghidului de configurare, scanați codul QR pentru a descărca și instala aplicația TapCast Pro pe dispozitivul dvs. mobil.

Pentru a partaja ecranul, parcurgeți pașii următori:

1. Lansați aplicația TăpCast Pro. Introduceți parola TapCast și apăsați OK pentru a stabili conexiunea.

|              | Device List        | Q             | <br>ТарС                               | Cast                        |
|--------------|--------------------|---------------|----------------------------------------|-----------------------------|
| TapCast-6462 |                    | 192.168.0.119 |                                        |                             |
|              |                    |               | <b>TapCast p</b><br>Please enter TapCa | assword<br>st-6462 password |
|              |                    |               | password                               |                             |
|              |                    |               | Cancel                                 | ok                          |
|              |                    |               | Connec                                 | cting                       |
|              |                    |               | Can                                    | cel                         |
| Ent          | ter PIN to connect |               |                                        |                             |

1 2.

1 Cast your Scree

Notă: Puteți obține parola pentru configurarea conexiunii wireless pe ecranul ghidului de configurare. Apăsați oricare dintre următoarele:

• Stocare pentru a asculta muzică stocată pe dispozitivul dvs. mobil.

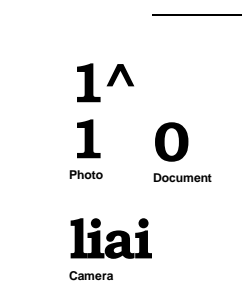

# ED (

Desktop Desktop with a

• Fotografie pentru a vizualiza fotografiile stocate pe dispozitivul dvs. mobil.

- Document pentru a vizualiza fișierele stocate pe dispozitivul dvs. mobil.
- Încărcați APK pentru a încărca aplicații de pe dispozitivul dvs. mobil pe IFP.

• Camera pentru a porni camera dispozitivului dvs. mobil și a transfera imaginea capturată de camera către IFP.

Telecomandă pentru a utiliza dispozitivul mobil ca telecomandă pentru a controla IFP.

Aplicații care permit dispozitivului dvs. mobil să lanseze de la distanță aplicațiile instalate pe IFP.

Desktop pentru a reflecta ecranul IFP pe dispozitivul dvs. mobil. Puteți utiliza dispozitivul mobil pentru a opera IFP. Pentru a încheia sesiunea la distanță, apăsați ©

Desktop cu adnotare pentru a reflecta ecranul IFP pe dispozitivul dvs. mobil cu funcția de adnotare activată. Puteți utiliza dispozitivul mobil pentru a opera IFP. Pentru a încheia sesiunea de la distanță, apăsați O

#### Dispunere pe ecran a dispozitivului mobil

Pentru a reflecta ecranul dispozitivului dvs. mobil iOS către IFP, trageți partea de jos a ecranului în sus pentru a deschide Control Center > Screen Mirroring, apoi apăsați pe dispozitiv. Pentru a încheia sesiunea de la distanță, apăsați *Stop Mirroring.* 

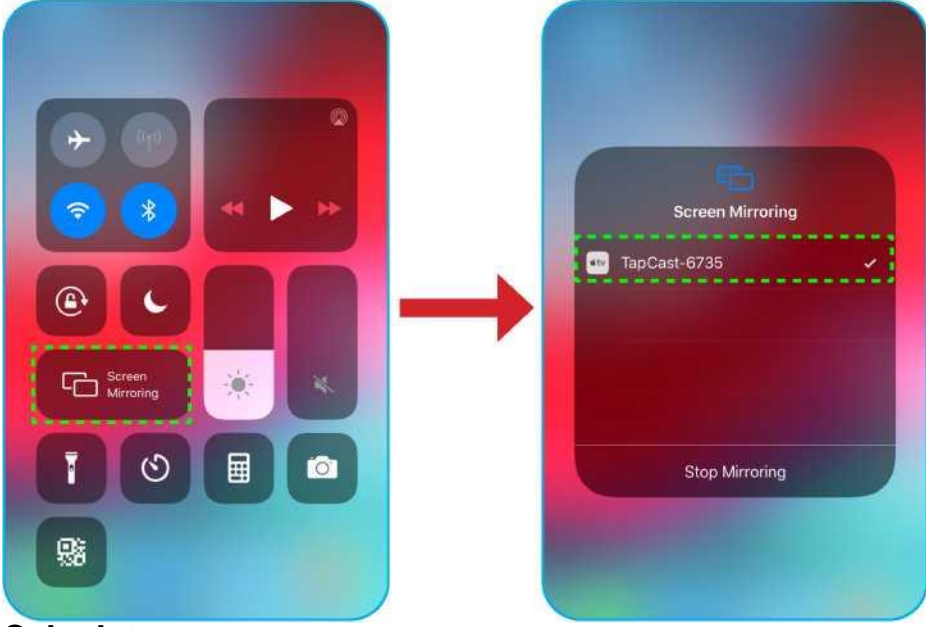

#### Calculator

Accesați <u>https://www.optoma.com/ifp/</u> pentru a descărca aplicația Share Sender. Apoi instalați aplicația pe computer.

| A Dimes //          | www.optome.com/fil/#                       | P - B.C. Title Onteres Compute We | 5 F B |  |
|---------------------|--------------------------------------------|-----------------------------------|-------|--|
| File Edit View Favo | orites Tools Help                          |                                   |       |  |
| Optoma              |                                            |                                   |       |  |
|                     | ShareSender for Windows                    |                                   |       |  |
| ¢                   | ShureSender for Mac<br>Gest filler test    |                                   |       |  |
|                     | ShareSender for iPhone                     |                                   |       |  |
| ÷                   | ShareSender for Android<br>Antroid50 prime |                                   |       |  |
| 9                   | Chrome Book<br>Chrome for the relation     |                                   |       |  |

#### Pentru a partaja ecranul:

| FapCast |                           | _ × |
|---------|---------------------------|-----|
|         |                           |     |
|         | Please enter the password |     |
| 2       |                           |     |

1. Lansați aplicația TapCast Pro. Apoi introduceți parola TapCast pentru a stabili conexiunea. Notă: Puteți obține parola pe ecranul IFP. 2

După conectare, apăsați oricare dintre următoarele:

- Începeți să reflectați ecranul computerului dvs. către IFP.
- Oglindă ecran pentru a reflecta ecranul IFP pe computerul dvs. cu funcția de control activată.

| TapCast    | & ⊠ _ ×          |
|------------|------------------|
|            | Screen Mirroring |
| $\bigcirc$ |                  |
| Connected  | Start            |
| Disconnect | Screen Mirror    |
|            | Annotate         |

· Adnotați pentru a reflecta ecranul IFP pe computerul dvs. cu funcția de adnotare activată.

3. Pentru a opri partajarea ecranului, apăsați Disconnect.

#### Setări avansate TapCast Pro

Apăsați oricare dintre următoarele pictograme pentru a configura setările avansate TapCast Pro:

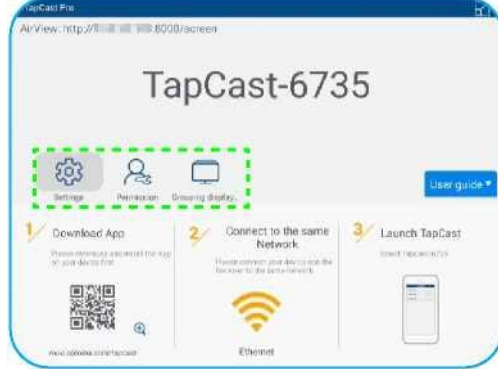

Setări --- pentru a redenumi dispozitivul, pentru a rula aplicația TapCast Pro în mod implicit după pornirea IFP, pentru a afișa sau ascunde codul PIN și activa sau dezactiva funcția de ecran divizat (4 ecrane). Apăsați Finalizați pentru a salva setările și a ieși din meniul Setări.

١

| Device Name                | TapCast-6735 | 1 |
|----------------------------|--------------|---|
| Run by default             |              |   |
| Show PIN code              |              |   |
| PIN code refresh frequency | 10 minutes   |   |
| Split screen               | 011          |   |

Permission -- pentru a gestiona permisiunile de control al accesului. Urmați pașii de mai jos: a) Glisați *Permission* pe ON.

- b) Atingeți lângă dispozitivul pe care doriți să editați permisiunile.
- c) Atingeți oricare dintre următoarele pictograme pentru:
- acordați acces la partajarea ecranului.
- acordați acces pe ecran complet.

| DP OP | TOMATAIWA_ | Pa.  | 1   | 23 | ¢Þ  |
|-------|------------|------|-----|----|-----|
| MI    | 9          | 8    | [1] | 23 | 0   |
|       | 86         | Pa . | Lt. |    | ¢Þ  |
| Mi    | A1         | R    | Ţ.] |    | C/D |
|       |            |      |     |    |     |

Grouping Display - pentru a activa sau dezactiva funcția. Dacă este activat, selectați dispozitivele pe care doriți să partajați ecranul de distribuție. Apăsați *Refresh* pentru a reîmprospăta lista dispozitivelor, OK pentru a salva setările și exit the Grouping display... menu sau Back to exit without saving.

| There could go and | m to ather devices. | Do   |
|--------------------|---------------------|------|
| Only Valid for     | Screen Sharing      | - OH |
| Device             | IP Address          |      |
|                    | Searching           |      |
|                    |                     |      |
|                    | Dates in            | or   |

Notă: De asemenea, puteți afișa numai aceste dispozitive care acceptă partajarea ecranului activând Only Valid for Screen Sharing.

### **File Manager**

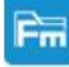

Apăsați File Manager pentru a gestiona fișiere și foldere.

ud Storage

Android EShareServerPro

### **Managing Files**

| s Images <u>I</u>          | * <u>I</u> Videos               |                                                                                                    |
|----------------------------|---------------------------------|----------------------------------------------------------------------------------------------------|
| Ta pcast Se<br>Jun 15 2020 | rver Whiteboard<br>: Jun 152020 |                                                                                                    |
| /I Music<br>Selec          | tati un spatiu d                | le stocare și căutați un fisier sau un folder pe care doriti să îl vizualizați, apoi efectuați oricare |
| dintre                     | următoarele a                   | cțiuni:                                                                                                |
| Elem                       | ent                             | Descriere                                                                                              |
| н                          |                                 | Afişați fișiere imagine.                                                                               |
|                            | Images                          |                                                                                                    |
| D                          | Videos                          | Atişajı fişlere video.                                                                                 |
|                            |                                 | Afișați documente.                                                                                     |
| S                          | Document                        |                                                                                                    |
| <b>!</b> *                 | Music                           | Afișați fișiere audio.                                                                                 |
| m<br>Ü                     | Thumbnail<br>view               | Vizualizați conținutul ca miniaturi.                                                                   |
|                            |                                 | Vizualizați conținutul ca o listă.                                                                     |
| В                          | List view                       |                                                                                                    |
| -                          |                                 | Sortați conținutul după nume sau după dată în ordine crescătoare sau descendentă.                      |
| 12                         | Sort                            |                                                                                                    |
|                            |                                 | Căutați fișiere și foldere.                                                                            |
| m                          | Search                          |                                                                                                    |
| m                          | Software version                | Vizualizați versiunea software și actualizați aplicația (dacă este necesar).                           |
| т                          | New Folder                      | Creați un folder nou.                                                                                  |

Item

Description

Select Selectați fișiere și foldere. Când este selectat, apăsați oricare dintre următoarele: anulați ultima acțiune, bifați / debifați teate articolele. tăiati și lipiți articolele. copiați și lipiți articolele.

ted to the same Wi-Fi network, then scan the QR ca

partăjați un articol cu codul QR.

Notă: Pentru partajarea de fișiere cu cod QR, asigurați-vă că dispozitivul dvs. mobil este conectat la același Wi-Fi ca IFP.

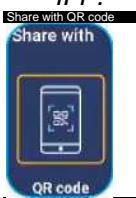

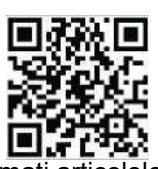

comprimați articolele.

mutați / copiați articolele în altă locație sau vizualizați detaliile articolului. Distribuiți elemente între IFP și dispozitivul dvs. mobil prin browserul web.

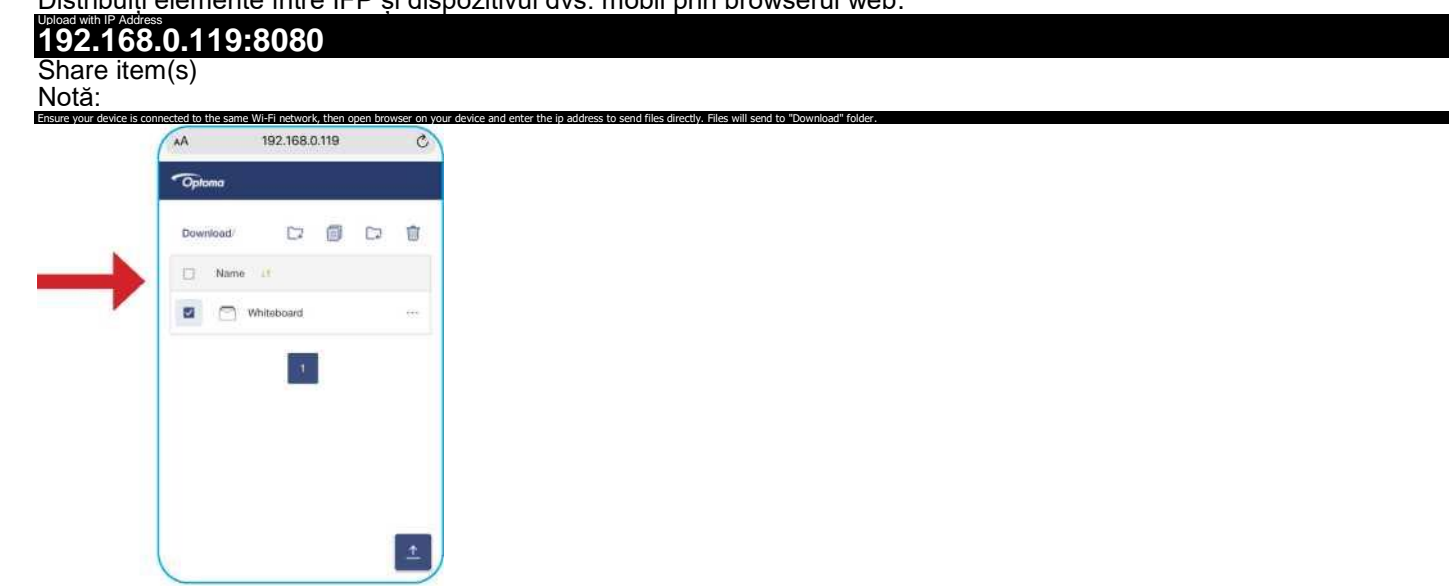

În mod implicit, toate articolele pe care le încărcați în IFP sunt salvate în folderul Descărcare. Pentru încărcarea articolelor, asigurați-vă că dispozitivul dvs. mobil este conectat la același Wi-Fi ca IFP.

### Stocare în Cloud

Apăsați *File* Manager<sup>^</sup> > *Cloud Storage* <sup>^</sup>3 pentru a crea un cont sau a utiliza un cont existent pentru a accesa spațiul de stocare în cloud.

| Optoma                      |                   | 202831   |  |    |
|-----------------------------|-------------------|----------|--|----|
| Storage                     | < Cloud Storage/  |          |  |    |
| Internal Storage 23.9       |                   |          |  |    |
| Cloud Storage               | (+)               |          |  |    |
| 👤 Download                  | Add account       |          |  |    |
| Collections                 |                   |          |  |    |
| Images                      |                   |          |  | 8  |
| Videos                      |                   |          |  | Pa |
| Document                    |                   |          |  |    |
| J Music                     |                   |          |  |    |
|                             |                   |          |  |    |
|                             |                   |          |  |    |
| Pentru a crea un cont:      |                   |          |  |    |
| . Apasați A<br>2. Selectați | tipul de unitate. |          |  |    |
| Add account                 |                   | ×        |  |    |
|                             |                   |          |  |    |
|                             |                   |          |  |    |
|                             |                   |          |  |    |
|                             |                   |          |  |    |
| <b>*</b>                    | 9                 | OneDrive |  |    |

Urmați instrucțiunile de pe ecran pentru a vă crea un cont sau pentru a vă conecta la contul dvs. existent.
 După conectarea cu succes, vi se solicită să setați un PIN de securitate. Apăsați Setup pentru a seta PIN-ul sau Skip pentru a sări la pasul următor.

| Securit             | y PIN                            |                   |  |
|---------------------|----------------------------------|-------------------|--|
| Set a 4-<br>on this | digit PIN to secure y<br>device. | our cloud account |  |
|                     | Skip                             | Setup             |  |

Notă: Codul PIN este utilizat pentru a proteja stocarea în cloud a utilizatorului de la depunerea ilegală. Când starea sistemului

modificări (de exemplu, de la modul de așteptare la normal, de la iluminarea de fundal oprită la aprinsă), dacă cineva dorește să acceseze acest spațiu de stocare în cloud, trebuie să introducă codul PIN pentru verificare. Contul dvs. va fi plasat în meniul Cloud Storage.

| 9219                  | 943              |
|-----------------------|------------------|
| < Cloud Storage/      |                  |
|                       |                  |
|                       |                  |
| Add account AMY SMITH |                  |
|                       | Secount Storage/ |

### Redarea fișierelor multimedia

#### Format suport multimedia

| Tip de media | Format susținut Format                                                                                                    |
|--------------|----------------------------------------------------------------------------------------------------|
| Video        | <ul> <li>Format de suport video (codec) până la rezoluție 4K:</li> <li>.avi (MPEG-1, MPEG-2 MP@HL, MPEG-4 SP@L0-3, ASP@L0-5, H.264, MP, HP@Level 4.1,H263, VP6, MJPEG)</li> <li>.ts (MPEG-2 MP@HL, MPEG-4 SP@L0-3,ASP@L0-5, H.264 MP, HP@Level 4.1, VC1 AP, H265)</li> <li>.mpg, .mpeg (MPEG-1, MPEG-2 MP@HL, H.264 MP, HP@Level 4.1)</li> <li>.mp4 (MPEG-4 SP@L0-3, ASP@L0-5, H.264 MP, HP@Level 4.1, H265)</li> <li>.mov (MPEG-4 SP@L0-3, ASP@L0-5, MJPEG, H.264 MP, HP@Level 4.1, H265)</li> <li>.mkv (VP9, H.265)</li> <li>.3gp (H.264 MP, HP@Level 4.1, H263, MPEG-4 SP@L0-3, ASP@L0-5)</li> </ul> |
| Audio        | <ul> <li>Format de suport audio (codec):</li> <li>.wma (WMA/WMAPro: 128Kbps~320Kbps, 8KHz~48KHz sampling rate)</li> <li>.mp3 (MPEG Layer 3: 32Kbps~320Kbps, 32KHz~48KHz sampling rate)</li> <li>.wav (PCM: Max 320Kbps, Max 48kHz sampling rate / ADPCM: 384Kbps, 8KHz ~ 48Khz sampling rate)</li> <li>.m4a (ACC: 24kbps ~ 384kbps, 16KHz~48KHz sampling rate)</li> <li>.ogg (Vorbis: Max 320Kbps, 8KHz~48KHz sampling rate)</li> </ul>                                                                                                    |
| Imagine      | <ul> <li>Format de imagine acceptat (cu rezoluția maximă):</li> <li>*.png (8k*8k)</li> <li>*.jpeg (baseline 8k*8k; progressive 4k*4k)</li> <li>*.bmp (8k*8k)</li> <li>*.gif (4k*4k)</li> </ul>                                                                                                    |

<u>Redarea videoclipurilor</u> Selectați videoclipul pe care doriți să îl redați și apăsați D> pentru a începe redarea.

| În tim | oul redării, puteți fa | ce următoarele:                                              |
|--------|------------------------|--------------------------------------------------------------|
| Eleme  | ent                    | Descriere                                                    |
|        | Replay                 | Redați videoclipul                                           |
|        | Previous video         | Treceți la videoclipul anterior.                             |
|        | Speed up               | Accelerați videoclipul                                       |
| m      | Pause                  | Intrerupeți redarea. Pentru a relua, apăsați.                |
|        | Next video             | Treceți la următorul videoclip.                              |
|        | Clock                  | Arată cât timp s-a redat videoclipul                         |
|        | Play List              | Afișați toate numele fișierului de redare                    |
|        | Information            | Afișați informațiile despre conținutul video                 |
|        | Playing Settings       | Setarea include 3D, subtilt, track video, Open HDRși altceva |
| Pci    | Loop                   | Loop Player este un videoclip care repetă A - B              |
| m      | Volume                 | Reglați nivelul volumului.                                   |

<mark>Redarea muzicii</mark> Selectați melodia pe care doriți să o redați și apăsați> pentru a începe redarea.

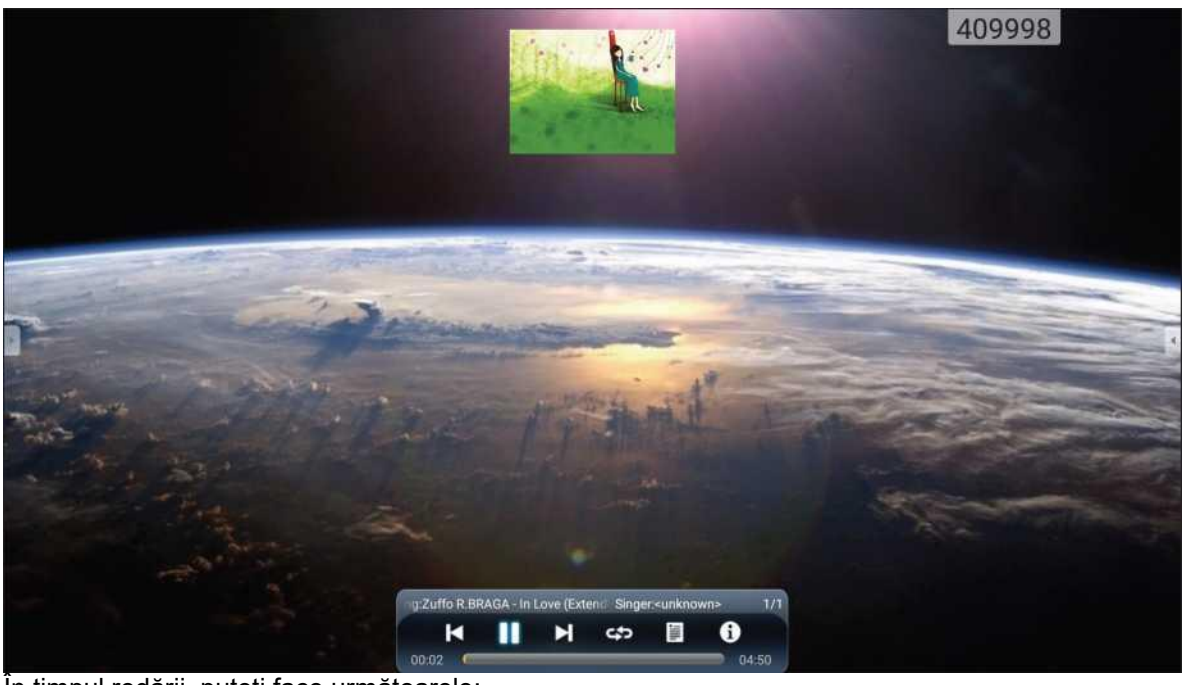

| în tîmpul redaril, puteți fa |                | ce urmatoarele:                                 |
|------------------------------|----------------|-------------------------------------------------|
| Element                      |                | Descriere                                       |
|                              | Previous video | Treceți la videoclipul anterior.                |
| m                            | Pause          | Intrerupeți redarea. Pentru a relua, apăsați.   |
|                              | Next video     | Treceți la următorul videoclip.                 |
|                              | Play List      | Afișați toate numele fișierului de redare       |
| E3                           | Loop           | Loop Player este un videoclip care repetă A - B |
|                              | Information    | Afișați informațiile despre conținutul video    |

#### Vizualizare fotogafii

Apăsați pentru a selecta o fotografie și a vizualiza fotografia selectată pe ecran complet.

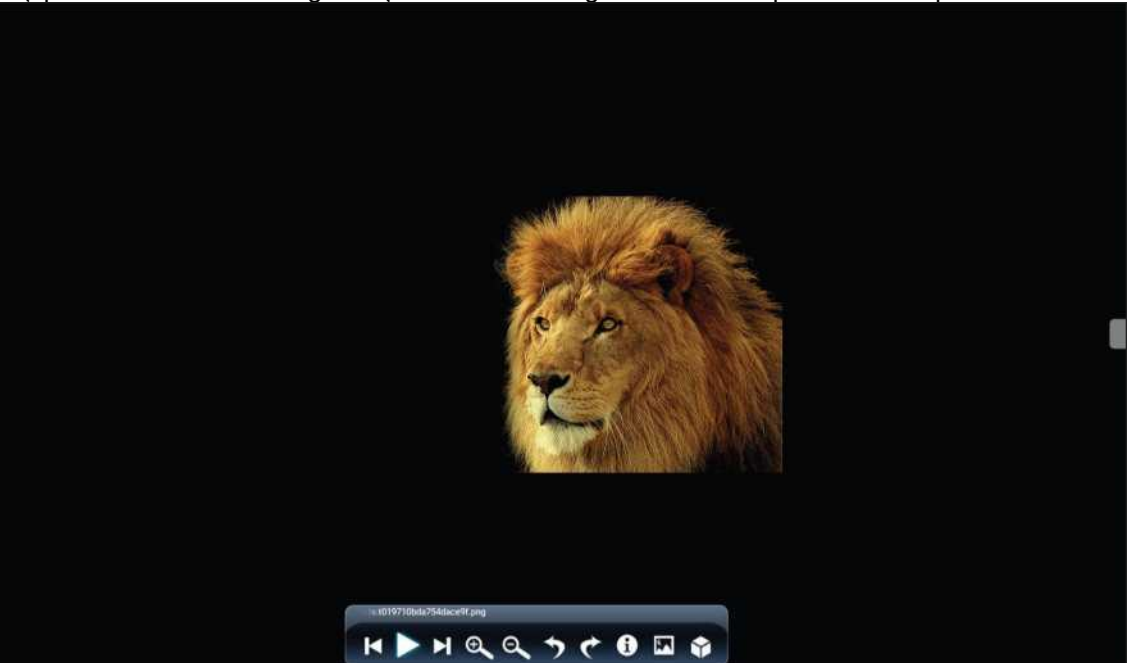

| Element |                | Descriere                                                            |
|---------|----------------|----------------------------------------------------------------------|
|         |                | Măriți fotografia.                                                   |
| Q       | Zoom in        |                                                                      |
|         |                | Micșorați fotografia mărită.                                         |
| Q       | Zoom out       |                                                                      |
|         |                | Treceți la fotografia anterioară                                     |
| CO      | Previous photo |                                                                      |
| 0       | Slide show     | Porniți prezentarea de diapozitive. To stop, apăsați 00 ∎            |
| •       |                | Treceți la fotografia următoare.                                     |
| GI      | Next photo     |                                                                      |
|         | Rotate Left    | Rotiți fotografia la 90 de grade în sens invers acelor de ceasornic. |
| (§>     | Rotate Right   | Rotiți fotografia la 90 de grade în sensul acelor de ceasornic.      |
| 0       | Settings       | Configurați setările prezentării de diapozitive.                     |
| @>      | Information    | Afișați informațiile despre fotografie.                              |
| V       | Wall Paper     | Configurați imaginea de fundal                                       |

### **Blocare ecran**

Apăsați Screen Lock entru a seta codul PIN din 4 cifre. Folosind codul PIN, puteți bloca IFP de la utilizarea neautorizată. Pentru a seta codul PIN pentru prima dată, lansați aplicația Screen Lock. Apoi apăsați Set password.

|               | Enter pass                               | key                                              | C                                      |  |
|---------------|------------------------------------------|--------------------------------------------------|----------------------------------------|--|
|               | Forgot passkey                           |                                                  |                                        |  |
| L             | 0 1 2 3 4<br>OOlyui a]sdf<br>12# English | 5 6 7 8 Qwe<br>gOj <sup>A</sup> zxcE3IB1 inimr▼© | 101 o €3 o P <b>4</b><br>1H H B<br>E3_ |  |
|               | Set pa                                   | ssword                                           |                                        |  |
| No pass<br>Ca | wora set, Would<br>ncel                  | Set password                                     |                                        |  |

Se deschide meniul Advanced Settings > Security. Pentru a seta parola, consultați "Configurarea setărilor de securitate" la pagina 45.

### Browser

| God      | ogle          |        |   | × +                     |                            | 33 | 3903 |    |    |        |
|----------|---------------|--------|---|-------------------------|----------------------------|----|------|----|----|--------|
| ←        | $\rightarrow$ | с      | 6 | https://www.google.com/ |                            |    |      | ☆  | ٩  | 8      |
| $\equiv$ | ALL           | IMAGE: | ŝ |                         |                            |    |      | 11 | Si | ign in |
|          |               |        |   |                         |                            |    |      |    |    |        |
|          |               |        |   |                         |                            |    |      |    |    |        |
|          |               |        |   |                         | •                          |    |      |    |    |        |
|          |               |        |   |                         | Google                     |    |      |    |    |        |
|          |               |        |   |                         |                            |    |      |    |    |        |
|          |               |        |   |                         |                            | ٩  |      |    |    |        |
| ж:<br>-  |               |        |   |                         | Google offered in: 中文 (繁體) |    |      |    |    |        |
|          |               |        |   |                         |                            |    |      |    |    |        |
|          |               |        |   |                         |                            |    |      |    |    |        |
| Taiwa    | in            |        |   |                         |                            |    |      |    |    |        |
|          |               |        |   |                         | @ Location unavailable     |    |      |    |    |        |

Apăsați Browser pentru a accesa paginile de internet. **Optimizarea performanței** 

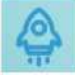

Selectați *Performance Optimzation* pentru a curăța și optimiza datele de pe IFP. Percent of memory used

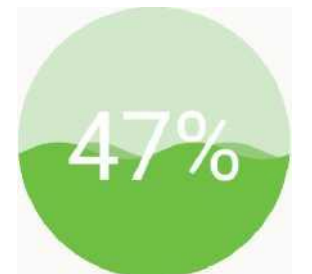

PerformanceOptimization

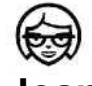

Joan on TV Apăsați Joan on TV pentru a obține numărul PIN de acces. Utilizați acest cod PIN pentru a conecta IFP la Joan Portal

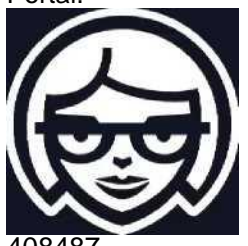

To connect Joan to your calendar, please enter the following PIN number into the Joan Portal:

### N1CXIK

To edit Joan's calendar settings and functionality, visit the Joan Portal at portal.getjoan.com

După o conexiune reușită, IFP va afișa programul sălilor de întâlnire, mementourile întâlnirii și mementourile sălii de sedințe care sunt setate în Joan Portal.

|                          | <b>e</b> | oppores SW<br>The room is<br>currently free | Max See 7, 2007 2 | 32 PM | Tean Share<br>File Manager | TapCatt Pro | Chromium<br>HDMI 2 | 737765 | 2   |
|--------------------------|----------|---------------------------------------------|-------------------|-------|----------------------------|-------------|--------------------|--------|-----|
| Connect with JOAN on TV. | <        |                                             | =                 | ŵ     |                            |             |                    |        | ((+ |

Pentru a conecta IFP la Joan Portal, parcurgeți următorii pași:

1. Deschideți browserul web de pe computer și introduceți http://Portal.getloan.com în bara de adrese. Se deschide pagina de conectare Joan Portal. 2. Conectați-vă la Joan Portal.

|                                                  | 0                                                                                                    |                                                                                                    |                                                                                                    |                                                                                                    |                 |
|--------------------------------------------------|----------------------------------------------------------------------------------------------------|----------------------------------------------------------------------------------------------------|----------------------------------------------------------------------------------------------------|----------------------------------------------------------------------------------------------------|-----------------|
|                                                  | Ca lore                                                                                                    |                                                                                                    | -                                                                                                    |                                                                                                    |                 |
|                                                  |                                                                                                    |                                                                                                    |                                                                                                    |                                                                                                    |                 |
|                                                  |                                                                                                    |                                                                                                    |                                                                                                    |                                                                                                    |                 |
|                                                  | Malana ta                                                                                                    | Alex                                                                                                    |                                                                                                    | Sign in                                                                                                    | i               |
|                                                  | weicometo                                                                                                    | otne                                                                                                    |                                                                                                    | Email                                                                                                    |                 |
|                                                  | Joan portai                                                                                                    | A MARKET MARK                                                                                                    |                                                                                                    | optorre demb3@gmail.com                                                                                                    |                 |
|                                                  | performance, optimize your w<br>of analytics, and have complete                                                                                                    | e control of your joan                                                                                                    |                                                                                                    | Passwort                                                                                                    |                 |
|                                                  | account.<br>Everything you need in one sir                                                                                                    | njile däshboard.                                                                                                    |                                                                                                    | Barnal en                                                                                                    | e venteurst?    |
|                                                  | V//                                                                                                    |                                                                                                    |                                                                                                    | SEGN BY                                                                                                    |                 |
|                                                  |                                                                                                    |                                                                                                    |                                                                                                    |                                                                                                    |                 |
|                                                  | -5                                                                                                    |                                                                                                    |                                                                                                    | G Sign in with Google                                                                                                    |                 |
|                                                  |                                                                                                    |                                                                                                    |                                                                                                    | 1 Sign in with Office 365                                                                                                    |                 |
|                                                  |                                                                                                    |                                                                                                    |                                                                                                    | Durit have an account and Divis                                                                                                    |                 |
|                                                  |                                                                                                    |                                                                                                    | 1-                                                                                                    |                                                                                                    |                 |
|                                                  |                                                                                                    |                                                                                                    |                                                                                                    |                                                                                                    |                 |
|                                                  |                                                                                                    |                                                                                                    |                                                                                                    |                                                                                                    |                 |
|                                                  | Products                                                                                                    | Company Partner                                                                                                    | Handy                                                                                                    | inita .                                                                                                    |                 |
|                                                  | Teauris                                                                                                    | whenn would be                                                                                                    | Status                                                                                                    | Need more information?                                                                                                    |                 |
| ți o încăpere                                    | e de întâlni                                                                                                    | re în Manage > F                                                                                                    | Rooms > /                                                                                                    | Add a room.                                                                                                    |                 |
| ți o încăpere<br>* 💿                             | e de întâlni                                                                                                    | re în Manage > R                                                                                                    | Rooms > /                                                                                                    | Add a room.                                                                                                    | - 1             |
| ți o încăpere<br>* 💿<br>* portalgetjoan.com/ma   | e de întâlni                                                                                                    | re în Manage > R                                                                                                    | Status<br>Rooms > /                                                                                                    | Add a room.                                                                                                    | <br>4 # #       |
| ți o încăpere<br>× @<br>• portal getjoan.com/ma  | e de întâlni                                                                                                    | re în Manage > F                                                                                                    | Status<br>ROOMS > /                                                                                                    | Add a room.                                                                                                    | - (<br>द क्रे 🏂 |
| ți o încăpere<br>× •<br>• portalgetjoan.com/ma   | e de întâlni<br>nago/resources/                                                                                                    | re în Manage > F                                                                                                    | Status<br>COOMS > /<br>arrow with the Joan Deck Bo<br>@ Analytics @                                                                                                    | Add a room.                                                                                                    | ्<br>द के 🎗     |
| ți o încăpere<br>× 💽<br>• portalgetjoan.com/ma   | e de întâlni<br>rage/resources/<br>@ rack                                                                                                    | re în Manage > R                                                                                                    | Status<br>COOMS > /<br>arros with the joan besk Be<br>// Analytics A<br>seconder. Shot Jordon, of                                                                                                    | Add a room.                                                                                                    | Q # 🕷           |
| ți o încăpere<br>× te<br>a portal getjoan.com/ma | e de întâlni<br>nago/resources/<br>inago /resources/<br>inago /resources/<br>in                                                          | re în Manage > R<br>te în Manage and schedule te<br>te tradiçe de la and schedule te<br>te tradiçe la day. To avoid<br>te tradiçe la day. To avoid                                                                                                    | Status<br>ROOMS > /<br>and with the Joan Get R E<br>2 Analytics &<br>service statutorion, of                                                                                                    | Add a room.                                                                                                    | - 1<br>Q # \$   |
| ți o încăpere<br>× •<br>• portalgetjoan.com/ma   | e de întâlni<br>nage/resources/<br>inase<br>rase<br>rase<br>Advanced<br>Settin te dese mode<br>a simple Produkte<br>with les settings.                                                                                                    | real for the set of the set of the set      | Status<br>COOMS > /<br>Was with the gene tests of<br>22 Analytics<br>service tributyoon, pl<br>n your calendar, Ret                                                                                                    | Add a room.                                                                                                    | Q ± \$          |
| ti o încăpere<br>× •<br>• portalgetjoan.com/ma   | Advanced<br>Sveringe Produktion<br>Sveringe Produktion                                                                                  | re în Manage > F     took dels and schedule te     we have     took dels and schedule te     we have     took dels and schedule te     took dels     ar the period sends in als days. To wood     we Rooms     These are the rooms Joan sees i     manage with Joan by checking te                                                                                                    | Status COOMS > / Anaros with the Jean Desk Be Anaros and the Jean Desk Be Anaros and the Jean Desk Be Anaros and the Herbox next to the e                                                                                                    | Need more information?  Add a room.  Add a room.  Accessorie                                                                                                    | Q ± *           |
| ti o încăpere<br>× 좥                             | e de întâlni<br>rago/resources/                                                                                                    | rear in Manage > F     isok delse and schedule to     isok delse and schedule to     iso     | Status COOMS > / Analytics Analytics                                                                                                    | Accessores 2 Laks 2 Settings 3<br>Accessores 2 Laks 2 Settings 3<br>Accessores updidate your, billing details.<br>Rove any room you don't want to<br>poor name and clicking "Remove."                                                                                                    | ે છે.<br>લ ે ≱  |
| ti o încăpere<br>× 💿                             | Advanced<br>Sector States<br>Advanced<br>Sector States<br>Advanced<br>Sector States<br>Sector States<br>Sector | reaction     reaction          | Status<br>COOMS > 1<br>Ware with the Jean Deck &<br>Ware Analysis<br>Analysis<br>Analy | Accessories  Compared and the second accession of the second accession of the                         | Q ± ♠           |
| ti o încăpere<br>* 💿                             | Constant and the second and the second and the                                                                                                    | re în Manage > F     cock dels end sidedale le     cock dels end sidedale le     cock dels end sidedale     cock dels     cock dels end sidedale     cock dels     cock dels end sidedale     cock dels     cock dels     c     | Status COOMS > / Anayota Anayota Anayo                                                                                                    | Accessories View more information?                                                                                                    | € ± ≱           |
| ți o încăpere<br>* *                             | Adde intálni                                                                                                    | the second and address or Control of the second address or Control of the second address or Co     | status<br>COOMS > /<br>uno with the Jean besk Be<br>∠ Analysis A<br>service distributions of<br>n your calendar. Ref<br>he box next to the r<br>m<br>dd a noom                                                                                                    | Need more information?<br>Add a room.<br>Add a room.<br>Add a room.<br>Add a room.<br>Add a room.<br>Add a room.<br>Add a room.<br>Add a room.<br>()<br>()<br>()<br>()<br>()<br>()<br>()<br>()<br>()<br>()                                                                                                    | - 1<br>Q # \$   |
| ți o încăpere<br>× 💿                             | A constraint of the second of the second of the secon                                                                                                    | took data and selected at a                                                                                                    | status COOMS > / Automotive jean text to P Analysis P Analysis P                                                                                                    | Add a room. Add a room. Add a room.  Add a room.  Add a room.  Correct and room you don't want to port name and clicking "Remove."  add a room you don't want to port name and clicking "Remove."  add a room and the room be  Building a floor:                                                                                                    | Q ± *           |
| ți o încăpere<br>×<br>e portal geljoan.com/ma    | A constraint of the second of the second of the secon                                                                                                    | took data and scheduler F     took data and scheduler F     took data and scheduler f     took data and scheduler f     t     | Status COOMS > / Anatorial Joint Cash Be Anatorial Anatorial Anato                                                                                                    | Need more information?<br>Add a room.<br>Add a room.<br>Access page.<br>Access upplates space billing details.<br>nove any room you don't want to<br>som name and clicking "Remove."<br>dang name<br>the holding rate sets to their rooms be<br>Building & Roor.                                                                                                    | - (<br>4 # *    |
| ți o încăpere                                    | Adda intálni                                                                                                    | reaction in the second second se     | Status COOMS > / Analysis Analysis Anal                                                                                                    | Need more information?                                                                                                    | ~ (<br>& # *    |
| ti o încăpere                                    | Advanced  Sustime Static model  Sustime Static model  Sustime Sta                                                                                                    | The find the set of the set of t | Status  COOMS > /  ans with the jeen best if  Anapytics  Anapytics  In your calendar, Ref he box next to the r  if  dd a room  MARDY LINKS  MARDY LINKS  MARDY LINKS                                                                                                    | Need more information?<br>Add a room.<br>Add a room.<br>Accessories () to () () () () () () () () () () () () ()                                                                                                    | - (<br>Q # *    |
| ti o încăpere                                    | Advancel  Suttin tis Balance  Advancel  Suttin tis Balance  Advancel  Suttin tis Balance  Advancel  Suttin tis Balance  Advancel  Suttin tis Balance  Advancel  Suttin tis Balance  Advancel  Suttin tis Balance  Advancel  Suttin tis  Advancel  Suttin tis  Advancel  Advancel  Suttin tis  Advancel  Suttin tis  Advancel  Advancel  Suttin tis  Advancel  Advancel  Adv                                                                                                    |                                                                                                    | Status  COOMS > /  Answith the jeen best if  Answith the jeen best if  Answith the jeen best if  Answith the the box next to the r  n your calendar. Ref he box next to the r  dd a room                                                                                                    | Need more information?<br>Add a room.<br>Add a room.<br>Accessories                                                                                                    | - (<br>Q # *    |
| ti o încăpere<br>* •<br>• portal getipun.com/ma  | Custom contents  Proceed  Proceed Proceed Proceed P                                                                                                    | Control back and back and     | Status  COOMS > /  Answith the Jeen best af  Answith the Jeen best af  Answith the Jeen best af  Answith the Jeen best af  Answith the the result of the result of the res                                                                                                    | Need more information?<br>Add a room.<br>Add a room.<br>Accessories () tabs () Straps ()<br>Accessories () tabs () Straps ()<br>Accessories () tabs () Straps ()<br>Accessories () Tabs () Tabs ()<br>Accessories () Tabs () Tabs ()<br>Accessories () Tabs () Tabs ()<br>Accessories () Tabs () Tabs ()<br>Accessories () Tabs () Tabs () Tabs ()<br>Tabs () Tabs () Tabs () Tabs () Tabs ()<br>Tabs () Tabs () Tabs | <br>            |

4. Conectați IFP la Joan Portal în Manage > Devices > Add device.

| ← → C a portal.getjoan.com/ | manage/devices/                                                                    |                                                        |                                                   |                                   |                                             |                                                                                          | Q 🕁 🛪 🌘 |
|-----------------------------|------------------------------------------------------------------------------------|--------------------------------------------------------|---------------------------------------------------|-----------------------------------|---------------------------------------------|------------------------------------------------------------------------------------------|---------|
|                             |                                                                                    | <b>G</b> 0 1                                           | look desks and schedule teams                     | with the Joan Desk Booki          | ng app.                                     |                                                                                          | 0       |
|                             | i falsa n                                                                          |                                                        | W Manage                                          | 🗠 Analytics 🐣 Ac                  | cessories 💡                                 | Lebs 🔊 Settings 🔘                                                                        |         |
|                             | 🗢 yo                                                                               | ur trai period end                                     | in 26 days. To avoid ser                          | vice drampskan, pleas             | e upilate you                               | r, billing details.                                                                      |         |
|                             | Advanced<br>Switch to Basic mode to<br>a simpler Portal view<br>with less settings | see, filter, a                                         | nnected Joan                                      | n devices                         | ces.                                        | Li Joan Configurator<br>Sourkaat he Wedawa<br>Deviced he ster ()5                        |         |
|                             | (III) Devices                                                                      | + Add d                                                | wice 🛛 🖓 Filter 🦂                                 |                                   |                                             |                                                                                          |         |
|                             | II Rooms                                                                           |                                                        | n: 9                                              |                                   |                                             | Buy new Joan device                                                                      |         |
|                             | <ul> <li>Buildings</li> <li>Surface content</li> </ul>                             | Oev                                                    | ice -                                             | Function                          | ainy                                        | Status                                                                                   |         |
|                             |                                                                                    | IT IP                                                  | C Jaws on displays<br>writing room                | jiyan In F                        | taoim                                       |                                                                                          |         |
|                             | PRODUCTS<br>Juan 1<br>Juan 13<br>Joan Home-<br>Dare on Tablets<br>Advances         | COMPANY<br>Abdut<br>Hay<br>Contact<br>Customer Staties | PARTNERS<br>ATTRAINS<br>Eigenflootens & Resellers | MANOY LINKS<br>Status<br>Security | Vist our to<br>our System<br>overview       | E INFORMATION?<br>controlge flace or have a box at<br>Status page for a venifice status: |         |
|                             | Automoties                                                                         |                                                        |                                                   |                                   | Joan Supp<br>③ Mon-Fr<br>Email:<br>③ suppor | art:<br>Bam-Spin CET (UTC =1)<br>⊜gm]ount.com                                            | ⑦ Help  |

Introduceți PIN-ul dispozitivului, apo faceți click pe Pair device.

|                        | •                                                                                                    |                                                                                                    | - a ×     |
|------------------------|----------------------------------------------------------------------------------------------------|----------------------------------------------------------------------------------------------------|-----------|
| 😭 Joan Portal 🛛 🗙      | 0                                                                                                    |                                                                                                    |           |
| ← → C 🔒 portal getjoan | com/manage/devices/add/                                                                                                    |                                                                                                    | G 🛱 🎘 👹 : |
|                        | ~                                                                                                    | L* Dook desks and schedule teams with the Joan Desk Booking app.                                                                                                    | 0         |
|                        | () ·····                                                                                                    | 🐨 Marage 🖉 Analytica 🐣 Acamponica 💡 Later 🥒 Settinge 🛞                                                                                                    |           |
|                        |                                                                                                    | + Pair new device 😽 🐖 folling defaults                                                                                                    |           |
|                        | Advanced<br>Tenter north fease<br>and tense morth des-<br>and tense morth des-<br>and tense morth des-<br>tense morth des-<br>tenses morth des-<br>tenses morth des-<br>te                                                                                                    | join device       The browser       Tables BETA'         State searce the charging & confuguration cables outpaged. The device is contracted to a participage of the second outpate to a participage of the second outpate to a participage.       Image: Configuration constate to a participage of the second outpate to a participage of the second outpate to a partici |           |
|                        | PRODUCTS COMPANY<br>International States<br>Part House<br>Part House<br>Pa | PARTNEES<br>Johnson         MARGY LINES<br>Lines         REED MORE INFORMATION:           Semantics Construction         Semantics         Will our microsinelings lines or have 6 book at<br>semantics           Mark         Mark our microsinelings lines or have 6 book at<br>semantics         Will our microsinelings lines or have 6 book at<br>semantics           Mark         Mark our microsinelings lines or have 6 book at<br>semantics         Will our microsinelings lines or have 6 book at<br>semantics           Mark         Mark our microsinelings lines or have 6 book at<br>semantics         Will our microsineling lines or have 6 book at<br>semantics           Mark         Mark our microsineling lines or have 6 book at<br>semantics         Will our microsineling lines or have 6 book at<br>semantics           Mark         Mark our microsineling lines or have 6 book at<br>semantics         Will our microsineling lines or have 6 book at<br>semantics           Mark         Mark our microsineling lines or have 6 book at<br>semantics         Will our microsineling lines or have 6 book at<br>semantics                                                                                                    | 🔘 Helep   |

Notă: *Pentru a obține numărul PIN, apăsați Home screen > II<sup>.</sup>. > Joan on TV.* 6. Conectați IFP și încăperea de întâlnire în Manage > Devices.

|                                                                                                    | L <b>±</b> 1 Book desks a                                                                                                    | nd schedule teams with the Joan t                                                                                                    | esk Booking app. |                                                                                                    |                                                                                  |   |
|----------------------------------------------------------------------------------------------------|----------------------------------------------------------------------------------------------------|----------------------------------------------------------------------------------------------------|------------------|----------------------------------------------------------------------------------------------------|----------------------------------------------------------------------------------|---|
| (i) 10 x %                                                                                                    | 1                                                                                                    | 🖶 Manage 🛄 Analytics                                                                                                    | Accessories      | $\frac{1}{2}$ Labs $-g^{p}$ Settings                                                                                                    | 0                                                                                |   |
| Advanced<br>Switch is Back mode for<br>a singler horal time<br>with use statings.<br>Desires<br>Comparison<br>Dutkings<br>Custom content: | Edit dev<br>Device ULD: 794565<br>Braine: Device: Jaan Di<br>Braine: Device:<br>Functionality: State<br>Generality: State<br>Generality: S | Arice<br>se saa - en e sede sazos tabaas<br>a agaays:<br>meedily Verder name<br>se beel<br>se saad<br>a agaa a fan keen in the<br>se saad<br>se saad<br>se s |                  | Joan In Room BETA<br>Show all the information about<br>meeting by levels which you<br>meeting by levels which you<br>meeting by levels in the van<br>seeing any upcoming meeting<br>any upcoming meeting | the<br>the<br>for<br>for<br>for<br>for<br>for<br>for<br>for<br>for<br>for<br>for |   |
|                                                                                                    | 24De 0                                                                                                    | se spart of the name of filler the ha                                                                                                    |                  |                                                                                                    |                                                                                  | - |

### Dimensiuni 65 inci

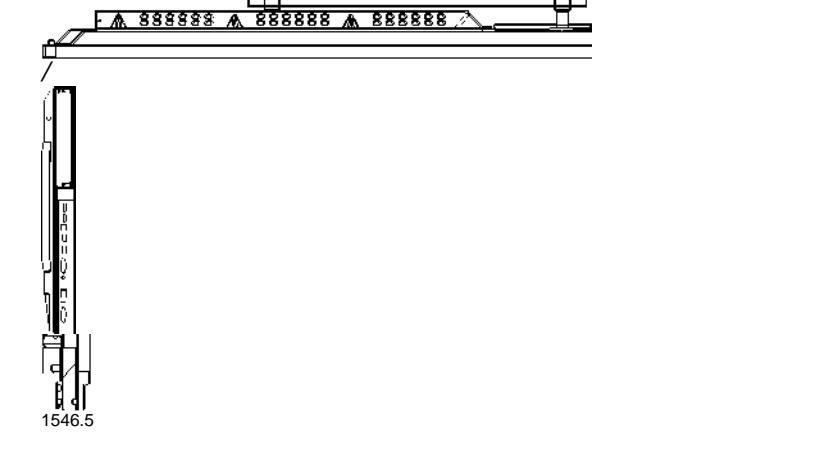

### **ADDITIONAL INFORMATION**

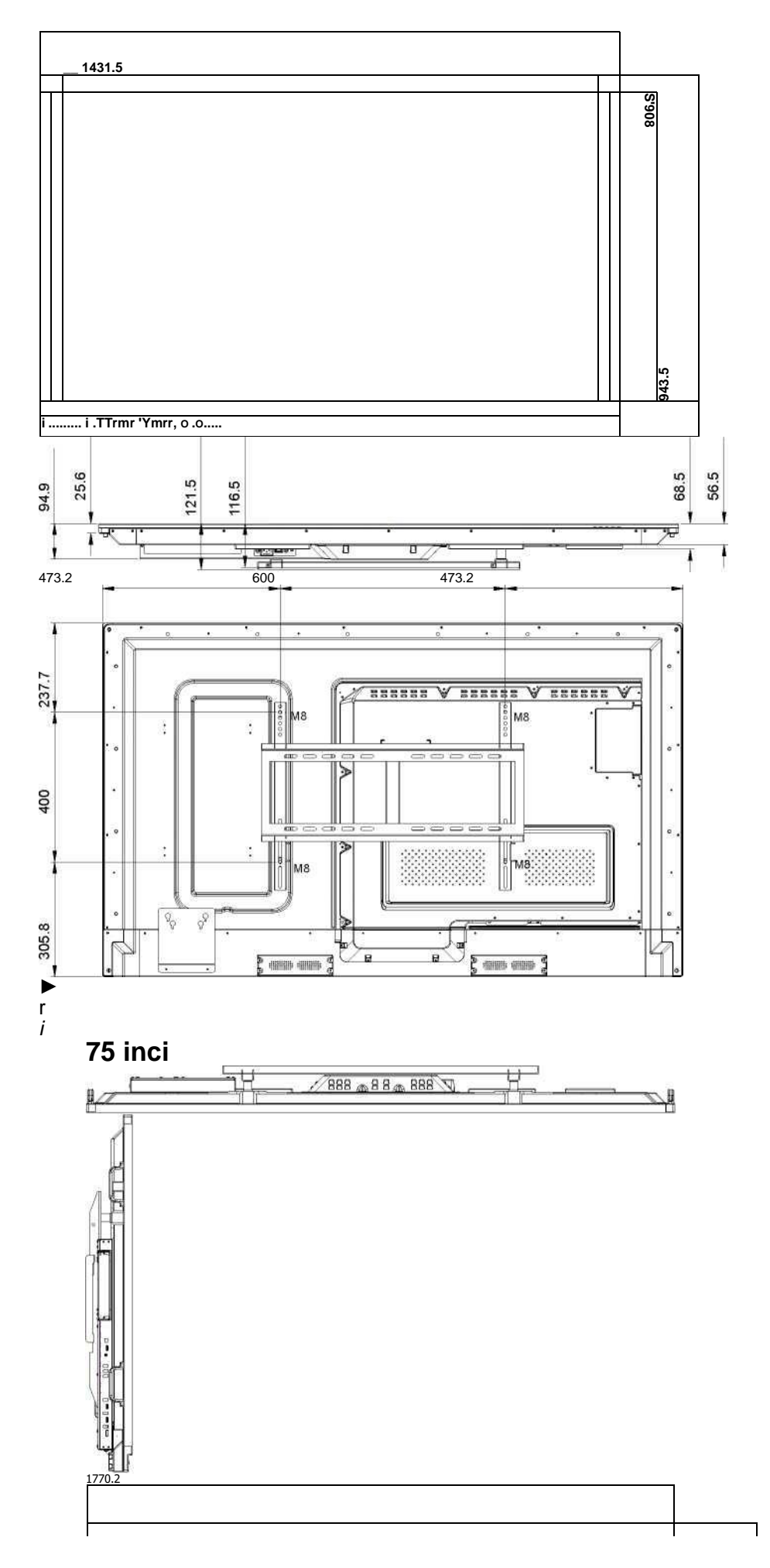

### **ADDITIONAL INFORMATION**

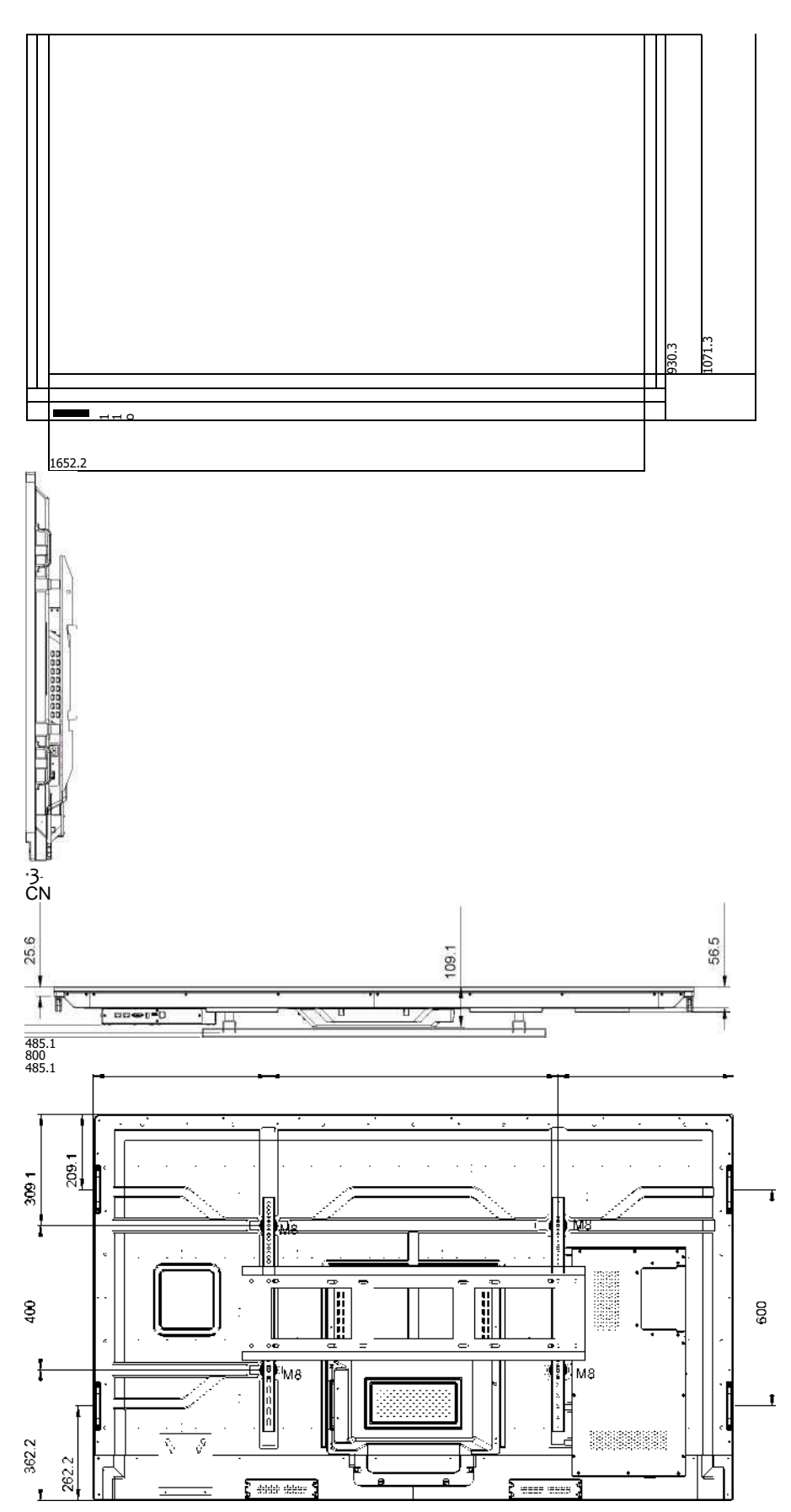

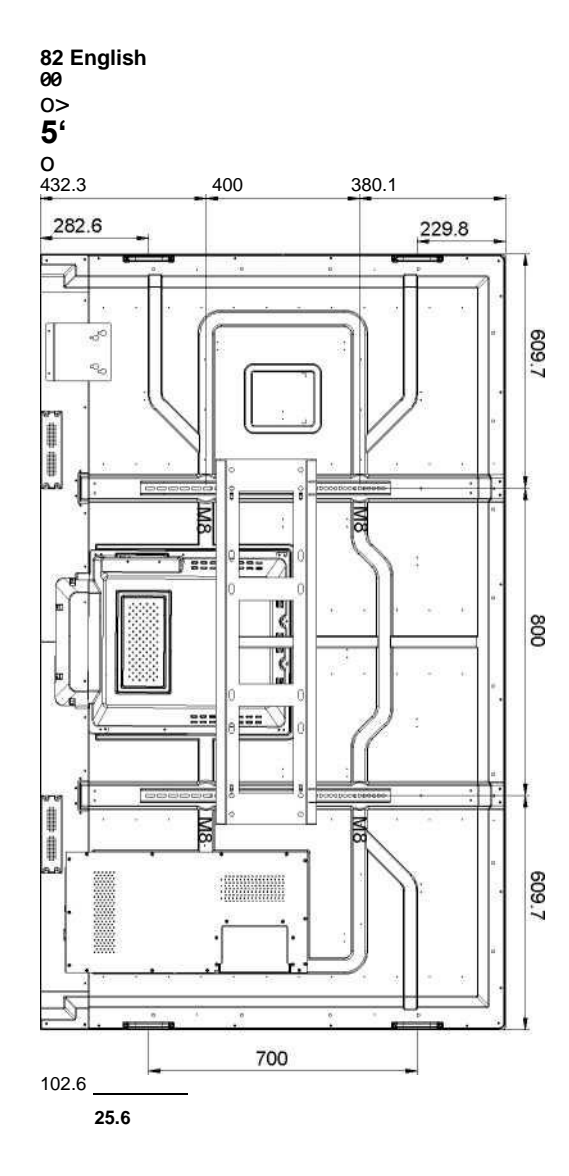
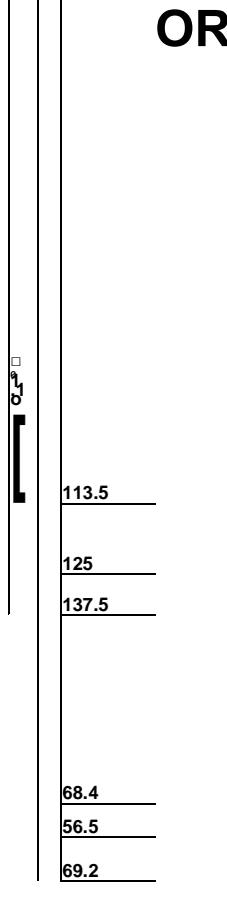

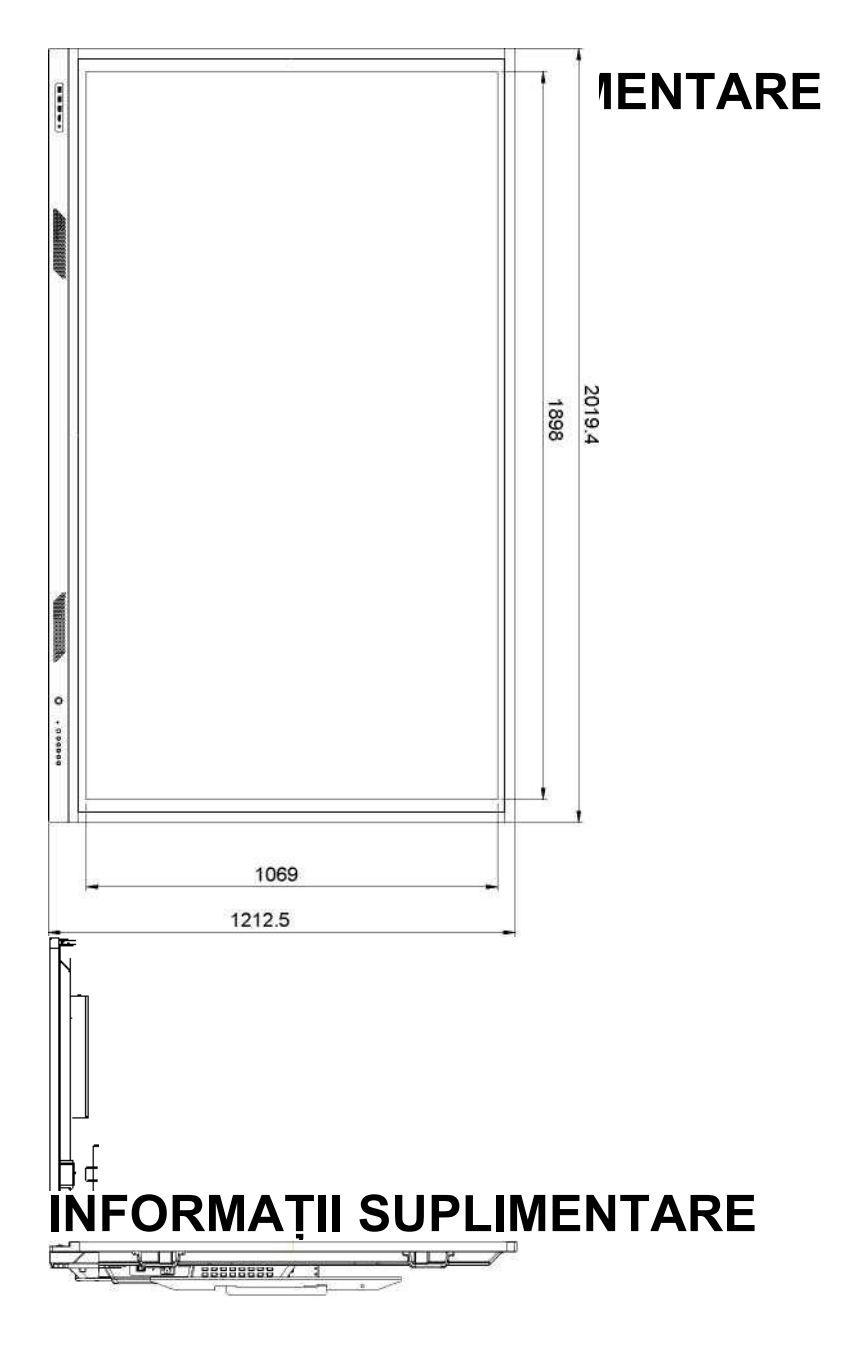

### Lista de sincronizare acceptată

| Rezolutie         | Sursa de intrare     |          |     |  |
|-------------------|----------------------|----------|-----|--|
| rtezoluție        | HDMI (1/2/Front) 2.0 | DP (1.4) | VGA |  |
| 72 x 480i@60Hz    | V                    | V        | -   |  |
| 720 x 480p@60Hz   | V                    | V        | -   |  |
| 800 x 600@60Hz    | V                    | V        | -   |  |
| 1024 x 768@60Hz   | V                    | V        | V   |  |
| 1280 x 720p@50Hz  | V                    | V        | V   |  |
| 1280 x 720p@60Hz  | V                    | V        | -   |  |
| 1920 x 1080i@50Hz | V                    | V        | -   |  |
| 1920 x 1080i@60Hz | V                    | V        | V   |  |
| 1920 x 1080p@24Hz | V                    | V        | -   |  |
| 1920 x 1080p@50Hz | V                    | V        | -   |  |
| 1920 x 1080p@60Hz | V                    | V        | V   |  |
| 1280 x 960@60Hz   | V                    | V        | -   |  |
| 1280 x 1024@60Hz  | V                    | V        | V   |  |
| 1366 x 768@60Hz   | V                    | V        | V   |  |
| 1680 x 1050@60Hz  | V                    | V        | -   |  |
| 1280 x 720@60Hz   | V                    | V        | -   |  |
| 1920 x 1080@60Hz  | V                    | V        | V   |  |
| 3840 x 2160p@24Hz | V                    | V        | -   |  |
| 3840 x 2160p@25Hz | V                    | V        | -   |  |
| 3840 x 2160p@30Hz | V                    | V        | -   |  |
| 3840 x 2160p@50Hz | V                    | V        | -   |  |
| 3840 x 2160p@60Hz | V                    | V        | -   |  |
| 1280 x 768@60Hz   | -                    | -        | V   |  |
| 1600 x 1200@60Hz  | -                    | -        | V   |  |
| 1920 x 1200@60Hz  | -                    | -        | V   |  |

Notă: "-" indică faptul că sincronizarea curentă a intrării nu este acceptată de IFP

# RS232 Lista funcțiilor protocolului Notă: IFP acceptă comanda de control RS232 și RJ45 (portul 23).

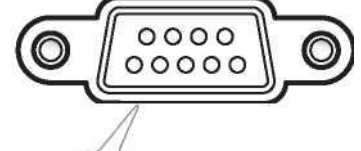

### RS232 atribuiri Pin

00000

| ۸       |                             | J |
|---------|-----------------------------|---|
| Pin nr. | Spec.<br>(de pe partea IFP) |   |
| 1       | Nu este cazul               |   |
| 2       | RXD                         |   |

| 3       | TXD                       |               |      |  |  |  |
|---------|---------------------------|---------------|------|--|--|--|
| 4       | Nu este ca                | azul          |      |  |  |  |
| 5       | GND                       |               |      |  |  |  |
| 6       | Nu este ca                | azul          |      |  |  |  |
| 0<br>7  | Nu este ca                | azul          |      |  |  |  |
| 8       | Nu este ca                | azul          |      |  |  |  |
| setări  | RS232                     |               |      |  |  |  |
| Rată B  | Baud                      | 9600          |      |  |  |  |
| Biți de | date                      | 8             |      |  |  |  |
| Paritat | е                         | nimic         |      |  |  |  |
| Stop B  | lits                      | 1             |      |  |  |  |
| Contro  | Controlul debitului nimic |               |      |  |  |  |
| Setări  | de control LAN            |               |      |  |  |  |
| IP      |                           | IP dispozitiv |      |  |  |  |
| Port    |                           | 23            |      |  |  |  |
| Dear    | D D ME Co                 | noviuno oon   | trol |  |  |  |

#### RS232 RJ45 Conexiune control

| ~         | Х                                     | Х                | Х     | Х      | Х |        | Х      | Х    | CR              |
|-----------|---------------------------------------|------------------|-------|--------|---|--------|--------|------|-----------------|
| Lead Code | ID dispozitiv<br>(unde 01 indică ID c | dispozitiv = 01) | Comar | ndă ID |   | Spațiu | Variat | oilă | Carriage return |

#### **SET Command**

| Tin | Cotogorio  | Parametru CMD |          |         | Hey Code CMD                                                | Răspuns |        |
|-----|------------|---------------|----------|---------|-------------------------------------------------------------|---------|--------|
| пр  | Categorie  | Parametru     | CMD      |         |                                                             | Succes  | Eşuare |
|     |            | Power off     | ~xx00n   | n=0     | 7E 30 30 30 30 20 30 0d                                     | Р       | F      |
| SET | Power      | Restart       | ~xx00n   | n=3     | 7E 30 30 30 30 20 33 0d                                     | Р       | F      |
|     |            | Power on      | ~xx00n   | n=1     | 7E 30 30 30 30 20 31 0d                                     | Р       | F      |
| 0FT | Dower Mede | Eco.          | ~xx114 n | n=0     | 7E 30 30 31 31 34 20 30 0d                                  | Р       | F      |
| SET | (standby)  | Active        |          | n=1     | 7E 30 30 31 31 34 20 31 0d                                  | Р       | F      |
| SET | Treble     | 0 ~ 100       | ~xx95 n  | n=0-100 | 7E 30 30 39 35 20 30 0d to<br>7E 30 30 39 35 20 31 30 30 0d | Р       | F      |
| SET | Bass       | 0 ~ 100       | ~xx96 n  | n=0-100 | 7E 30 30 39 36 20 30 0d to<br>7E 30 30 39 36 20 31 30 30 0d | Р       | F      |
| SET | Balance    | 0 ~ 100       | ~xx99n   | n=0-100 | 7E 30 30 39 39 20 30 0d to<br>7E 30 30 39 39 20 31 30 30 0d | Р       | F      |
| SET | Contrast   | 0 ~ 100       | ~xx22 n  | n=0-100 | 7E 30 30 32 32 20 30 0d to<br>7E 30 30 32 32 20 31 30 30 0d | Р       | F      |
| SET | Brightness | 0 ~ 100       | ~xx21 n  | n=0-100 | 7E 30 30 32 31 20 30 0d to<br>7E 30 30 32 31 20 31 30 30 0d | Р       | F      |
| SET | Sharpness  | 0 ~ 100       | ~xx23 n  | n=0-100 | 7E 30 30 32 33 20 30 0d to<br>7E 30 30 32 33 20 31 30 30 0d | Р       | F      |
| 0F7 |            | Standard      |          | n=1     | 7E 30 30 32 35 32 20 31 0d                                  | Р       | F      |
| SEI | Sound Mode | Meeting       | ~xx252 n | n=4     | 7E 30 30 32 35 32 20 34 0d                                  | Р       | F      |

|     |                          | User                                                                                                    |         | n=2                                                                                                    | 7E 30 30 32 35 32 20 32 0d                                                                                                    | Р                                                                                                    | F                                                                                                    |
|-----|--------------------------|----------------------------------------------------------------------------------------------------|---------|----------------------------------------------------------------------------------------------------|----------------------------------------------------------------------------------------------------|----------------------------------------------------------------------------------------------------|----------------------------------------------------------------------------------------------------|
|     |                          | Classroom                                                                                                    | -       | n=3                                                                                                    | 7E 30 30 32 35 32 20 33 0d                                                                                                    | Р                                                                                                    | F                                                                                                    |
|     |                          | Movie                                                                                                    | -       | n=5                                                                                                    | 7E 30 30 32 35 32 20 35 0d                                                                                                    | Р                                                                                                    | F                                                                                                    |
|     |                          |                                                                                                    |         |                                                                                                    | 7E 30 30 38 31 20 30 0d to                                                                                                    |                                                                                                    |                                                                                                    |
| SET | Volume                   | 0 ~ 100                                                                                                    | ~xx81 n | n=0-100                                                                                                    | 7E 30 30 38 31 20 31 30 30 0d                                                                                                    | Ρ                                                                                                    | F                                                                                                    |
|     |                          | Off                                                                                                    | 10      | n=0                                                                                                    | 7E 30 30 31 33 20 30 0d                                                                                                    | Р                                                                                                    | F                                                                                                    |
| SET | Video Mute               | On                                                                                                    | ~xx13 n | n=1                                                                                                    | 7E 30 30 31 33 20 31 0d                                                                                                    | Р                                                                                                    | F                                                                                                    |
|     |                          | Off                                                                                                    |         | n=0                                                                                                    | 7E 30 30 38 30 20 30 0d                                                                                                    | Р                                                                                                    | F                                                                                                    |
| SET | Mute                     | On                                                                                                    | ~xx80n  | n=1                                                                                                    | 7E 30 30 38 30 20 31 0d                                                                                                    | Р                                                                                                    | F                                                                                                    |
|     |                          | HDMI1                                                                                                    |         | n=1                                                                                                    | 7E 30 30 31 32 20 31 0d                                                                                                    | Р                                                                                                    | F                                                                                                    |
|     |                          | HDMI2                                                                                                    | -       | n=15                                                                                                    | 7E 30 30 31 32 20 31 35 0d                                                                                                    | Р                                                                                                    | F                                                                                                    |
|     |                          | HDMI Front                                                                                                    | -       | 0=00                                                                                                    | 7E 30 30 31 32 20 32 36 0d                                                                                                    | Р                                                                                                    | F                                                                                                    |
| SET | Input Source             | VGA                                                                                                    | ~xx12 n | n=5                                                                                                    | 7E 30 30 31 32 20 35 0d                                                                                                    | Р                                                                                                    | F                                                                                                    |
|     |                          | Solot in PC                                                                                                    | -       | n=25                                                                                                    | 7E 30 30 31 32 20 32 35 0d                                                                                                    | Р                                                                                                    | F                                                                                                    |
|     |                          | Android                                                                                                    | -       | n=24                                                                                                    | 7E 30 30 31 32 20 32 34 0d                                                                                                    | Р                                                                                                    | F                                                                                                    |
|     |                          | Display                                                                                                    | -       | 0= <u>0</u>                                                                                                    | 7E 30 30 31 32 20 32 30 0d                                                                                                    | Р                                                                                                    | F                                                                                                    |
|     |                          | 4:3                                                                                                    |         | n=1                                                                                                    | 7E 30 30 36 30 20 31 0d                                                                                                    | P                                                                                                    | F                                                                                                    |
| SET | Aspect Ratio             | 16:9                                                                                                    | ~xx60 n | n=2                                                                                                    | 7E 30 30 36 30 20 32 0d                                                                                                    | Р                                                                                                    | F                                                                                                    |
|     |                          | PTP                                                                                                    |         | n=14                                                                                                    | 7E 30 30 36 30 20 31 34 0d                                                                                                    | P                                                                                                    | F                                                                                                    |
|     |                          | English                                                                                                    |         | n_1                                                                                                    | ZE 30 30 37 30 20 31 0d                                                                                                    | P                                                                                                    | F                                                                                                    |
| SET | Language                 | Français                                                                                                    | ~xx70 n | n=3                                                                                                    | 7E 30 30 37 30 20 31 0d                                                                                                    | P                                                                                                    | F                                                                                                    |
|     |                          |                                                                                                    |         |                                                                                                    |                                                                                                    |                                                                                                    |                                                                                                    |
| Тір | Categorie                | Parametru                                                                                                    | CMD     |                                                                                                    | Hex Code CMD                                                                                                    | Răspuns<br>Succes                                                                                                    | Eşuare                                                                                                    |
|     |                          | Español                                                                                                    |         | n-5                                                                                                    | 7E 20 20 27 20 20 25 0d                                                                                                    | D                                                                                                    |                                                                                                    |
|     |                          | Lopanol                                                                                                    |         | 11=5                                                                                                    | 7E 30 30 37 30 20 33 00                                                                                                    | Г                                                                                                    | Г                                                                                                    |
|     |                          | Traditional<br>Chinese                                                                                                    |         | n=13                                                                                                    | 7E 30 30 37 30 20 31 33 0d                                                                                                    | P                                                                                                    | F                                                                                                    |
|     |                          | Traditional<br>Chinese<br>Simplified<br>Chinese                                                                                                    |         | n=13<br>n=14                                                                                                    | 7E 30 30 37 30 20 33 0d<br>7E 30 30 37 30 20 31 33 0d<br>7E 30 30 37 30 20 31 34 0d                                                                                                    | P<br>P                                                                                                    | F<br>F<br>F                                                                                                    |
|     |                          | Traditional<br>Chinese<br>Simplified<br>Chinese<br>Portugués                                                                                                    |         | n=13<br>n=14                                                                                                    | 7E 30 30 37 30 20 33 0d<br>7E 30 30 37 30 20 31 33 0d<br>7E 30 30 37 30 20 31 34 0d<br>7E 30 30 37 30 20 36 0d                                                                                                    | P<br>P<br>P                                                                                                    | F<br>F<br>F                                                                                                    |
|     |                          | Traditional<br>Chinese<br>Simplified<br>Chinese<br>Portugués<br>German                                                                                                    |         | n=13<br>n=14<br>n=9                                                                                                    | 7E 30 30 37 30 20 33 0d<br>7E 30 30 37 30 20 31 33 0d<br>7E 30 30 37 30 20 31 34 0d<br>7E 30 30 37 30 20 36 0d<br>7E 30 30 37 30 20 32 0d                                                                                                    | P<br>P<br>P<br>P                                                                                                    | F<br>F<br>F<br>F                                                                                                    |
|     |                          | Traditional<br>Chinese<br>Simplified<br>Chinese<br>Portugués<br>German<br>Dutch                                                                                                    |         | n=13<br>n=14<br>n=14<br>n=9<br>n=9<br>n=9                                                                                   | 7E 30 30 37 30 20 33 0d<br>7E 30 30 37 30 20 31 33 0d<br>7E 30 30 37 30 20 31 34 0d<br>7E 30 30 37 30 20 36 0d<br>7E 30 30 37 30 20 32 0d<br>7E 30 30 37 30 20 38 0d                                                                                                    | P<br>P<br>P<br>P<br>P                                                                                                    | F<br>F<br>F<br>F<br>F                                                                                                    |
| SET | Language                 | Traditional<br>Chinese<br>Simplified<br>Chinese<br>Portugués<br>German<br>Dutch<br>Polish                                                                                                    |         | n=13<br>n=14<br>n=9<br>n=8<br>n=7                                                                                           | 7E 30 30 37 30 20 33 0d<br>7E 30 30 37 30 20 31 33 0d<br>7E 30 30 37 30 20 31 34 0d<br>7E 30 30 37 30 20 36 0d<br>7E 30 30 37 30 20 32 0d<br>7E 30 30 37 30 20 38 0d<br>7E 30 30 37 30 20 37 0d                                                                                                    | Г<br>Р<br>Р<br>Р<br>Р<br>Р<br>Р                                                                                                    | F<br>F<br>F<br>F<br>F<br>F                                                                                                    |
| SET | Language                 | Traditional<br>Chinese<br>Simplified<br>Chinese<br>Portugués<br>German<br>Dutch<br>Polish<br>Russia                                                                                                    | -<br>   | n=13<br>n=14<br>n=2<br>n=14<br>n=2<br>n=7<br>n=17                                                                           | 7E 30 30 37 30 20 33 0d<br>7E 30 30 37 30 20 31 33 0d<br>7E 30 30 37 30 20 31 34 0d<br>7E 30 30 37 30 20 36 0d<br>7E 30 30 37 30 20 32 0d<br>7E 30 30 37 30 20 38 0d<br>7E 30 30 37 30 20 37 0d<br>7E 30 30 37 30 20 31 37 0d                                                                                                    | Г<br>Р<br>Р<br>Р<br>Р<br>Р<br>Р<br>Р<br>Р                                                                                                    | F<br>F<br>F<br>F<br>F<br>F<br>F                                                                                                    |
| SET | Language                 | Traditional<br>Chinese<br>Simplified<br>Chinese<br>Portugués<br>German<br>Dutch<br>Polish<br>Russia<br>Czech                                                                                                    |         | n=13<br>n=14<br>n=14<br>n=g<br>n=g<br>n=7<br>n=17<br>n=17<br>n=19                                                           | 7E 30 30 37 30 20 33 0d<br>7E 30 30 37 30 20 31 33 0d<br>7E 30 30 37 30 20 31 34 0d<br>7E 30 30 37 30 20 36 0d<br>7E 30 30 37 30 20 32 0d<br>7E 30 30 37 30 20 38 0d<br>7E 30 30 37 30 20 37 0d<br>7E 30 30 37 30 20 31 37 0d<br>7E 30 30 37 30 20 31 39 0d                                                                                                    | Г<br>Р<br>Р<br>Р<br>Р<br>Р<br>Р<br>Р<br>Р<br>Р                                                                                                    | F<br>F<br>F<br>F<br>F<br>F<br>F<br>F                                                                                                    |
| SET | Language                 | Traditional<br>Chinese<br>Simplified<br>Chinese<br>Portugués<br>German<br>Dutch<br>Polish<br>Russia<br>Czech<br>Danish                                                                                                    | ~xx70 n | n=13<br>n=14<br>n=14<br>n=14<br>n=15<br>n=7<br>n=17<br>n=17<br>n=19<br>n=0                                                  | 7E 30 30 37 30 20 33 0d<br>7E 30 30 37 30 20 31 33 0d<br>7E 30 30 37 30 20 31 34 0d<br>7E 30 30 37 30 20 36 0d<br>7E 30 30 37 30 20 32 0d<br>7E 30 30 37 30 20 38 0d<br>7E 30 30 37 30 20 37 0d<br>7E 30 30 37 30 20 31 37 0d<br>7E 30 30 37 30 20 31 39 0d<br>7E 30 30 37 30 20 31 30 0d                                                                                                    | Г<br>Р<br>Р<br>Р<br>Р<br>Р<br>Р<br>Р<br>Р<br>Р<br>Р                                                                                                    | F<br>F<br>F<br>F<br>F<br>F<br>F<br>F                                                                                                    |
| SET | Language                 | Traditional<br>Chinese<br>Simplified<br>Chinese<br>Portugués<br>German<br>Dutch<br>Polish<br>Russia<br>Czech<br>Danish<br>Swedish                                                                                               | ~xx70 n | n=13<br>n=14<br>n=14<br>n=8<br>n=7<br>n=17<br>n=17<br>n=19<br>n=9                                                           | 7E 30 30 37 30 20 31 33 0d         7E 30 30 37 30 20 31 33 0d         7E 30 30 37 30 20 31 34 0d         7E 30 30 37 30 20 36 0d         7E 30 30 37 30 20 36 0d         7E 30 30 37 30 20 32 0d         7E 30 30 37 30 20 32 0d         7E 30 30 37 30 20 38 0d         7E 30 30 37 30 20 37 0d         7E 30 30 37 30 20 31 37 0d         7E 30 30 37 30 20 31 39 0d         7E 30 30 37 30 20 31 30 0d         7E 30 30 37 30 20 31 30 0d                                                                                                    | F<br>P<br>P<br>P<br>P<br>P<br>P<br>P<br>P<br>P<br>P<br>P<br>P<br>P                                                                                                    | F<br>F<br>F<br>F<br>F<br>F<br>F<br>F<br>F<br>F                                                                                                    |
| SET | Language                 | Traditional<br>Chinese<br>Simplified<br>Chinese<br>Portugués<br>German<br>Dutch<br>Polish<br>Russia<br>Czech<br>Danish<br>Swedish<br>Italian                                                                                    | ~xx70 n | n=13<br>n=14<br>n=14<br>n=14<br>n=12<br>n=7<br>n=17<br>n=17<br>n=19<br>n=9<br>n=4                                           | 7E 30 30 37 30 20 31 33 0d         7E 30 30 37 30 20 31 33 0d         7E 30 30 37 30 20 31 34 0d         7E 30 30 37 30 20 36 0d         7E 30 30 37 30 20 32 0d         7E 30 30 37 30 20 32 0d         7E 30 30 37 30 20 32 0d         7E 30 30 37 30 20 32 0d         7E 30 30 37 30 20 38 0d         7E 30 30 37 30 20 37 0d         7E 30 30 37 30 20 31 37 0d         7E 30 30 37 30 20 31 39 0d         7E 30 30 37 30 20 31 30 0d         7E 30 30 37 30 20 34 0d                                                                                                    | F<br>P<br>P<br>P<br>P<br>P<br>P<br>P<br>P<br>P<br>P<br>P<br>P<br>P                                                                                                    | F<br>F<br>F<br>F<br>F<br>F<br>F<br>F<br>F                                                                                                    |
| SET | Language                 | Traditional<br>Chinese<br>Simplified<br>Chinese<br>Portugués<br>German<br>Dutch<br>Polish<br>Russia<br>Czech<br>Danish<br>Swedish<br>Italian<br>Turkish                                                                         | ~xx70 n | n=13<br>n=14<br>n=14<br>n=2<br>n=7<br>n=17<br>n=17<br>n=19<br>n=9<br>n=4                                                    | 7E 30 30 37 30 20 31 33 0d         7E 30 30 37 30 20 31 33 0d         7E 30 30 37 30 20 31 34 0d         7E 30 30 37 30 20 36 0d         7E 30 30 37 30 20 32 0d         7E 30 30 37 30 20 32 0d         7E 30 30 37 30 20 32 0d         7E 30 30 37 30 20 38 0d         7E 30 30 37 30 20 37 0d         7E 30 30 37 30 20 31 37 0d         7E 30 30 37 30 20 31 39 0d         7E 30 30 37 30 20 31 30 0d         7E 30 30 37 30 20 31 30 0d         7E 30 30 37 30 20 34 0d         7E 30 30 37 30 20 34 0d                                                                                                    | F         P         P <td< td=""><td>F<br/>F<br/>F<br/>F<br/>F<br/>F<br/>F<br/>F<br/>F<br/>F<br/>F</td></td<>                                                                                                    | F<br>F<br>F<br>F<br>F<br>F<br>F<br>F<br>F<br>F<br>F                                                                                                    |
| SET | Language                 | Traditional<br>Chinese<br>Simplified<br>Chinese<br>Portugués<br>German<br>Dutch<br>Polish<br>Russia<br>Czech<br>Danish<br>Swedish<br>Italian<br>Turkish<br>Arabic                                                               | ~xx70 n | n=13<br>n=14<br>n=14<br>n=9<br>n=4<br>n=2<br>n=9<br>n=4<br>n=2<br>n=2<br>n=2<br>n=2<br>n=2<br>n=2<br>n=2<br>n=2             | 7E 30 30 37 30 20 31 33 0d         7E 30 30 37 30 20 31 33 0d         7E 30 30 37 30 20 31 34 0d         7E 30 30 37 30 20 36 0d         7E 30 30 37 30 20 32 0d         7E 30 30 37 30 20 32 0d         7E 30 30 37 30 20 32 0d         7E 30 30 37 30 20 32 0d         7E 30 30 37 30 20 31 30 0d         7E 30 30 37 30 20 31 30 0d         7E 30 30 37 30 20 31 30 0d         7E 30 30 37 30 20 31 30 0d         7E 30 30 37 30 20 32 0d         7E 30 30 37 30 20 32 0d         7E 30 30 37 30 20 32 0d                                                                                                    | F         P         P <td< td=""><td>F<br/>F<br/>F<br/>F<br/>F<br/>F<br/>F<br/>F<br/>F<br/>F<br/>F</td></td<>                                                                                                    | F<br>F<br>F<br>F<br>F<br>F<br>F<br>F<br>F<br>F<br>F                                                                                                    |
| SET | Language                 | Traditional<br>Chinese<br>Simplified<br>Chinese<br>Portugués<br>German<br>Dutch<br>Polish<br>Russia<br>Czech<br>Danish<br>Swedish<br>Italian<br>Turkish<br>Arabic<br>Romania                                                    | ~xx70 n | n=13<br>n=14<br>n=14<br>n=9<br>n=4<br>n=27                                                                                  | 7E       30       30       37       30       20       33       0d         7E       30       30       37       30       20       31       33       0d         7E       30       30       37       30       20       31       34       0d         7E       30       30       37       30       20       31       34       0d         7E       30       30       37       30       20       36       0d         7E       30       30       37       30       20       32       0d         7E       30       30       37       30       20       32       0d         7E       30       30       37       30       20       31       37       0d         7E       30       30       37       30       20       31       37       0d         7E       30       30       37       30       20       31       39       0d         7E       30       30       37       30       20       31       30       0d         7E       30       30       37       30       20 <td>F         P         P         <td< td=""><td>F<br/>F<br/>F<br/>F<br/>F<br/>F<br/>F<br/>F<br/>F<br/>F<br/>F<br/>F</td></td<></td>                                                                                                    | F         P         P <td< td=""><td>F<br/>F<br/>F<br/>F<br/>F<br/>F<br/>F<br/>F<br/>F<br/>F<br/>F<br/>F</td></td<>                                                                                                    | F<br>F<br>F<br>F<br>F<br>F<br>F<br>F<br>F<br>F<br>F<br>F                                                                                                    |
| SET | Language                 | Traditional<br>Chinese<br>Simplified<br>Chinese<br>Portugués<br>German<br>Dutch<br>Polish<br>Russia<br>Czech<br>Danish<br>Swedish<br>Italian<br>Turkish<br>Arabic<br>Romania<br>Presentation                                    | ~xx70 n | n=13<br>n=14<br>n=14<br>n=9<br>n=17<br>n=19<br>n=9<br>n=4<br>n=27<br>n=1                                                    | 7E 30 30 37 30 20 31 33 0d         7E 30 30 37 30 20 31 33 0d         7E 30 30 37 30 20 31 34 0d         7E 30 30 37 30 20 36 0d         7E 30 30 37 30 20 32 0d         7E 30 30 37 30 20 32 0d         7E 30 30 37 30 20 32 0d         7E 30 30 37 30 20 37 0d         7E 30 30 37 30 20 37 0d         7E 30 30 37 30 20 31 37 0d         7E 30 30 37 30 20 31 30 0d         7E 30 30 37 30 20 31 30 0d         7E 30 30 37 30 20 32 0d         7E 30 30 37 30 20 32 30 0d         7E 30 30 37 30 20 32 30 0d         7E 30 30 37 30 20 32 30 0d         7E 30 30 37 30 20 32 30 0d         7E 30 30 37 30 20 32 37 0d         7E 30 30 37 30 20 32 37 0d         7E 30 30 37 30 20 32 37 0d         7E 30 30 37 30 20 32 37 0d                                                                                                    | F         P         P <td< td=""><td>F<br/>F<br/>F<br/>F<br/>F<br/>F<br/>F<br/>F<br/>F<br/>F<br/>F<br/>F</td></td<>                                                                                                    | F<br>F<br>F<br>F<br>F<br>F<br>F<br>F<br>F<br>F<br>F<br>F                                                                                                    |
| SET | Language                 | Traditional<br>Chinese<br>Simplified<br>Chinese<br>Portugués<br>German<br>Dutch<br>Polish<br>Russia<br>Czech<br>Danish<br>Swedish<br>Italian<br>Turkish<br>Arabic<br>Romania<br>Presentation<br>Bright                          | ~xx70 n | n=13<br>n=14<br>n=14<br>n=17<br>n=7<br>n=17<br>n=17<br>n=19<br>n=9<br>n=4<br>n=27<br>n=1<br>n=1<br>n=9                      | 7E       30       30       37       30       20       33       0d         7E       30       30       37       30       20       31       33       0d         7E       30       30       37       30       20       31       34       0d         7E       30       30       37       30       20       31       34       0d         7E       30       30       37       30       20       36       0d         7E       30       30       37       30       20       32       0d         7E       30       30       37       30       20       32       0d         7E       30       30       37       30       20       37       0d         7E       30       30       37       30       20       31       37       0d         7E       30       30       37       30       20       31       30       0d         7E       30       30       37       30       20       31       30       0d         7E       30       30       37       30       20       32 <td>P         P         <td< td=""><td>F<br/>F<br/>F<br/>F<br/>F<br/>F<br/>F<br/>F<br/>F<br/>F<br/>F<br/>F<br/>F<br/>F</td></td<></td>                                                                                                    | P         P         P <td< td=""><td>F<br/>F<br/>F<br/>F<br/>F<br/>F<br/>F<br/>F<br/>F<br/>F<br/>F<br/>F<br/>F<br/>F</td></td<>                                                                                                    | F<br>F<br>F<br>F<br>F<br>F<br>F<br>F<br>F<br>F<br>F<br>F<br>F<br>F                                                                                                    |
| SET | Language<br>Picture Mode | Traditional<br>Chinese<br>Simplified<br>Chinese<br>Portugués<br>German<br>Dutch<br>Polish<br>Russia<br>Czech<br>Danish<br>Swedish<br>Italian<br>Turkish<br>Arabic<br>Romania<br>Presentation<br>Bright<br>Cinema                | ~xx70 n | n=13<br>n=14<br>n=14<br>n=9<br>n=17<br>n=17<br>n=19<br>n=9<br>n=4<br>n=27<br>n=1<br>n=1<br>n=8                              | 7E       30       30       37       30       20       33       0d         7E       30       30       37       30       20       31       33       0d         7E       30       30       37       30       20       31       34       0d         7E       30       30       37       30       20       31       34       0d         7E       30       30       37       30       20       36       0d         7E       30       30       37       30       20       32       0d         7E       30       30       37       30       20       38       0d         7E       30       30       37       30       20       37       0d         7E       30       30       37       30       20       31       39       0d         7E       30       30       37       30       20       31       30       0d         7E       30       30       37       30       20       31       30       0d         7E       30       30       37       30       20       32 <td>F         P         P         <td< td=""><td>F<br/>F<br/>F<br/>F<br/>F<br/>F<br/>F<br/>F<br/>F<br/>F<br/>F<br/>F<br/>F<br/>F<br/>F</td></td<></td>                                                                                                    | F         P         P <td< td=""><td>F<br/>F<br/>F<br/>F<br/>F<br/>F<br/>F<br/>F<br/>F<br/>F<br/>F<br/>F<br/>F<br/>F<br/>F</td></td<>                                                                                                    | F<br>F<br>F<br>F<br>F<br>F<br>F<br>F<br>F<br>F<br>F<br>F<br>F<br>F<br>F                                                                                                    |
| SET | Language<br>Picture Mode | Traditional<br>Chinese<br>Simplified<br>Chinese<br>Portugués<br>German<br>Dutch<br>Polish<br>Russia<br>Czech<br>Danish<br>Swedish<br>Italian<br>Turkish<br>Arabic<br>Romania<br>Presentation<br>Bright<br>Cinema<br>User        | ~xx70 n | n=13<br>n=14<br>n=9<br>n=7<br>n=17<br>n=19<br>n=9<br>n=4<br>n=27<br>n=1<br>n=1<br>n=5                                       | 7E       30       30       37       30       20       33       0d         7E       30       30       37       30       20       31       33       0d         7E       30       30       37       30       20       31       34       0d         7E       30       30       37       30       20       31       34       0d         7E       30       30       37       30       20       36       0d         7E       30       30       37       30       20       32       0d         7E       30       30       37       30       20       38       0d         7E       30       30       37       30       20       37       0d         7E       30       30       37       30       20       31       39       0d         7E       30       30       37       30       20       31       30       0d         7E       30       30       37       30       20       31       30       0d         7E       30       30       37       30       20       32 <td>P         P         <td< td=""><td>F<br/>F<br/>F<br/>F<br/>F<br/>F<br/>F<br/>F<br/>F<br/>F<br/>F<br/>F<br/>F<br/>F<br/>F<br/>F</td></td<></td>                                                                                                    | P         P         P <td< td=""><td>F<br/>F<br/>F<br/>F<br/>F<br/>F<br/>F<br/>F<br/>F<br/>F<br/>F<br/>F<br/>F<br/>F<br/>F<br/>F</td></td<>                                                                                                    | F<br>F<br>F<br>F<br>F<br>F<br>F<br>F<br>F<br>F<br>F<br>F<br>F<br>F<br>F<br>F                                                                                                    |
| SET | Language<br>Picture Mode | Traditional<br>Chinese<br>Simplified<br>Chinese<br>Portugués<br>German<br>Dutch<br>Polish<br>Russia<br>Czech<br>Danish<br>Swedish<br>Italian<br>Turkish<br>Arabic<br>Romania<br>Presentation<br>Bright<br>Cinema<br>User<br>HDR | ~xx70 n | n=13<br>n=14<br>n=14<br>n=9<br>n=7<br>n=17<br>n=17<br>n=19<br>n=9<br>n=4<br>n=27<br>n=1<br>n=27<br>n=1<br>n=5<br>n=5<br>n=2 | 7E       30       30       37       30       20       33       0d         7E       30       30       37       30       20       31       33       0d         7E       30       30       37       30       20       31       34       0d         7E       30       30       37       30       20       31       34       0d         7E       30       30       37       30       20       32       0d         7E       30       30       37       30       20       32       0d         7E       30       30       37       30       20       32       0d         7E       30       30       37       30       20       31       37       0d         7E       30       30       37       30       20       31       37       0d         7E       30       30       37       30       20       31       30       0d         7E       30       30       37       30       20       31       30       0d         7E       30       30       37       30       20 <td>F         P         P         <td< td=""><td>F         F         F</td></td<></td> | F         P         P <td< td=""><td>F         F         F</td></td<> | F         F         F |

| SET          | Color               | 0 ~ 100         | )       | ~xx45 n             | n=0-100        | 7E 30 30 34 35 20<br>7E 30 30 34 35 20 | 30 0d to<br>31 30 30 0d       | Р                  | F            |
|--------------|---------------------|-----------------|---------|---------------------|----------------|----------------------------------------|-------------------------------|--------------------|--------------|
| SET          | Sharpness           | 0 ~ 100         | )       | ~xx23 n             | n=0-100        | 7E 30 30 32 33 20<br>7E 30 30 32 33 20 | 30 0d to<br>31 30 30 0d       | Р                  | F            |
| SET          | Backlight           | 0 ~ 100         | )       | ~xx251 n            | n=0-100        | 7E 30 30 32 35 31<br>7E 30 30 32 35 31 | 20 30 0d to<br>20 31 30 30 0d | Р                  | F            |
|              |                     | Cool            |         |                     | o=0            | 7E 30 30 33 36 20                      | 32 0d                         | Р                  | F            |
| SET          | Color Temp          | Standa          | rd      | ~xx36 n             | n=1            | 7E 30 30 33 36 20                      | 31 0d                         | Р                  | F            |
|              |                     | Warm            |         |                     | n=4            | 7E 30 30 33 36 20                      | 34 0d                         | Р                  | F            |
|              |                     | Unfree          | ze      |                     | • = o          | 7E 30 30 30 34 20                      | 30 0d                         | Р                  | F            |
| SET          | Freeze              | Freeze          |         | ~xx04 n             | n=1            | 7E 30 30 30 34 20                      | 31 0d                         | Р                  | F            |
|              |                     | Off             |         |                     | °=0            | 7E 30 30 32 35 30                      | 20 30 0d                      | Р                  | F            |
|              |                     | 2               |         |                     | ° = 0          | 7E 30 30 32 35 30                      | 20 32 0d                      | Р                  | F            |
| огт          | Pixel shift interva | al <sup>3</sup> |         | 1000E0 m            | ° = 0          | 7E 30 30 32 35 30                      | 20 33 0d                      | Р                  | F            |
| SEI          | (min)               | 5               |         | ~xx250 n            | n=5            | 7E 30 30 32 35 30                      | 20 35 0d                      | Р                  | F            |
|              |                     | 30              | 30      |                     | °=0°           | 7E 30 30 32 35 30                      | 20 33 30 0d                   | Р                  | F            |
|              |                     | 60              |         |                     | ہ = <u>6</u> ہ | 7E 30 30 32 35 30                      | 20 36 30 0d                   | Р                  | F            |
| о <b>г</b> т | Reomte control      | Vol +           |         |                     | n=17           | 7E 30 30 31 34 30                      | 20 31 37 0d                   | Р                  | F            |
| SEI          | command             | Vol -           |         | ~***                | °=0            | 7E 30 30 31 34 30                      | 20 31 38 0d                   | Р                  | F            |
| Туре         | Category            | Parame          | ter     | CMD                 |                | Hex Code CMD                           |                               | Respons<br>Success | se<br>Failed |
|              |                     | Remot           | e UP    |                     | n=10           | 7E 30 30 31 34 30                      | 20 31 30 0d                   | Р                  | F            |
|              |                     | Remot           | e DOWN  | Ī                   | n=14           | 7E 30 30 31 34 30                      | 20 31 34 0d                   | Р                  | F            |
|              |                     | Remot           | e LEFT  | 1                   | n=11           | 7E 30 30 31 34 30                      | 20 31 31 0d                   | Р                  | F            |
|              |                     | Remot           | e RIGHT | -                   | n=13           | 7E 30 30 31 34 30                      | 20 31 33 0d                   | Р                  | F            |
| SET          | Reomte control      | Remot           | e OK    | ~xx140 n            | n=12           | 7E 30 30 31 34 30                      | 20 31 32 0d                   | Р                  | F            |
|              | command             | Remot<br>Key    | e Menu  |                     | n=20           | 7E 30 30 31 34 30                      | 20 32 30 0d                   | Р                  | F            |
|              |                     | Remot<br>source | e Input |                     | n=47           | 7E 30 30 31 34 30                      | 20 34 37 0d                   | Р                  | F            |
|              |                     | Remot           | e Exit  |                     | n=74           | 7E 30 30 31 34 30                      | 20 37 34 0d                   | Р                  | F            |
| GET          | Command             |                 |         |                     |                | 1                                      |                               |                    |              |
| Туре         | Category            | CMD             |         | Hex Code (          | CMD            | Răspuns<br>Success                     | Parame                        | etru               | Failed       |
|              | _                   |                 |         | 7E 30 30 3          | 31 32 34 20    | ) Ok0                                  | Power                         | off                | F            |
| GET          | Power               | ~xx124n         | n=1     | 31 0D               |                | ОКІ                                    | Power                         | on                 | F            |
| GET          | Contrast            | ~xx126n         | n=1     | 7E 30 30 3<br>31 0D | 31 32 36 20    | ОКО-100                                | 0-100                         |                    | F            |
| GET          | Brightness          | ~xx125n         | n=1     | 7E 30 30 3<br>31 0D | 31 32 35 20    | ОКО-100                                | 0-100                         |                    | F            |
|              |                     |                 |         |                     |                |                                        |                               |                    |              |
| GET          | Volume              | ~xx120n         | n=1     | 7E 30 30 3<br>31 0D | 31 32 30 20    | ОКО-100                                | 0-100                         |                    | F            |

GET

GET

Video Mute

Mute

~xx363 n

~xx356 n

n=1

n=1

31 0D

31 0D

7E 30 30 33 35 36 20

OKI

OK0

OKI

On

Off

On

F

|      |                       |          |       |                                            | OKI                                      | Standard                 | F      |
|------|-----------------------|----------|-------|--------------------------------------------|------------------------------------------|--------------------------|--------|
|      |                       |          |       |                                            | OK2                                      | User                     | F      |
| GFT  | Sound Mode            | ~xx139   | n=1   | 7E 30 30 31 33 39 20                       | ОКЗ                                      | Classroom                | F      |
|      |                       |          |       | 31 0D                                      | OK4                                      | Meeting                  | F      |
|      |                       |          |       |                                            | OK5                                      | Movie                    | F      |
|      |                       |          |       |                                            | OK7                                      | HDMI1                    | F      |
|      |                       |          |       |                                            | ОК8                                      | HDMI2                    | F      |
|      |                       |          |       |                                            | OK22                                     | HDMI Front               | F      |
| GET  | Input Source          | ~xx121 n | n=1   | 7E 30 30 31 32 31 20                       | OK2                                      | VGA                      | F      |
| 021  |                       | XX12111  |       | 31 0D                                      | OK20                                     | Android                  | F      |
|      |                       |          |       |                                            | OK21                                     | Slot in PC               | F      |
|      |                       |          |       |                                            | OK15                                     | Displayport              | F      |
|      |                       |          |       |                                            |                                          |                          |        |
| Туре | Category              | CMD      |       | Hex Code CMD                               | Response<br>Success                      | Parameter                | Failed |
|      |                       |          |       |                                            | OK1                                      | 4:3                      | F      |
| GET  | Aspect Ratio          | ~xx127n  | n=1   | 7E 30 30 31 32 37 20                       | OK2                                      | 16:9                     | F      |
| _    |                       |          |       | 31 0D                                      | OK14                                     | PTP                      | F      |
|      |                       |          |       |                                            | OK1                                      | Presentation             | F      |
|      |                       |          |       |                                            | OK2                                      | Bright                   | F      |
| GET  | Picture Mode          | ~xx123n  | n=1   | 7E 30 30 31 32 33 20                       | ОКЗ                                      | Cinema                   | F      |
|      |                       |          |       | 31 0D                                      | OK5                                      | User                     | F      |
|      |                       |          |       |                                            | OK21                                     | HDR                      | F      |
|      |                       |          |       |                                            | OK1                                      | Cool                     | F      |
| GFT  | Color Temp            | ~xx128n  | n=1   | 7E 30 30 31 32 38 20                       | ОКО                                      | Standard                 | F      |
| 02.  |                       | 70012011 |       | 31 0D                                      | ОКЗ                                      | Warm                     | F      |
|      |                       |          |       | 7E 30 30 34 35 31 20                       | ОКО                                      | Disconnected             | F      |
| GET  | WLAN status           | ~xx451 n | n=1   | 31 0D                                      | OK1                                      | Connected                | F      |
| GET  | WLAN Mac<br>address   | ~xx555 n | n=2   | 7E 30 30 35 35 35 20<br>32 0D              | Oknn:nn:nn:nn:nn:nn                      | Mac Address              | F      |
| GET  | WLAN IP<br>address    | ~xx451 n | n=2   | 7E 30 30 34 35 31 20<br>32 0D              | Oknnn:nnn:nnn:nnn                        | IP address               | F      |
| OFT  |                       |          | - 1   | 7E 30 30 38 37 20 31                       | OK0                                      | Disconnected             | F      |
| GET  | LAN Status            | ~XX07 11 | n= 1  | 0D                                         | OK1                                      | Connected                | F      |
| GET  | LAN Mac<br>address    | ~xx555 n | n=1   | 7E 30 30 35 35 35 20<br>31 0D              | Oknn:nn:nn:nn:nn:nn                      | Mac Address              | F      |
| GET  | LAN IP<br>address     | ~xx87 n  | o = 0 | <sup>3</sup> 7E 30 30 38 37 20 33<br>0D    | Oknnn:nnn:nnn:nnn                        | IP address               | F      |
| GET  | FW version            | ~xx122n  | n=1   | 7E 30 30 31 32 32 20<br>31 0D              | Oknnnnnnnnnnnnnn<br>(ex. 20190926164814) | FW version               | F      |
| GET  | Usage hour            | ~xx108n  | n=1   | 7E 30 30 31 30 38 20<br>31 0D              | Oknnnn                                   | Suage hours              | F      |
| GET  | Device type           | ~xx149 n | n=1   | 7E 30 30 31 34 39 20<br>31 0D              | ОК2                                      | Device type =<br>IFP     | F      |
|      |                       |          | n=1   | 7E 30 30 31 35 30 20<br>31 0D              | OKabbbbbccddddee<br>(Refer to Note**1*)  |                          | F      |
| GET  | Information<br>string | ~xx150 n | n=2   | 7E 30 30 31 35 30 20<br>32 0D              | Oknnn                                    | Device native resolution | F      |
|      |                       |          | n = c | <sup>3</sup> 7E 30 30 31 35 30 20<br>33 0D | Oknnn (ex. OKHDMI1)                      | Input source             | F      |

|  | n=4  | 7E 30 30 31 35 30 20<br>34 0D    | Oknnn (ex.<br>OK1920x1080) | Source<br>resolutuion               | F |
|--|------|----------------------------------|----------------------------|-------------------------------------|---|
|  | n=16 | 7E 30 30 31 35 30 20<br>31 36 0D | OK0                        | Power mode<br>(standby) =<br>Eco.   | F |
|  | n=16 | 7E 30 30 31 35 30 20<br>31 36 0D | OK1                        | Power mode<br>(standby) =<br>Active | F |
|  | n=17 | 7E 30 30 31 35 30 20             | OK0<br>OK1                 | DHCP = Of<br>DHCP = On              | F |
|  |      | 31 37 00                         |                            |                                     | 1 |
|  | n=18 | 7E 30 30 31 35 30 20<br>31 38 0D | Oknnn (ex. OK48)           | System<br>temperature               | F |
|  | n=19 | 7E 30 30 31 35 30 20<br>31 39 0D | Oknnn (ex. OK60Hz)         | Source refresh<br>rate              | F |

Notă: *(\*1)* 

| Power                                                   | Running Time        | Input Source        | Firmware Version | Display Mode       |
|---------------------------------------------------------|---------------------|---------------------|------------------|--------------------|
| <ul> <li>a=0 Power Off</li> <li>a=1 Power On</li> </ul> | Usage hours = nnnnn | • cc=02 VGA1        | ####             | ee=01 Presentation |
|                                                         |                     | • cc=07 HDMI1       |                  | • ee=02 Bright     |
|                                                         |                     | • cc=08 HDMl2       |                  | • ee=03 Cinema     |
|                                                         |                     | cc=10 Compnent      |                  | • ee=05 User       |
|                                                         |                     | cc=20 HDMI Front    |                  | • ee=21 HDR        |
|                                                         |                     | • cc=15 DisplayPort |                  |                    |
|                                                         |                     | cc=18 Android       |                  |                    |
|                                                         |                     | cc=19 Slot in PC    |                  |                    |

### LED Indicator

| Power LED Color & Behavior        | Status                   |
|-----------------------------------|--------------------------|
| Solid Red<br>Solid White          | Standby mode<br>Power on |
| Flash Red then White continuously | Backlight off            |

### Troubleshooting

Dacă întâmpinați o problemă cu dispozitivul dvs., vă rugăm să consultați următoarele informații. Dacă o problemă persistă, contactați distribuitorul local sau centrul de service.

IB Fără imagine sau sunet.

- Asigurați-vă că toate conexiunile de semnal și de alimentare sunt conectate corect.
- Asigurați-vă că este selectat modul de introducere corect. Consultați secțiunea "Selectarea unei surse de intrare".
- Asigurați-vă că IFP nu este oprit.
- Dezactivați funcția de mutare.
- Asigurați-vă că volumul nu este setat la nivelul minim.

IB IFP se opreste automat.

- Verificați dacă există o întrerupere bruscă de curent.
- Asigurati-vă că cablul de alimentare nu este deconectat.
- IB Semnalul este în afara intervalului
- Semnalul poate fi incompatibil. Consultați secțiunea "Listă de sincronizare acceptată".
- Pentru sursa de intrare VGA, încercați reglarea automată a ecranului sau reglați setările de frecvență și fază în meniul OSD> Semnal.

IB Panoul tactil nu răspunde

• Asigurați-vă că ecranul nu este expus la lumina directă a soarelui sau la altă lumină puternică.

• Pentru conexiunea dispozitivului extern, asigurați-vă că cablul USB este conectat corect la portul USB Touch al IFP.

IB Dacă telecomanda nu funcționează

• Verificați dacă unghiul de funcționare al telecomenzii este orientat în ± 30 ° către receptorul IR de pe IFP.

• Asigurați-vă că nu există obstacole între telecomandă și IFP. Distanța dintre telecomandă și fereastra senzorului IR nu trebuie să depășească 8 metri.

• Asigurați-vă că bateriile sunt introduse corect și înlocuiți-le dacă sunt descărcate. Consultați secțiunea "Instalarea / înlocuirea bateriilor telecomenzii".

### Mentenantă

O întreținere adecvată de rutină poate ajuta la detectarea timpurie a defecțiunilor și poate păstra IFP ca nou. IMPORTANT! Înainte de a curăța și efectua orice sarcină de întreținere, asigurați-vă că deconectați cablul de

alimentare de la priza de alimentare pentru a preveni șocurile electrice.

### Curățarea ecranului

• Când ecranul necesită curățare, vă rugăm să deconectați mai întâi cablul de alimentare.

- Vă rugăm să folosiți o cârpă moale, fără praf, uscată pentru a șterge ecranul.
- Nu utilizați apă sau un spray de curățat pentru a curăța IFP.
- Vă rugăm să contactați centrul de service pentru curățarea internă a IFP.

#### Curățați cadrul frontal

Folosiți o cârpă uscată, moale, fără scame pentru a șterge cadrul frontal.

### **Birouri globale Optoma**

Pentru service sau asistență, vă rugăm să contactați biroul local.

^ 888-289-6786 0 510-897-8601 ^ <u>services@optoma.com</u>

#### JUA 47607 W/

47697 Westinghouse Drive, Fremont, CA 94539, USA <u>www.optomausa.com</u> Japonia

Tf info@os-worldwide.com www.os-worldwide.com

Mâ^ÆÂE^M3-25-18 =I>^h-fe>£-:0120-380-495

#### Taiwan

12F., No.213, Sec. 3, Beixin Rd., Xindian Dist., New Taipei City 231 Taiwan, R.O.C. <u>www.optoma.com.tw</u> **Canada** 47697 Westinghouse Drive Fremont, CA 94539, USA <u>www.optomausa.com</u>

#### America Latină

^ 888-289-6786 0 510-897-8601 ^ services@optoma.com

^+886-2-8911-8600 A +886-2-8911-6550 ^ services@optoma.com.tw\_asia.optoma.com 47697 Westinghouse Drive, Fremont, CA 94539, USA <u>www.optomausa.com</u>

^ 888-289-6786 fl 510-897-8601

services@optoma.com

#### Europa

Unit 1, Network 41, Bourne End Mills,

 Hemel Hempstead, Herts,

 HP1 2UJ, United Kingdom
 ^ +44 (0) 1923 691 800

 www.optoma.eu
 A +44 (0) 1923 691 888

 Service Tel:+44 (0)1923 691865
 ^ service@tsc-europe.com

#### Hong Kong

Unit A, 27/F Dragon Centre, 79 Wing Hong Street, Cheung Sha Wan, Kowloon, Hong Kong

^ +852-2396-8968 A +852-2370-1222 www.optoma.com.hk

#### **Benelux BV**

Randstad 22-123 1316 BW Almere The Netherlands <u>www.optoma.nl</u> ^+31 (0) 36 820 0252 fl +31 (0) 36 548 9052

#### China

5F, No. 1205, Kaixuan Rd., Changning District Shanghai, 200052, China ^+86-21-62947376 A +86-21-62947375 www.optoma.com.cn

#### Franta

| Bâtiment E                              | ^ +33 1 41 46 12 20 |
|-----------------------------------------|---------------------|
| 81-83 avenue Edouard Vaillant           | A +33 1 41 46 94 35 |
| 92100 Boulogne Billancourt, France A sa | avoptoma@optoma.fr  |

#### Spania

C/ José Hierro, 36 Of. 1C 28522 Rivas VaciaMadrid, Spain

#### Deutschland

Wiesenstrasse 21 W D40549 Düsseldorf, Germany ^ +34 91 499 06 06 A +34 91 670 08 32 ^+49 (0)211 506 6670 A +49 (0)211 506 66799 ^

#### info@optoma.de

Scandinavia Lerpeveien 25 3040 Drammen Norway PO.BOX 9515 3038 Drammen Norway

^ +47 32 98 89 90 Å +47 32 98 89 99 ^ info@optoma.no

#### Korea

WOOMI TECH.CO.,LTD. ^+82+2+34430004

4F, Minu Bldg.33-14, Kangnam-Ku, A +82+2+34430005 Seoul,135-815, KOREA korea.optoma.com

www.optoma.com